### **Custom Join**

Modified on: Sun, 10 Jan, 2021 at 5:59 PM

**Custom Join** – is a multi-functional dialog where user can define rules for studs/joins including size, count, position, rotation, spacing, alignment etc. All these rules can be saved and used in other framing configurations or shared with other users. This type of dialog is used frequently in our products.

### **Predefined Layout Name**

| Prede                                                                        | efined Layout N  | lame: De   | fault Configuration Save to Databas  | e Du | plicate | Delete |           |           |          |   |  |
|------------------------------------------------------------------------------|------------------|------------|--------------------------------------|------|---------|--------|-----------|-----------|----------|---|--|
| Select                                                                       | t Layout from [  | Database ( | Configuration: Default Configuration | n    | × [     | Link w | ith Confi | iguration |          |   |  |
| New                                                                          | <b>Item</b> Remo | ve Item    | Move Up Move Down                    |      |         |        |           |           |          |   |  |
| X-Position Count Type Define Depth Rotate Depth Flip Facing Spacing Position |                  |            |                                      |      |         |        |           |           |          |   |  |
|                                                                              | Standard Y       | 1 🜩        | M_WF Stud : LMBR 45x120              | ~    | ✓       |        |           | 0 mm      | Center   | Y |  |
|                                                                              | Standard v       | 1 🗢        | M_WF Stud : LMBR 45x120              | ~    | ✓       | ✓      |           | 0 mm      | Internal | v |  |
|                                                                              |                  |            |                                      |      |         |        |           |           |          |   |  |

**Predefined Layout Name** – here you can check the predefined configuration name. Configurations saves all information listed down below. **Default Configuration** is a sample configuration that comes with the software.

All modifications can be saved to the current configuration using Save to Database.

Duplicate – duplicates existing configuration in order to create a new one.

Delete – deletes configuration from the database.

Default path to database with layout configurations is: C:\Users\user name\AppData\Roaming\Tools 4 Revit\Wall+2021 (or other product and version) Configurations\CustomFramingJoins

Every configuration is created in a separate XML file and stored in corresponding folder.

| 08/09/21, 09:23                 | Custom Join : AGACAD               |                     |           |  |  |  |  |  |  |
|---------------------------------|------------------------------------|---------------------|-----------|--|--|--|--|--|--|
| 📙 C:\Users\Renata\AppData\Roami | ing\Tools 4 Revit\Wall+2020 Config | gurations\CustomFra | mingJoins |  |  |  |  |  |  |
| Name                            | Date modified                      | Туре                | Size      |  |  |  |  |  |  |
| BNB                             | 2020-07-19 12:35                   | File folder         |           |  |  |  |  |  |  |
| F F                             | 2020-07-19 12:35                   | File folder         |           |  |  |  |  |  |  |
|                                 | 2019-08-20 18:49                   | File folder         |           |  |  |  |  |  |  |
| King                            | 2019-08-20 18:49                   | File folder         |           |  |  |  |  |  |  |
| <mark></mark> L                 | 2020-07-19 12:35                   | File folder         |           |  |  |  |  |  |  |
|                                 | 2020-07-19 12:35                   | File folder         |           |  |  |  |  |  |  |
| 📙 Ridge                         | 2020-07-19 12:35                   | File folder         |           |  |  |  |  |  |  |
| Sill                            | 2019-08-20 18:49                   | File folder         |           |  |  |  |  |  |  |
| 📙 Stepped Ridge                 | 2020-07-19 12:35                   | File folder         |           |  |  |  |  |  |  |
| Stud                            | 2020-07-19 12:35                   | File folder         |           |  |  |  |  |  |  |
| Т                               | 2020-07-19 12:35                   | File folder         |           |  |  |  |  |  |  |
|                                 | 2019-08-20 18:49                   | File folder         |           |  |  |  |  |  |  |
|                                 | 2019-08-20 18:48                   | File folder         |           |  |  |  |  |  |  |
| VerticalBlock                   | 2019-08-14 19:05                   | File folder         |           |  |  |  |  |  |  |

If needed you can modify the path to all configurations in **Wall+**, **Floor+** or **Roof+**  $\rightarrow$  **Settings**  $\rightarrow$  **Configuration Files' Location**.

### Select Layout from Database Configuration

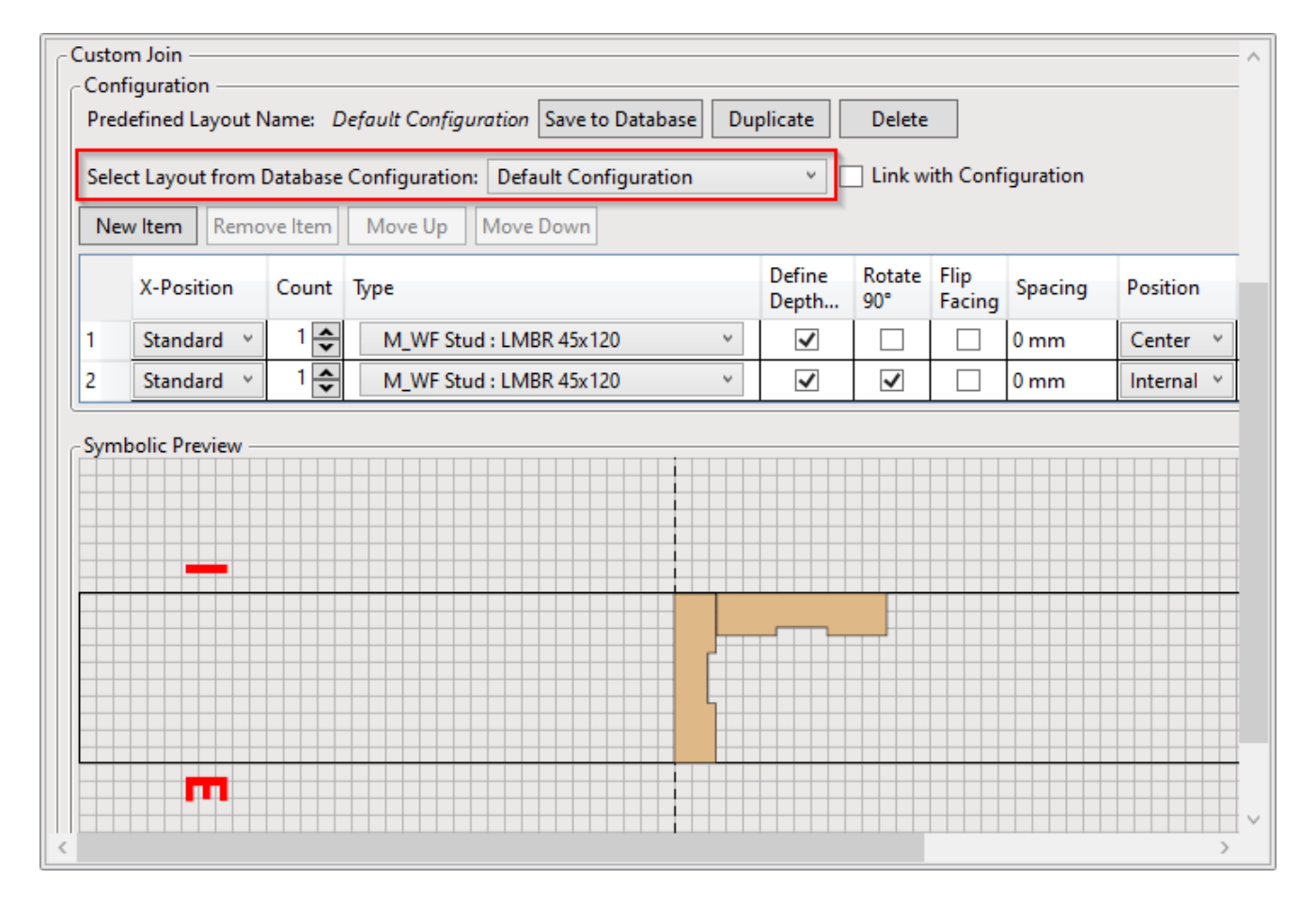

Select Layout from Database Configuration – select layout from the list.

### Link with Configuration

| Custom Join —<br>Configuration —<br>Predefined Layout Name: Plate Save to Database Duplicate Delete                                 |              |          |          |              |       |   |                 |               |                |                |         |
|----------------------------------------------------------------------------------------------------|--------------|----------|----------|--------------|-------|---|-----------------|---------------|----------------|----------------|---------|
| Select Layout from Database Configuration:   Plate      ✓ Link with Configuration      New Item   Remove Item   Move Up   Move Down |              |          |          |              |       |   |                 |               |                |                |         |
| X-                                                                                                    | -Position    | Count Ty | ype      |              |       |   | Define<br>Depth | Rotate<br>90° | Rotate<br>180° | Flip<br>Facing | Spacing |
| 1 St                                                                                                    | tandard 🛛 🕹  | 2 🜩      | M_WF Pla | ate : LMBR 4 | 5x120 | ~ | <b>~</b>        |               |                |                | 0 mm    |
| Symboli                                                                                                    | ic Preview — |          |          |              |       |   |                 |               |                |                |         |

Link with Configuration – makes a link between selected layout in the current custom join and other custom joints were the same layout was used.

In order to use Link with Configuration switch this option in Framing Configuration – Enable "Link to Configuration" in Custom Joins:

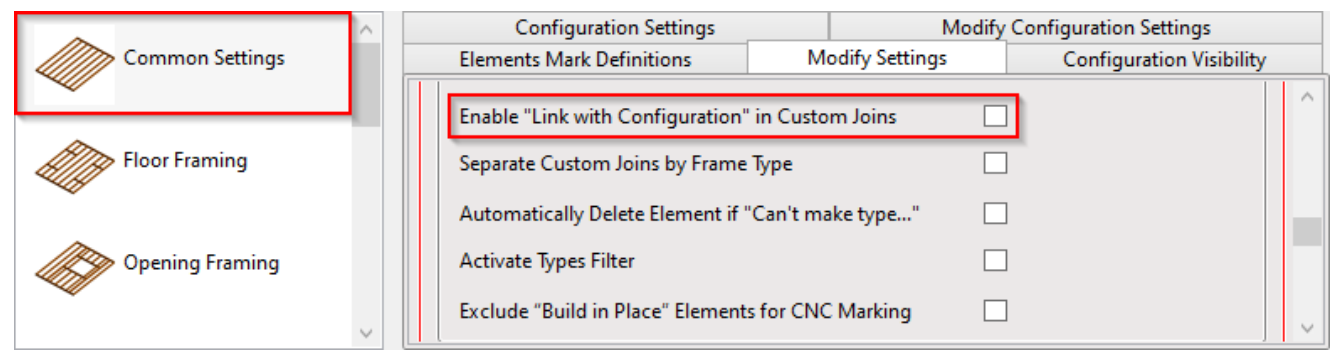

For example, were is two wall frames which is created using different configuration names. Now we need to make one top/bottom plate instead of two in all frames:

Configuration Name = Frame1

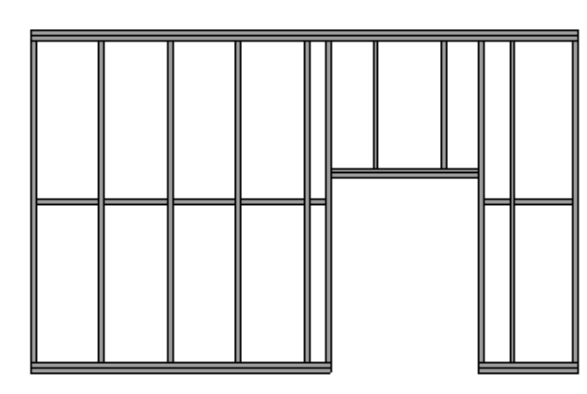

Configuration Name = Frame2

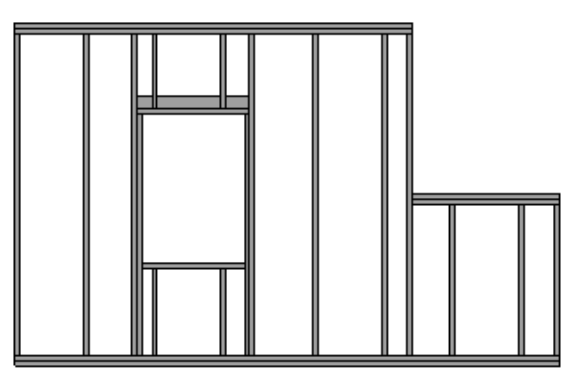

Instead of changing top/bottom plates manually one by one for every configuration, just change the layout, save it and switch ON **Link with Configuration**:

https://helpdesk.agacad.com/support/solutions/articles/44001990031-custom-join

| Material Class:     | Wood      |                 |                               |                            | Ŷ              |                       |            |                 |               |                |                |         |   |
|---------------------|-----------|-----------------|-------------------------------|----------------------------|----------------|-----------------------|------------|-----------------|---------------|----------------|----------------|---------|---|
| Configuration Type: | Frame     |                 |                               | •                          | Ŷ              |                       |            |                 |               |                |                |         |   |
| Configuration Name: | Frame2    |                 |                               |                            | Save           | Save As               | Rename     | Delete          |               |                |                |         |   |
| Common S            | Cettings  | Vertical S      | itud Top Plate Top Cov        | ate Bottom<br>ver          | Plate Offset   | 5                     |            |                 |               |                |                |         | ^ |
| Wall Framin         | ng        | Slope<br>Cut Ty | d and Non-S<br>pe             | loped Plates               | are symmetric  | al 🔽<br>Don't Cut     |            |                 |               | ¥              |                |         |   |
| Opening Fr          | aming     | Col             | nfiguration -<br>edefined Lay | out Name: /                | Plate Save to  | Database Du           | plicate De | elete           |               |                |                | _       |   |
| L Connection        | on        | Sel             | ect Layout fr                 | om Database<br>lemove Item | e Configuratio | n: Plate<br>Move Down |            | ¥ [             | 🖊 Link w      | ith Conf       | iguratior      | 1       |   |
| End Conne           | ction     |                 | X-Positio                     | n Count                    | Туре           |                       |            | Define<br>Depth | Rotate<br>90° | Rotate<br>180° | Flip<br>Facing | Spacing |   |
| V Connecti          | on        | Svr             | Standard                      | v 1 <b>≎</b>               | M_WF PI        | ate : LMBR 45x12      | 20 ~       | ✓               |               |                |                | 0 mm    |   |
| V connecti          | on        |                 |                               |                            |                |                       |            |                 |               |                |                |         |   |
| T Connecti          | on        |                 |                               |                            |                |                       |            |                 |               |                |                |         |   |
| Ridge Stud          |           |                 |                               |                            |                |                       |            |                 | E             |                |                |         |   |
| HAT Blocking/N      | loaaina 🗸 | <               |                               |                            |                |                       |            |                 |               |                |                |         | > |

### Now in other configuration make sure that Link with Configuration is switched ON too:

| Material Class:     | Wood    |                                                     | ~                 |                 |                    |            |                 |               |                |                |                 |     |
|---------------------|---------|-----------------------------------------------------|-------------------|-----------------|--------------------|------------|-----------------|---------------|----------------|----------------|-----------------|-----|
| Configuration Type: | Frame   |                                                     | ~                 |                 |                    |            |                 |               |                |                |                 |     |
| Configuration Name: | Frame1  |                                                     | ~                 | Save            | Save As            | Rename     | Delete          |               |                |                |                 |     |
| Common S            | ettings | Sloped and Non-Sloped                               | Bottom Plate      | Offsets         | ✓                  |            |                 |               |                |                |                 | - ^ |
| Wall Framir         | ng      | Cut Type<br>Number of Elements no                   | ot Cut            |                 | Don't Cut<br>0     |            |                 |               | ✓              |                |                 |     |
| Opening Fr          | aming   | Custom Join<br>Configuration<br>Predefined Layout N | ame: <i>Plate</i> | Save to Dat     | abase Dup          | licate Del | ete             |               |                |                | _               | -   |
| L Connection        | on      | Select Layout from D                                | Veltem M          | figuration: [   | Plate<br>Iove Down |            | × .             | 🗸 Link w      | ith Confi      | guration       |                 |     |
| End Conne           | ction   | X-Position                                          | Count Type        | e<br>M_WF Plate | : LMBR 45x12       | 0 ~        | Define<br>Depth | Rotate<br>90° | Rotate<br>180° | Flip<br>Facing | Spacing<br>0 mm |     |
| V Connecti          | on      | Symbolic Preview —                                  |                   |                 |                    |            |                 |               |                |                |                 |     |
| TConnection         | on      |                                                     |                   |                 |                    |            |                 |               |                |                |                 |     |
| Ridge Stud          |         |                                                     |                   |                 |                    |            |                 | E             |                |                |                 |     |
| Blocking/N          | logging |                                                     |                   |                 |                    |            |                 |               |                |                | >               | ×   |

After updating frames with **Update Frame using Wall Link**, modifying or creating new frames, top/bottom plates now will have one element instead of two:

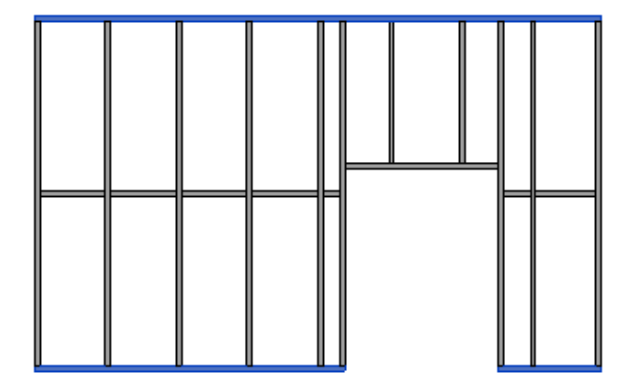

Custom Join : AGACAD

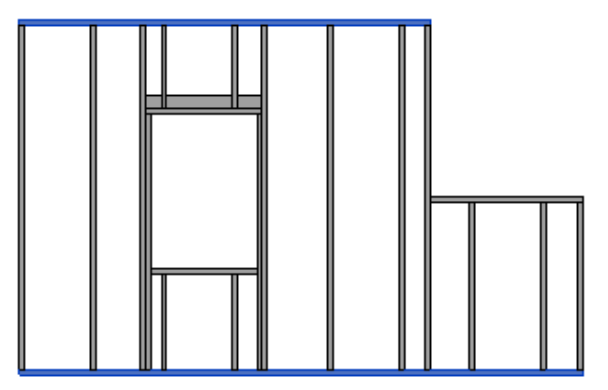

### New Item, Remove Item, Move Up, Move Down

| Custom Join ^ Configuration                                        |          |                     |                    |              |        |  |      |          |   |  |  |  |
|--------------------------------------------------------------------|----------|---------------------|--------------------|--------------|--------|--|------|----------|---|--|--|--|
| Predefined Layout N                                                | Name: De | fault Configuration | Save to Database D | uplicate     | Delete |  |      |          |   |  |  |  |
| Select Layout from Database Configuration: Default Configuration   |          |                     |                    |              |        |  |      |          |   |  |  |  |
| New Item Remove Item Move Up Move Down                             |          |                     |                    |              |        |  |      |          |   |  |  |  |
| X-Position Count Type Define Rotate Flip Depth 90° Facing Position |          |                     |                    |              |        |  |      |          |   |  |  |  |
| Standard Y                                                         | 1 🗢      | M_WF Stud : LMBF    | R 45x120 V         | $\checkmark$ |        |  | 0 mm | Center   | × |  |  |  |
| Standard Y                                                         | 1 🗢      | M_WF Stud : LMBF    | R 45x120 V         | ✓            | ~      |  | 0 mm | Internal | ~ |  |  |  |
|                                                                    |          |                     |                    |              |        |  |      |          | - |  |  |  |

New Item - adds new stud/joist.

Remove Item - removes selected stud/joist.

Move Up - moves selected stud/joist up.

Move Down - moves selected stud/joist down.

### **Symbolic Preview**

| Custom Join                                                                                |                   |                                      |    |         |        |  |      |          |   |  |  |  |
|--------------------------------------------------------------------------------------------|-------------------|--------------------------------------|----|---------|--------|--|------|----------|---|--|--|--|
| Predefined Layout N                                                                        | Name: <i>De</i> f | fault Configuration Save to Database | Du | plicate | Delete |  |      |          |   |  |  |  |
| Select Layout from Database Configuration: Default Configuration v Link with Configuration |                   |                                      |    |         |        |  |      |          |   |  |  |  |
| New Item     Move Up     Move Down                                                         |                   |                                      |    |         |        |  |      |          |   |  |  |  |
| X-Position Count Type Define Depth Rotate Depth Flip Facing Spacing Position               |                   |                                      |    |         |        |  |      |          |   |  |  |  |
| 1 Standard Y                                                                               | 1 🜩               | M_WF Stud : LMBR 45x120              | ~  | ✓       |        |  | 0 mm | Center   | × |  |  |  |
| 2 Standard Y                                                                               | 1 🗢               | M_WF Stud : LMBR 45x120              | ~  | ✓       | ~      |  | 0 mm | Internal | < |  |  |  |
|                                                                                            |                   |                                      |    |         |        |  |      |          |   |  |  |  |

**Symbolic Preview** – shows symbolic preview of created situation. You can easily see the position, rotation, alignment type, and sample spacing. Preview in the picture above is for regular stud/joist. It will be a little bit different for headers, connections etc.

It does not show exact stud/joist sizes and spacing between them.

1 and 2 indicate the sides of the intersecting wall/floor/roof. These sides are used for stud/joist positioning.

I or E indicate where the Internal (Bottom) or External (Top) sides of the wall/floor/roof are.

## X-Position

|       | X-Position      | Count | Туре                      | Depth<br>by Core | Rotate<br>90 | Rotate<br>180 | Spacing | Position   | Align Type | Extend Start | Extend End | Cuts |
|-------|-----------------|-------|---------------------------|------------------|--------------|---------------|---------|------------|------------|--------------|------------|------|
| 1     | Standard 🗠      | 1 🜩   | M_WF Stud : LMBR 45x120 V | <b>~</b>         |              |               | 0 mm    | Center v   | None 🗵     | None ~       | None ~     |      |
| 2     | Standard        | 1 🔶   | M_WF Stud : LMBR 45x120 ~ | ~                | ~            |               | 0 mm    | Internal ~ | Previou ~  | None v       | None v     |      |
|       | Inner Side 1    |       | P                         | 1                |              |               |         |            | ·          | I            | ·          |      |
|       | Inner Side 2    |       |                           |                  |              |               |         |            |            |              |            |      |
| -Symb | Outer Side 2    |       |                           |                  |              |               |         |            |            |              |            |      |
|       | Side 1 by Cente | er 📃  |                           |                  |              |               |         |            |            |              |            |      |
|       | Side 2 by Cente | er    |                           |                  |              |               |         |            |            |              |            |      |
|       | Center          | 1     | 2                         |                  |              |               |         |            |            |              |            |      |
|       |                 |       |                           |                  |              |               |         |            |            |              |            |      |

X-Position – controls stud/joist position related to intersecting wall/floor/roof.

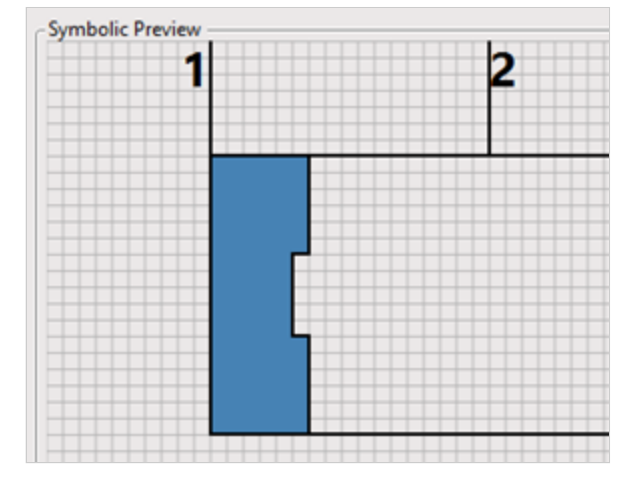

Standard – places the stud/joist without any alignment with intersecting wall/floor/roof:

Inner Side 1 – places the stud/joist along inner side 1 of intersecting wall/floor/roof:

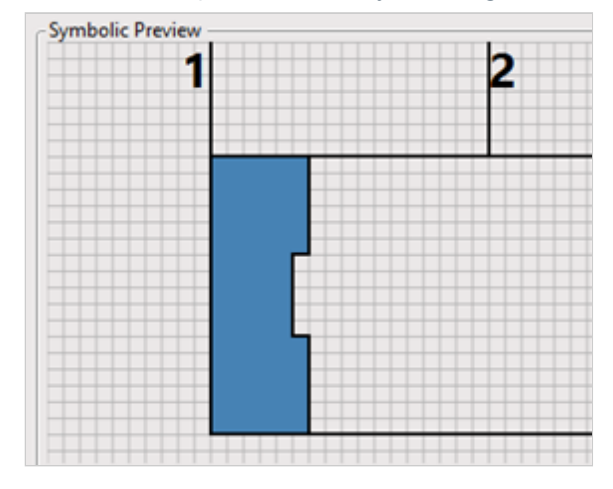

Inner Side 2 – places the stud/joist along inner side 2 of intersecting wall/floor/roof:

|  | 2 |
|--|---|
|  |   |
|  |   |
|  |   |
|  |   |

Outer Side 2 – place the stud/joist along outer side 2 of intersecting wall/floor/roof:

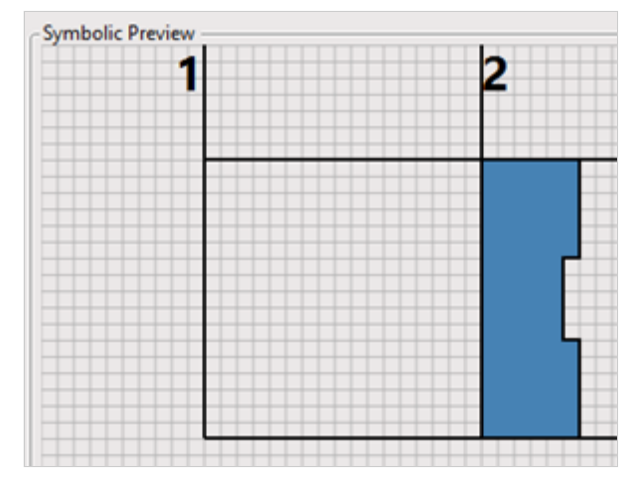

**Side 1 by Center** – centers the stud/joist with intersecting wall/floor/roof side 1:

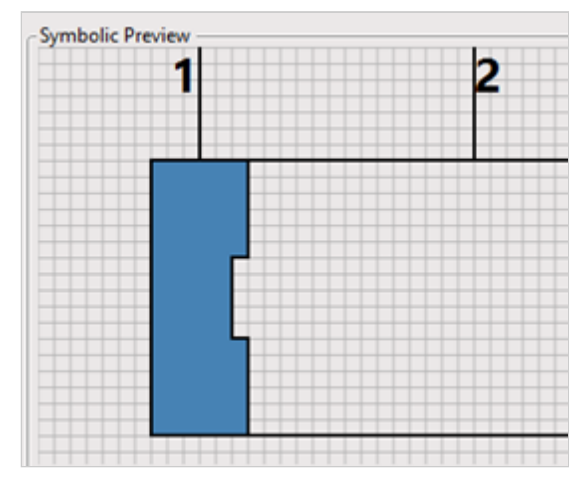

Side 2 by Center – centers the stud/joist with intersecting wall/floor/roof side 2:

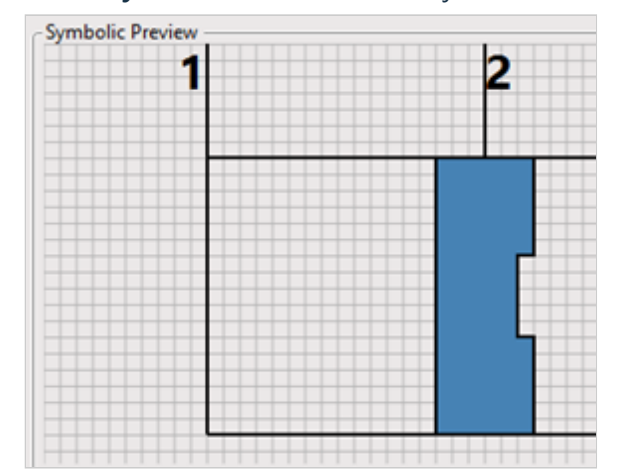

https://helpdesk.agacad.com/support/solutions/articles/44001990031-custom-join

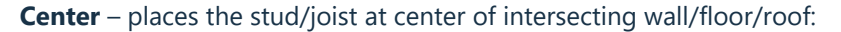

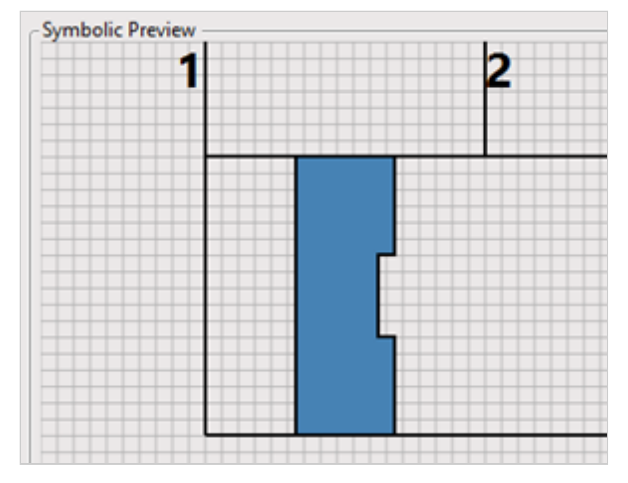

Example with floor/roof vertical block. First joist is added without any alignment:

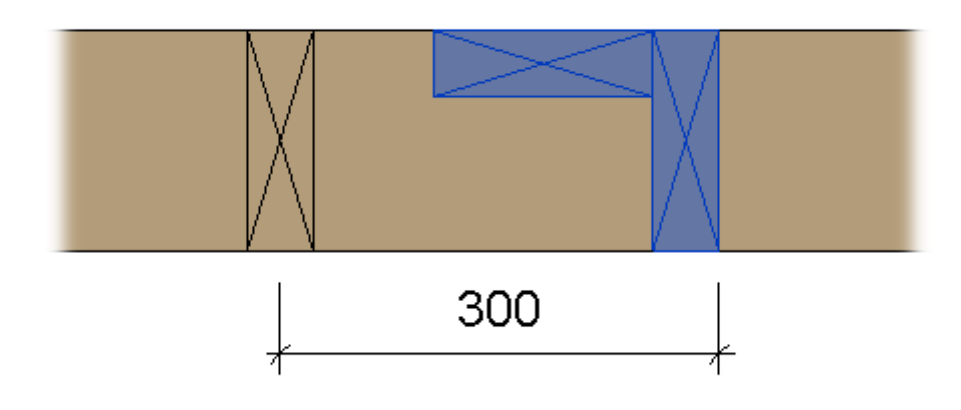

Example with floor/roof vertical block. Inner Side 1 – places the joist along its first inner side:

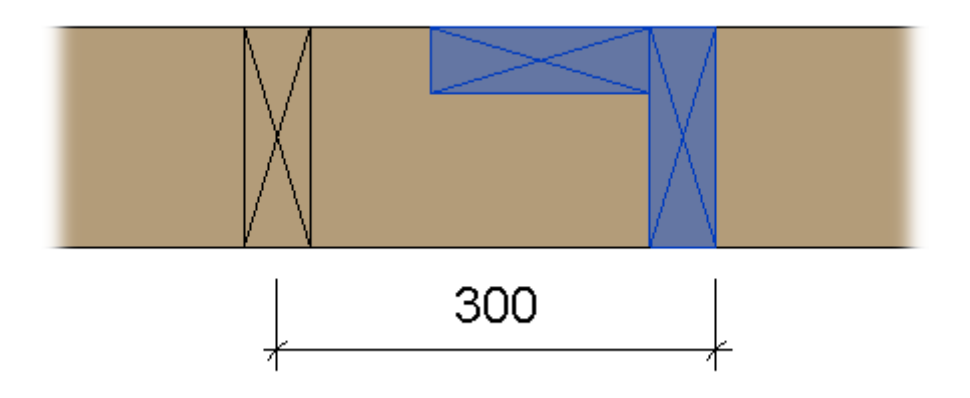

Example with floor/roof vertical block. Inner Side 2 – places the joist along its second inner side:

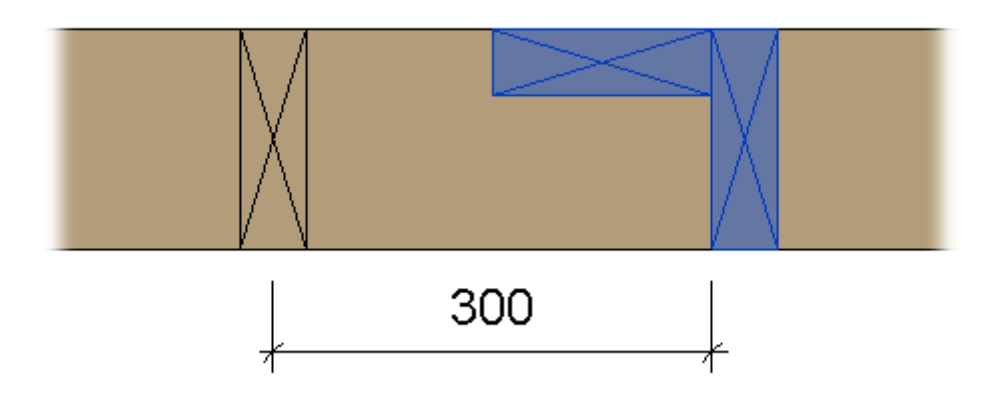

Example with floor/roof vertical block. **Outer Side 1** – places the joist along its first outer side:

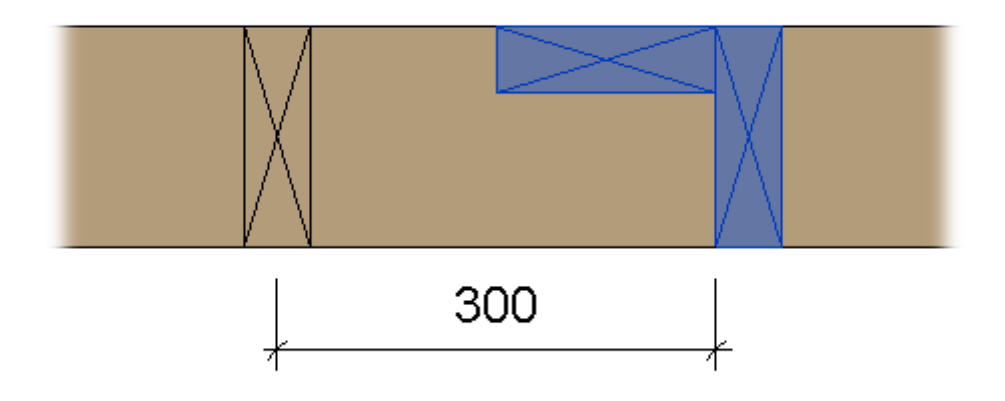

Example with floor/roof vertical block. **Outer Side 2** – places the joist along its second outer side:

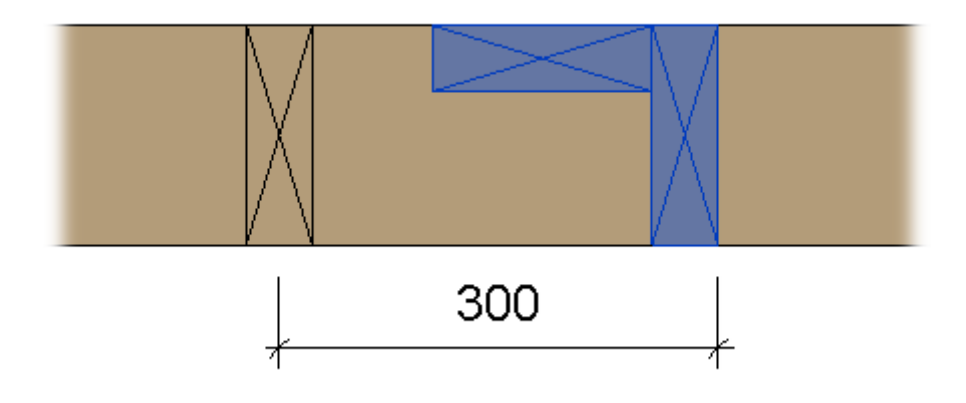

Example with floor/roof vertical block. **Center** – places the joist along its center:

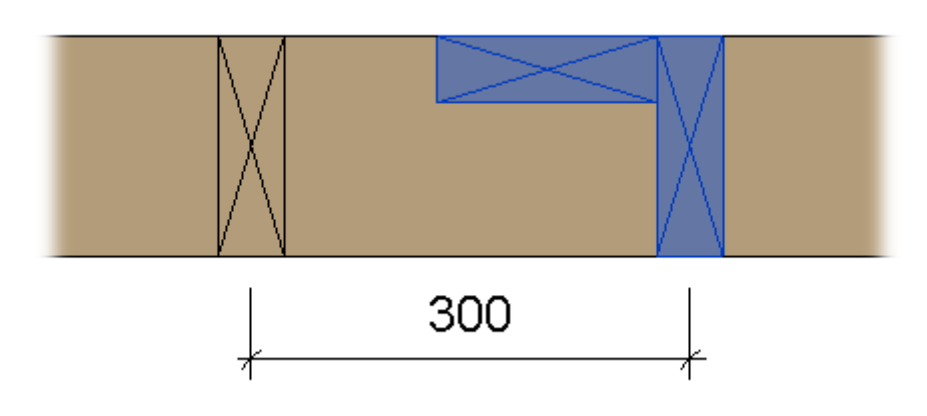

#### Custom Join : AGACAD

|   | X-Position   | Count | Туре                    | Depth<br>by Core | Rotate<br>90 | Rotate<br>180 | Spacing | Position   | Align Type | Extend Start | Extend End | Cuts |
|---|--------------|-------|-------------------------|------------------|--------------|---------------|---------|------------|------------|--------------|------------|------|
| 1 | Inner Side 👻 | 2 🗘   | M_WF Stud : LMBR 45x120 | × 🖌              |              |               | 0 mm    | Center v   | None \vee  | None Y       | None Y     |      |
| 2 | Standard v   | 1 🜩   | M_WF Stud : LMBR 45x120 | × 🗸              | ✓            |               | 0 mm    | Internal × | Previou ×  | None Y       | None Y     |      |

| Symbolic Preview |     |   |  |      |  |
|------------------|-----|---|--|------|--|
|                  |     |   |  |      |  |
|                  |     |   |  | <br> |  |
|                  | - 1 | 2 |  |      |  |
|                  |     |   |  |      |  |
|                  |     |   |  | <br> |  |
|                  |     |   |  |      |  |
|                  | ï   |   |  |      |  |
|                  |     |   |  |      |  |
|                  |     |   |  |      |  |

Count - defines the number of identical studs/joists.

Example, two top plates are used in wall framing:

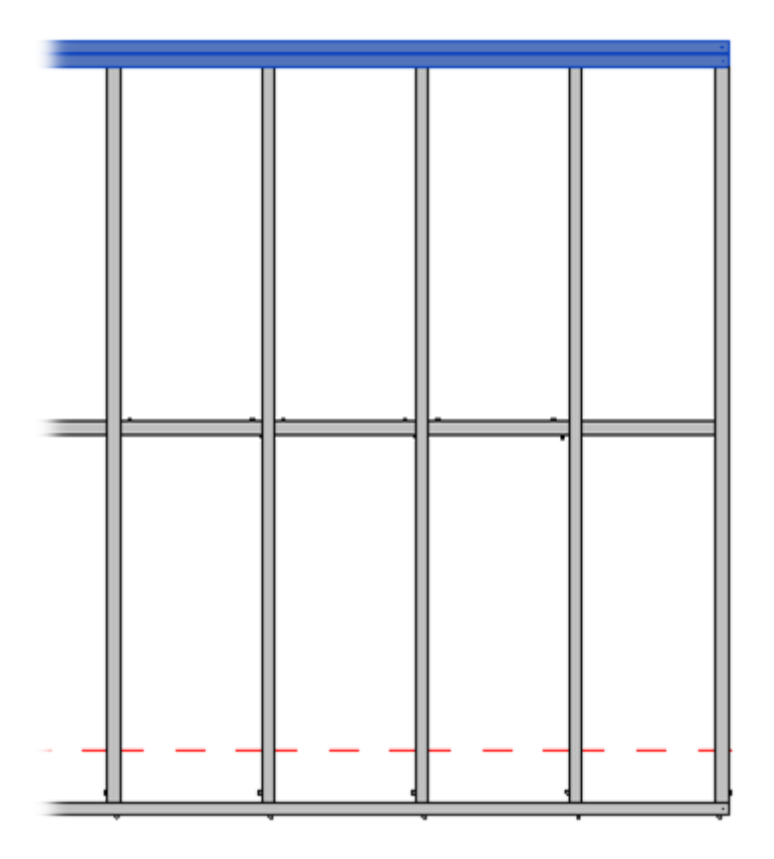

**Type** – selected stud/joist family and type. Default families are loaded together with the software. Any time can be loaded manually using **Wall+**, **Floor+** or **Roof+**  $\rightarrow$  **Settings**  $\rightarrow$  **Load Families** function.

**Depth by Core** – stud/joist size will be adjusted according to the wall/floor/roof layer thickness during wall/floor/roof framing process.

Custom Join : AGACAD

|      | X-Position      | Count | Туре                    |   | Depth<br>by Core | Rotate<br>90 | Rotate<br>180 | Spacing | Position   | Align Type | Extend Start | Extend End | Cuts |
|------|-----------------|-------|-------------------------|---|------------------|--------------|---------------|---------|------------|------------|--------------|------------|------|
| 1    | Inner Side \vee | 2 🜩   | M_WF Stud : LMBR 45x120 | Ý | $\checkmark$     |              |               | 0 mm    | Center Y   | None \vee  | None Y       | None Y     |      |
| 2    | Standard Y      | 1 🔷   | M_WF Stud : LMBR 45x120 | ~ | <b>&gt;</b>      | ✓            |               | 0 mm    | Internal Y | Previou Y  | None Y       | None Y     |      |
| Symb | oolic Preview   |       |                         |   |                  |              |               |         |            |            |              |            |      |

| <br>1 1 |  |  |
|---------|--|--|
|         |  |  |

Rotate 90° - rotates selected stud/joist by 90 degrees.

Example with horizontal Joist/Rafter/Bridging: Rotate 90° is ON:

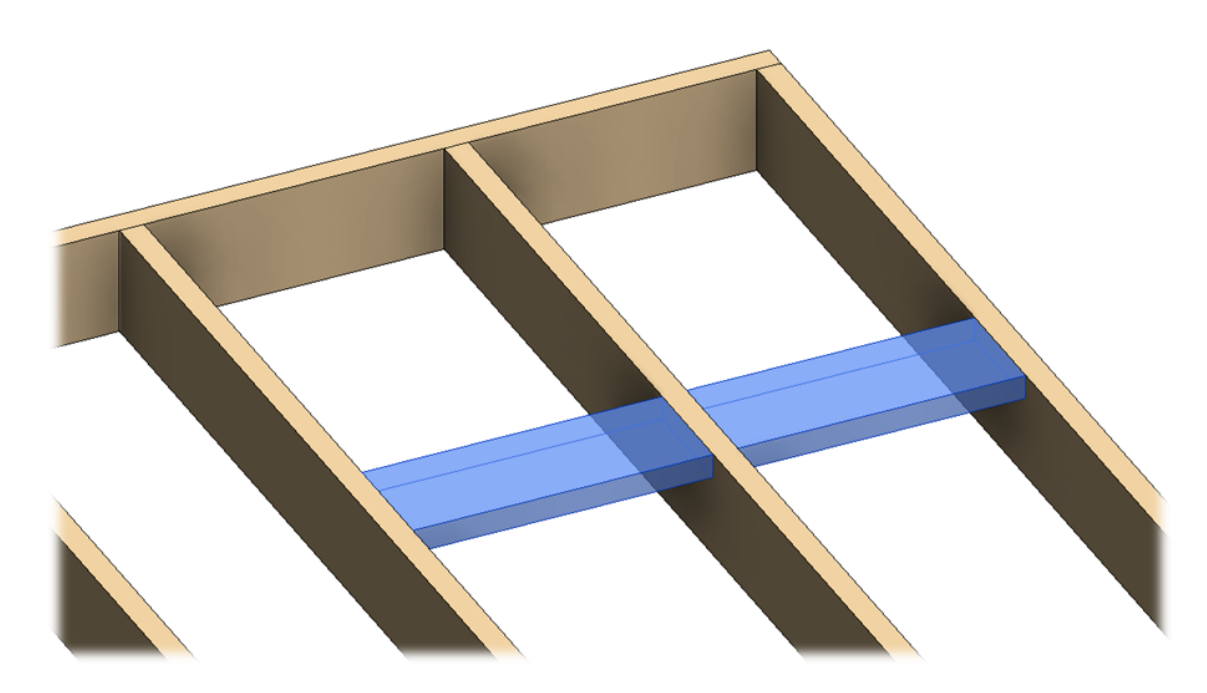

Example with horizontal Joist/Rafter/Bridging: Rotate 90° is OFF:

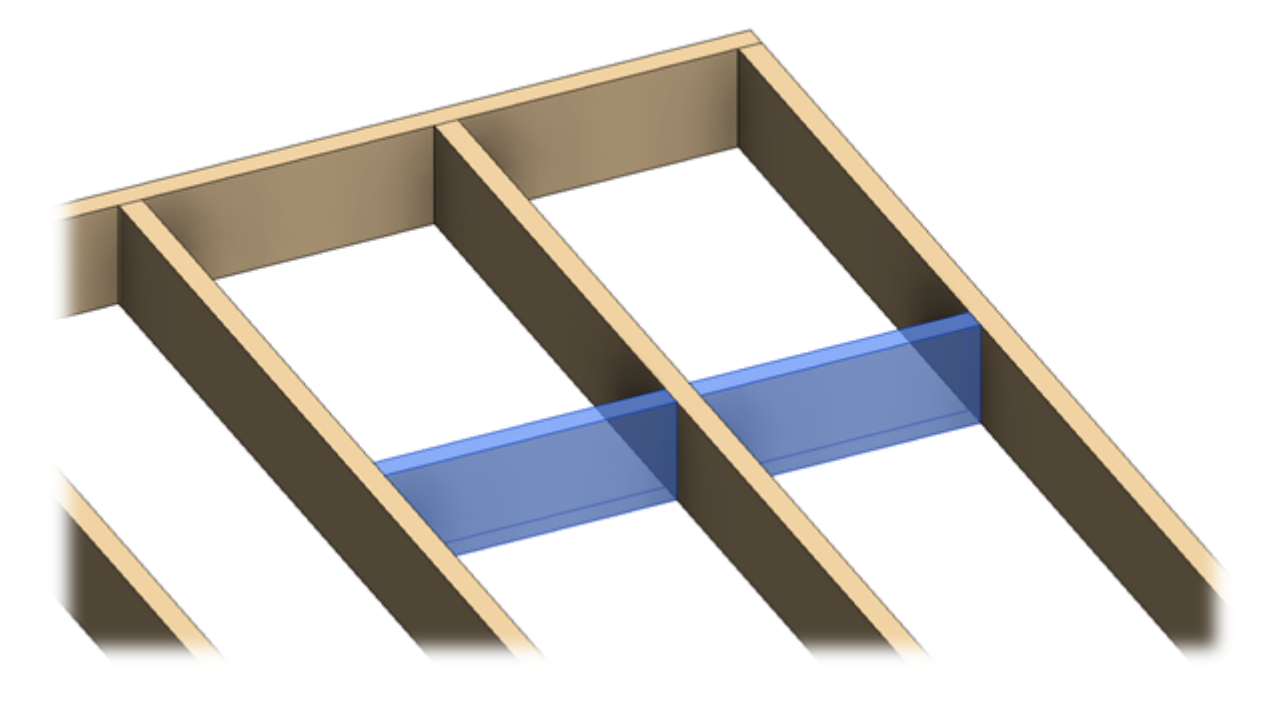

Example with additional joist, Rotate 90° is ON:

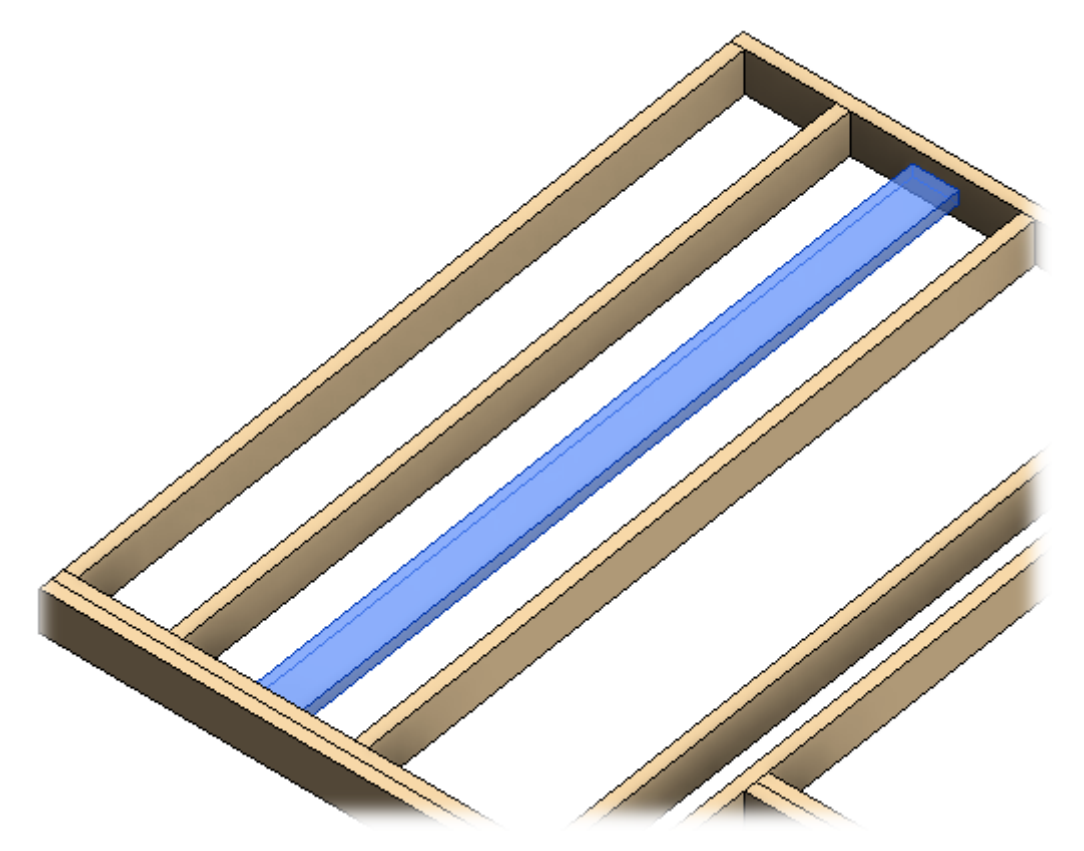

Example with additional joist, Rotate 90° is OFF:

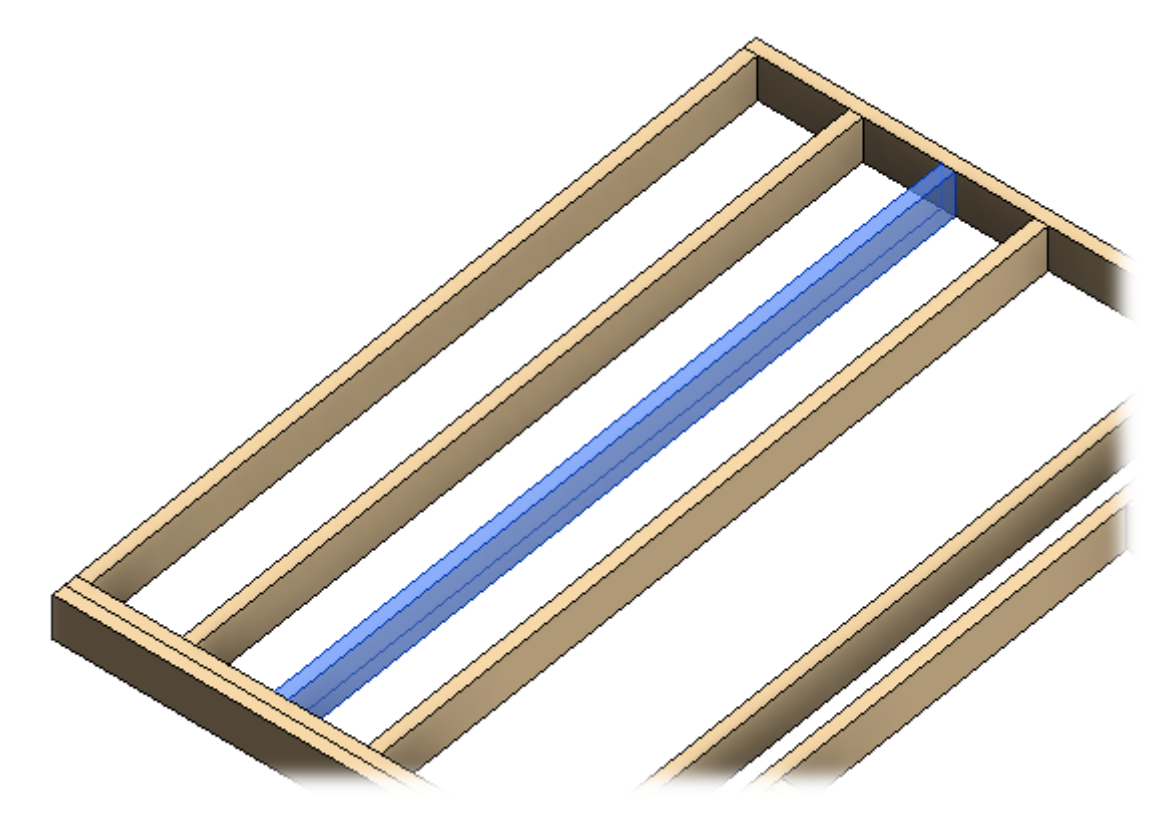

Wall example:

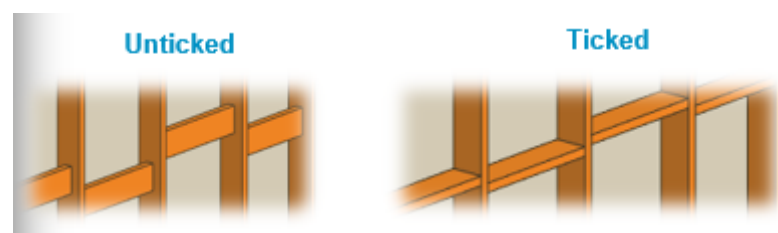

Example with additional stud if ticked:

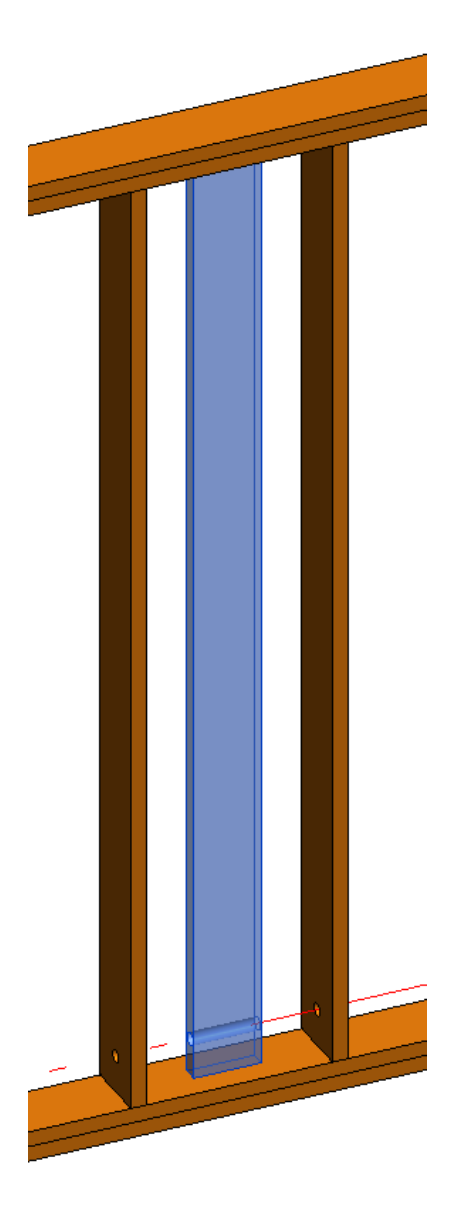

Example with additional stud if unticked:

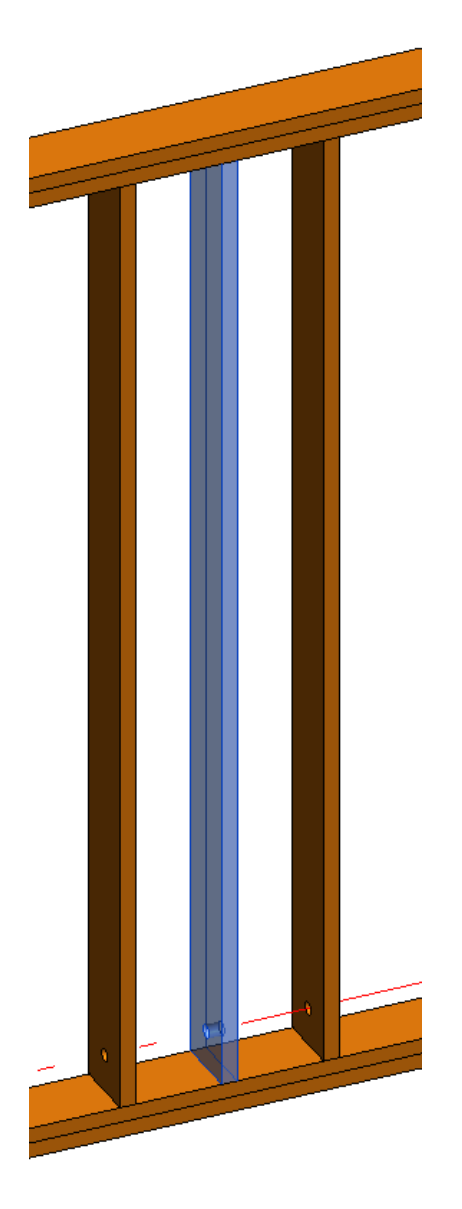

Example with additional bridging/nogging when ticked:

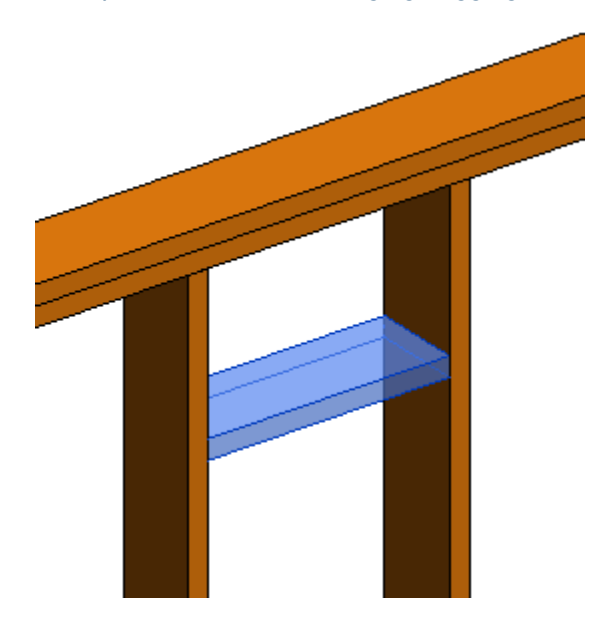

Example with additional bridging/nogging when unticked:

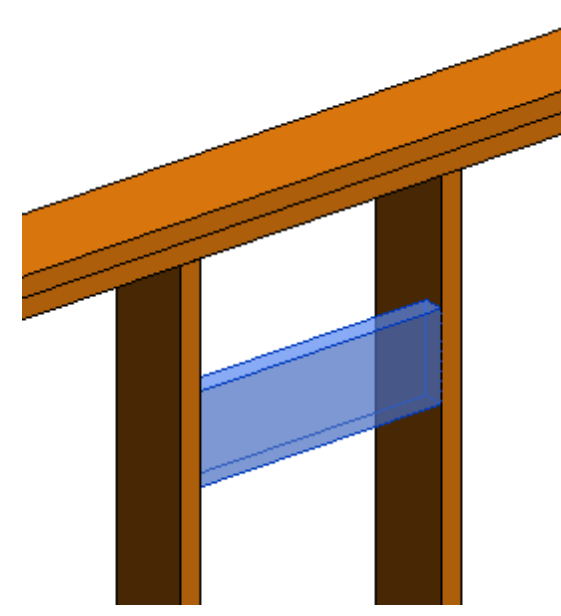

Example with wood floor: when Rotate 90° is switched OFF:

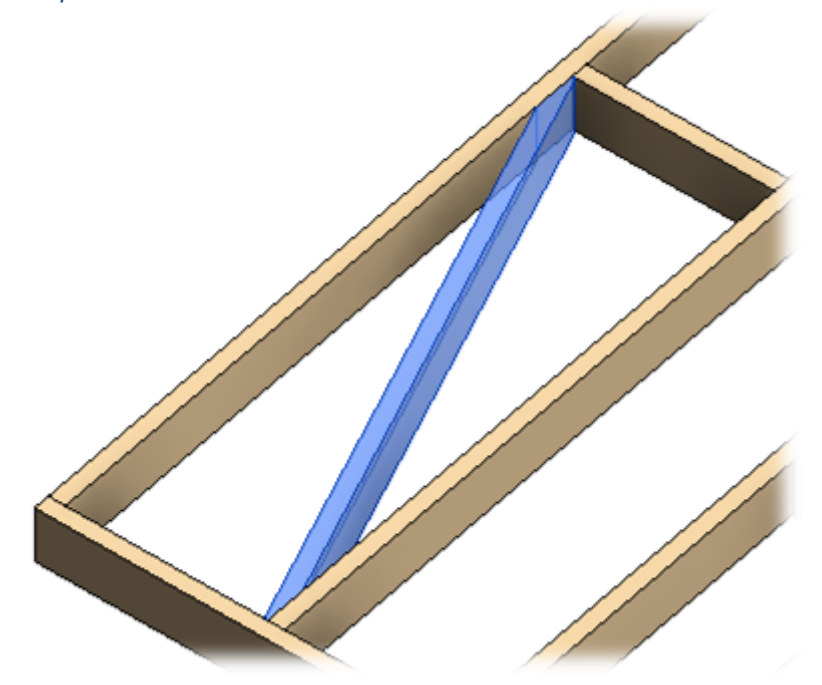

Example with metal frame: Ticked:

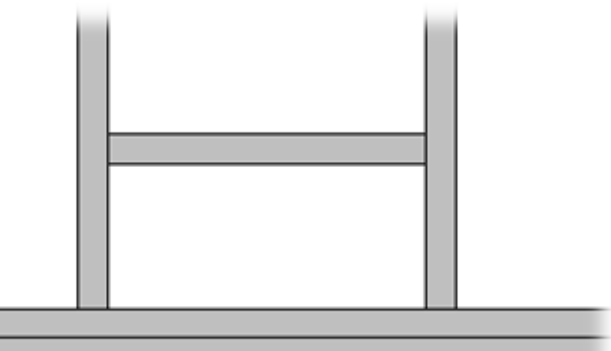

Unticked:

Example with metal additional stud: Rotate 90° is ticked:

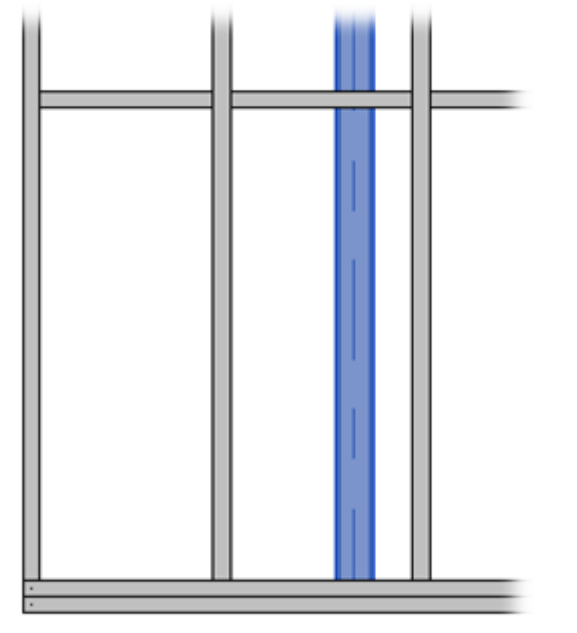

Example with metal additional stud: **Rotate 90°** is unticked:

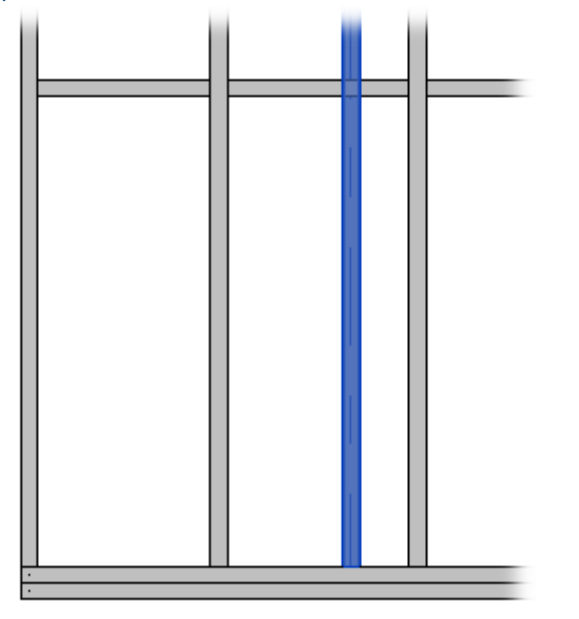

**Rotate 180** – rotates selected stud/joist by 180 degrees. This option is important when the stud/joist is not symmetrically shaped. For rectangular studs/joists this option usually is not used.

### Example with metal wall studs:

## Unticked

| ſ |  |   |   |
|---|--|---|---|
| ſ |  | _ | _ |
| 1 |  |   |   |
| 1 |  |   |   |
| 1 |  |   |   |
| ł |  |   | _ |

## **Ticked**

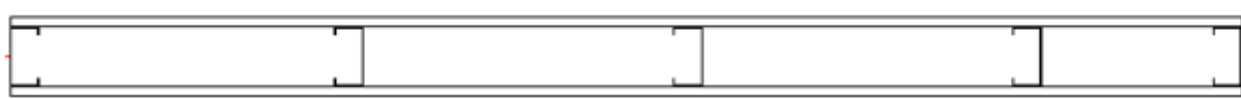

Example with metal wall blocking, strap:

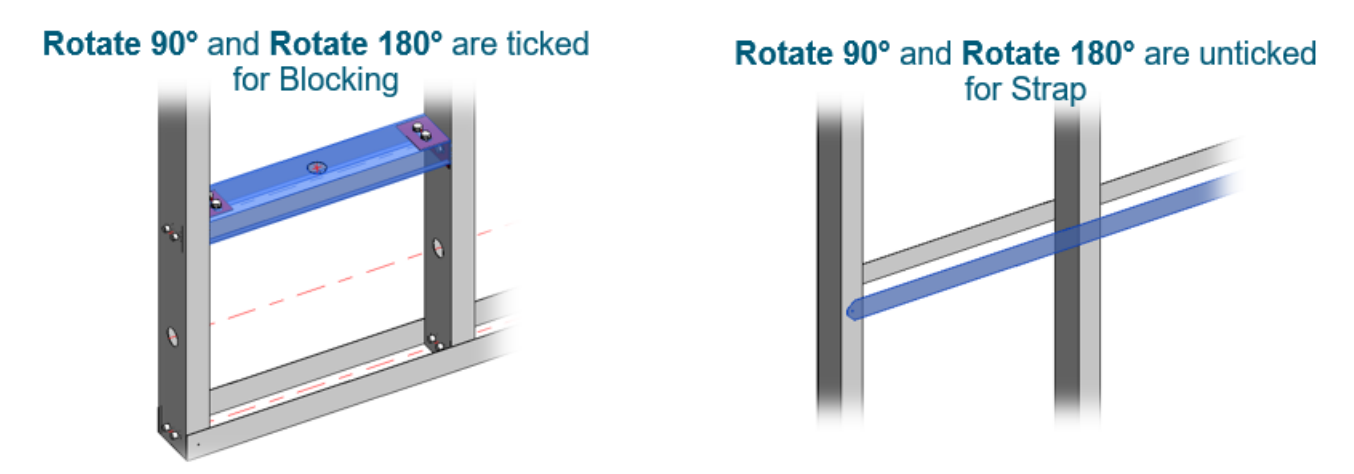

Spacing – distance between the selected stud/joist and the previous stud/joist.

## Position

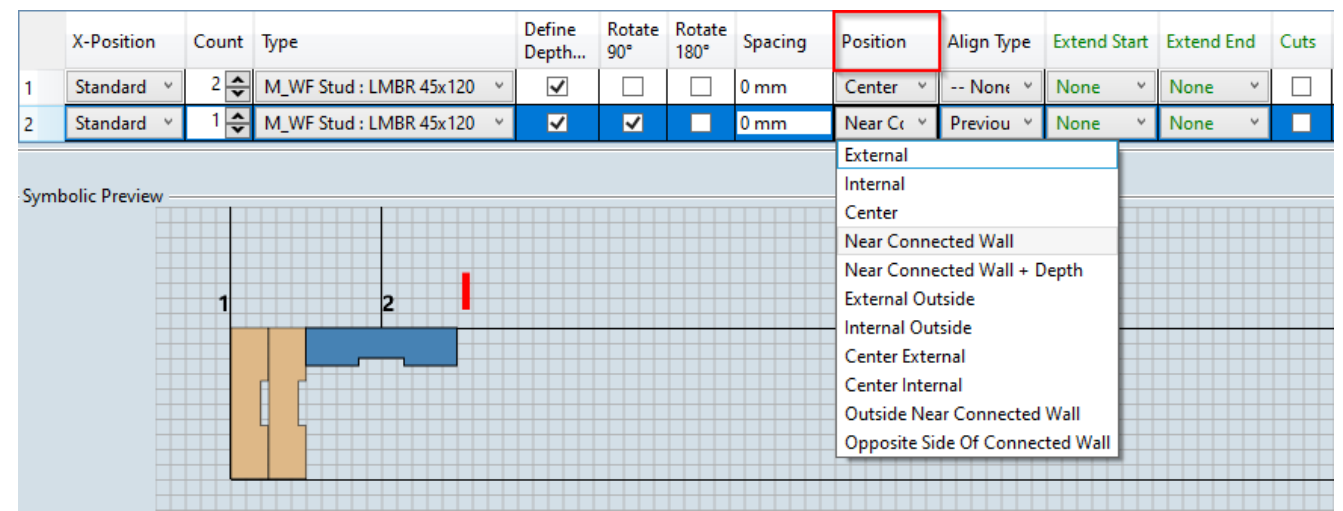

**Position** – stud/joist can be positioned along the **Center, External**, **Internal, External Outside, Internal Outside, Center External, Center Internal** wall/floor/roof face, or **Outside Near Connected Wall**. The possible option values depend on **Rotate 90** selected value.

Near Connected Wall - option used if the stud/joist must always be near the side where another wall connects.

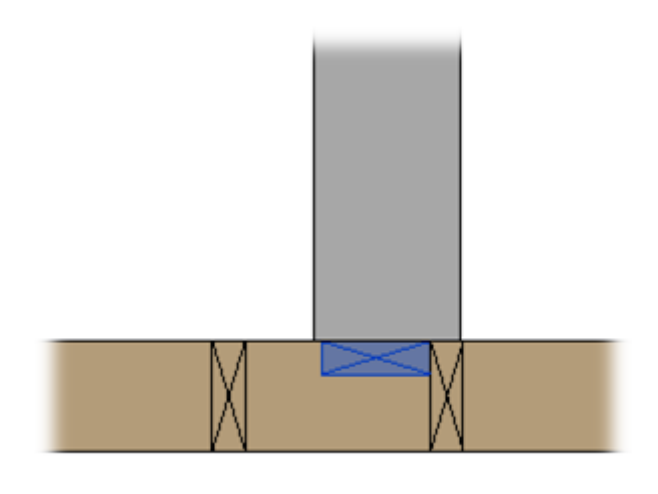

**Near Connected Wall + Depth** – option used if the stud/joist must always be near the side where other wall/floor/roof connects, and the stud/joist depth must be the same as connected wall/floor/roof layer thickness.

### Example with floor:

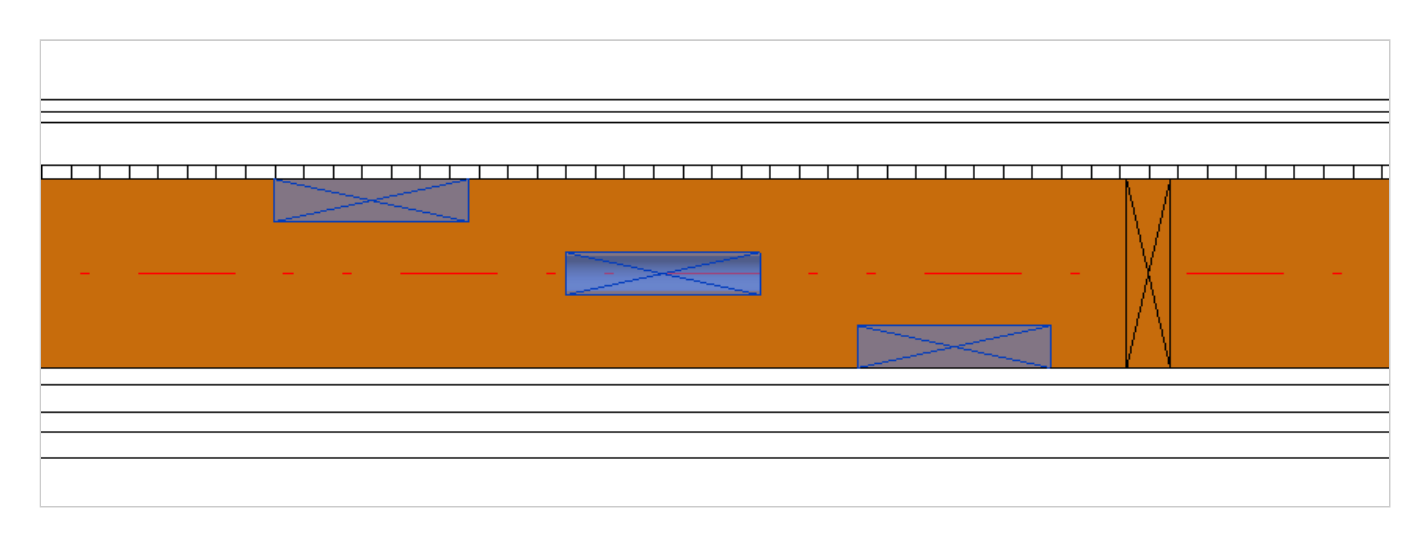

### Example with wall:

Custom Join : AGACAD

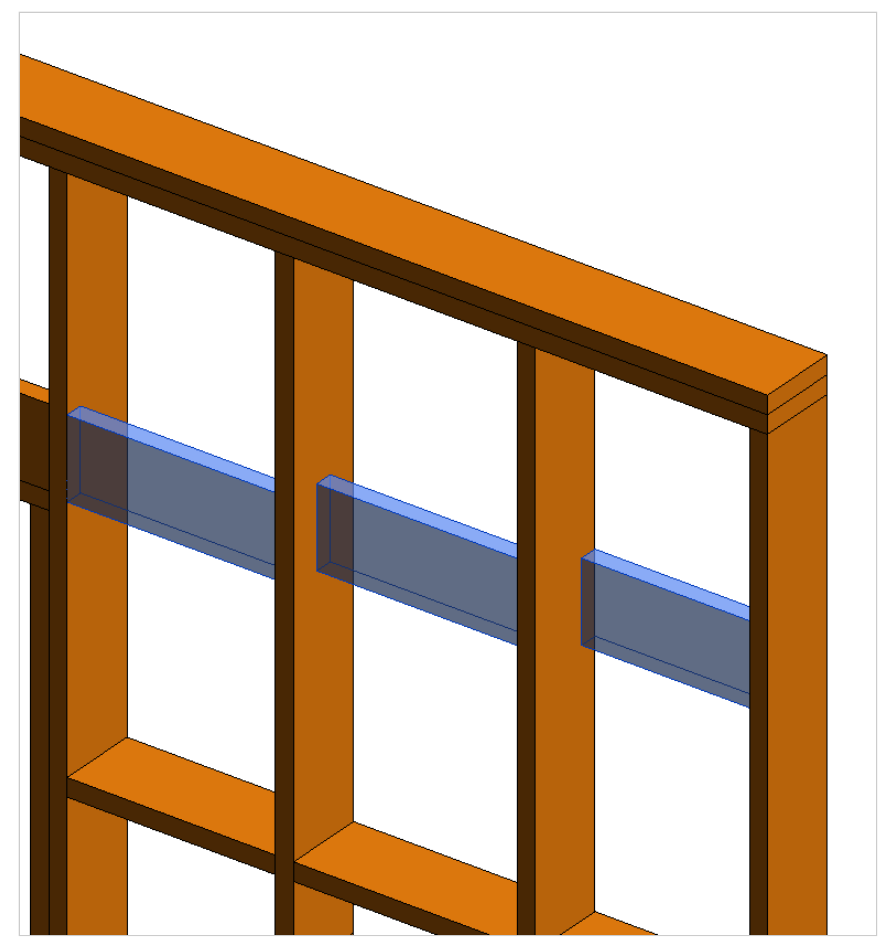

# Align Type

|   |      | X-Position   |   | Count | Туре                    |   | Depth<br>by Core | Rotate<br>90 | Rotate<br>180 | Spacing | Position   | Align Type   | Extend Start | Extend End | Cuts |
|---|------|--------------|---|-------|-------------------------|---|------------------|--------------|---------------|---------|------------|--------------|--------------|------------|------|
|   | 1    | Inner Side   | ~ | 2 🜲   | M_WF Stud : LMBR 45x120 | × | $\checkmark$     |              |               | 0 mm    | Center Y   | None 🗡       | None Y       | None Y     |      |
|   | 2    | Standard     | ~ | 1 🗲   | M_WF Stud : LMBR 45x120 | ~ | <b>&gt;</b>      | ✓            |               | 0 mm    | Internal Y | Previou 🗵    | None Y       | None Y     |      |
|   |      |              |   |       |                         |   |                  |              |               |         |            | Previous En  | d            |            |      |
|   | C    | alia Danian  |   |       |                         |   |                  |              |               |         |            | Previous Sta | irt          |            |      |
| ĺ | Symp | olic Preview |   |       |                         |   |                  |              |               |         |            | Core Inside  |              |            |      |
|   |      |              |   |       |                         |   |                  |              |               |         |            | Core Outsid  | e            |            |      |
|   |      |              |   |       |                         |   |                  |              |               |         |            |              | _            |            |      |
|   |      |              |   | - 1   | 2                       |   |                  |              |               |         |            |              |              |            |      |
|   |      |              |   |       |                         |   |                  |              |               |         |            |              |              |            |      |
|   |      |              |   |       |                         |   |                  |              |               |         |            |              |              |            |      |
|   |      |              |   |       |                         |   |                  |              |               |         |            |              |              |            |      |
|   |      |              |   |       | FI F                    |   |                  |              |               |         |            |              |              |            |      |
|   |      |              |   |       |                         |   |                  |              |               |         |            |              |              |            |      |
|   |      |              |   |       | ۲ <u>۲</u>              |   |                  |              |               |         |            |              |              |            |      |
|   |      |              |   |       |                         |   |                  |              |               |         |            |              |              |            |      |
|   |      |              |   |       |                         |   |                  |              |               |         |            |              |              |            |      |
|   |      |              |   |       |                         |   |                  |              |               |         |            |              |              |            |      |

**Align Type** – the selected stud/joist can be aligned with the previous stud's/joist's End or Start, core inside or core outside.

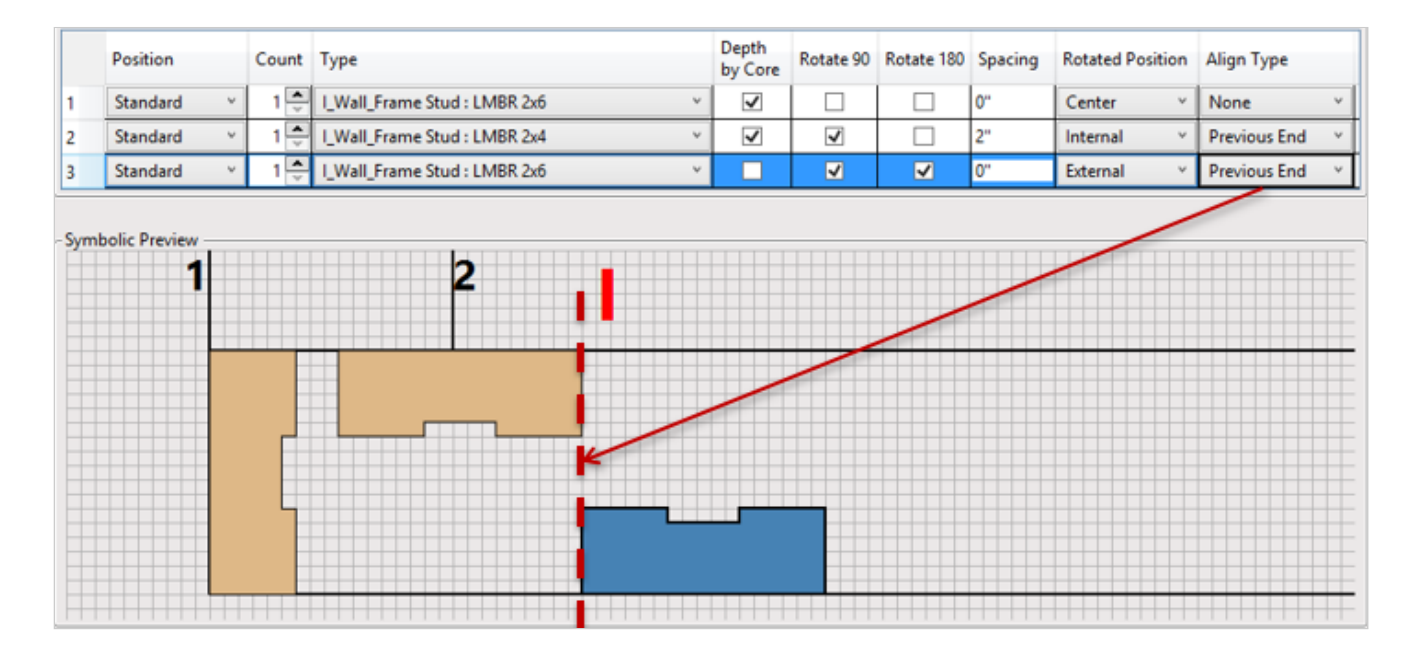

|      | Position             |   | Count | Туре                           | Depth<br>by Core | Rotate 90 | Rotate 180 | Spacing | Rotated Position | Align Type         |
|------|----------------------|---|-------|--------------------------------|------------------|-----------|------------|---------|------------------|--------------------|
| 1    | Standard             | ~ | 1     | I_Wall_Frame Stud : LMBR 2x6 × | <b>v</b>         |           |            | 0"      | Center v         | None ×             |
| 2    | Standard             | × | 1     | I_Wall_Frame Stud : LMBR 2x4 V | V                | 7         |            | 2"      | Internal Y       | Previous End Y     |
| 3    | Standard             | < | 1     | I_Wall_Frame Stud : LMBR 2x6 Y |                  | >         | <b>V</b>   | 0"      | External Y       | Previous Start 🛛 👻 |
| Symt | polic Preview -<br>1 |   |       |                                |                  |           |            |         |                  |                    |
|      |                      |   |       |                                |                  |           |            |         |                  |                    |

### Example with metal:

#### Custom Join : AGACAD

|      | Position           | Count | Туре                         |   | Depth<br>by Core | Rotate 90 | Rotate 180 | Spacing | Rotated Position | Align Type       |
|------|--------------------|-------|------------------------------|---|------------------|-----------|------------|---------|------------------|------------------|
| 1    | Standard v         | 1 📮   | I_MF Stud-Joist : 600S162-43 | ۷ | ✓                |           |            | 0"      | Center *         | None *           |
| 2    | Standard ×         | 1 📮   | I_MF Stud-Joist : 600S162-43 | ۷ | <b>v</b>         | >         |            | 2"      | Internal Y       | Previous End Y   |
| 3    | Standard ×         | 1 🌻   | I_MF Stud-Joist : 600S162-43 | ۲ |                  | 7         | >          | 0"      | External Y       | Previous Start Y |
| Symt | polic Preview<br>1 |       | 2                            |   |                  |           |            | /       |                  |                  |

|      | Position        | Count | Туре                           | Depth<br>by Core | Rotate 90           | Rotate 180 | Spacing | Rotated Position | Align Type     |
|------|-----------------|-------|--------------------------------|------------------|---------------------|------------|---------|------------------|----------------|
| 1    | Standard ×      | 1     | I_MF Stud-Joist : 600S162-43 v | ✓                |                     |            | 0"      | Center v         | None Y         |
| 2    | Standard ×      | 1     | I_MF Stud-Joist : 600S162-43 v | <b>&gt;</b>      | 7                   |            | 2"      | Internal Y       | Previous End Y |
| 3    | Standard Y      | 1 🚔   | I_MF Stud-Joist : 600S162-43 v |                  | <ul><li>✓</li></ul> | >          | 0"      | External Y       | Previous End Y |
| Symt | polic Preview — |       | 2                              |                  |                     |            |         |                  |                |

# Samples of various wall joins

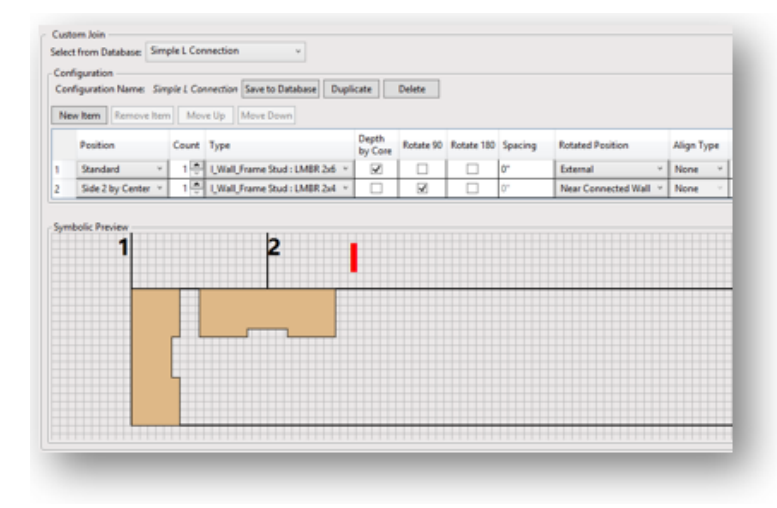

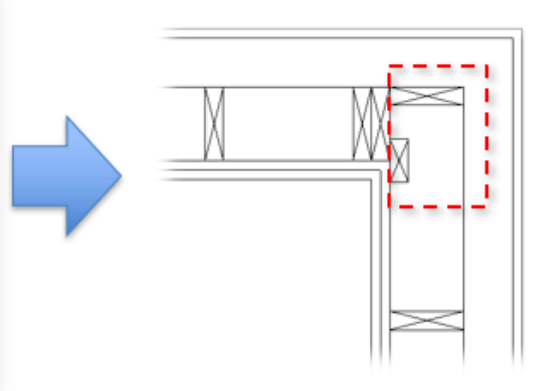

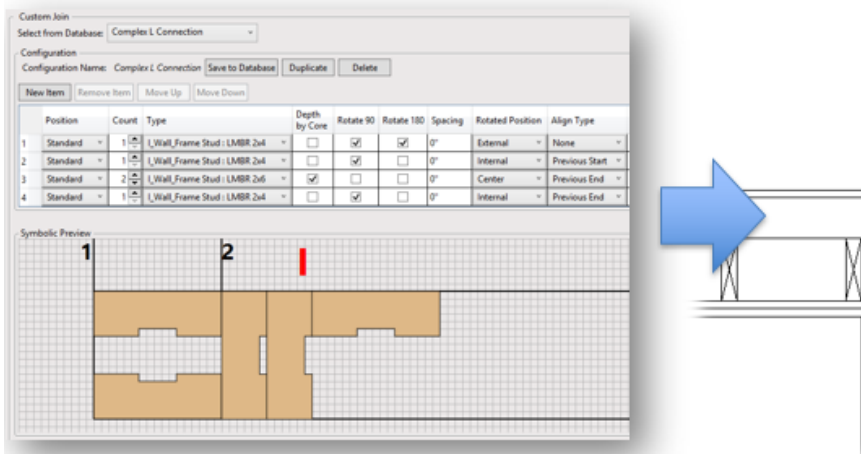

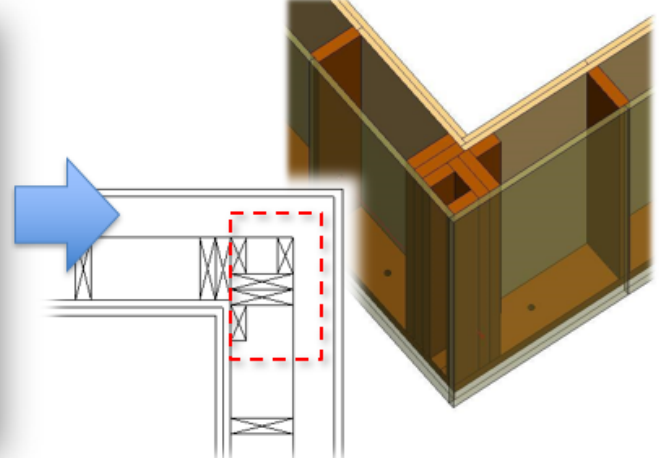

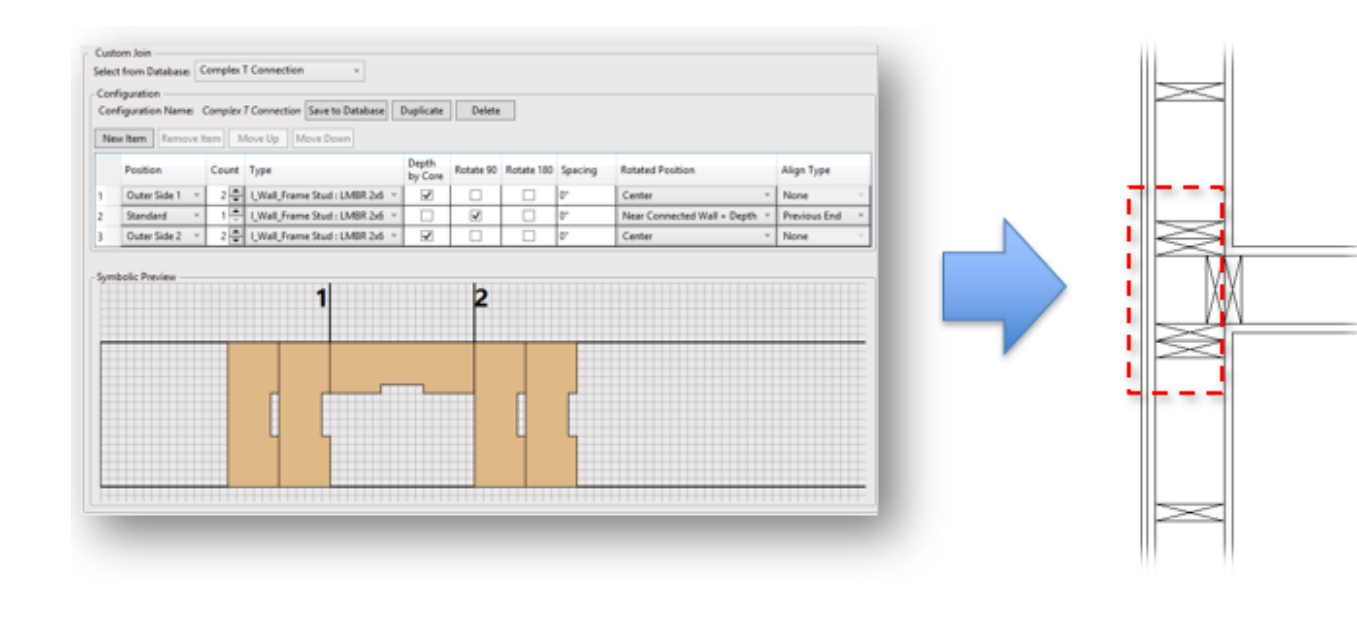

## Extend Start, Extend End, Cuts

|      | X-Position      | Count | Туре                      | Depth<br>by Core | Rotate<br>90 | Rotate<br>180 | Spacing | Position   | Align Type       | Extend Start Extend End                                                     | Cuts |
|------|-----------------|-------|---------------------------|------------------|--------------|---------------|---------|------------|------------------|-----------------------------------------------------------------------------|------|
| 1    | Standard ~      | 1 🜩   | M_WF Stud : LMBR 45x300 ~ |                  |              |               | 0 mm    | Center ~   | None ``          | In "L" or "T" Stud&Plate Connection Y In "L" or "T" Stud&Plate Connection Y |      |
| 2    | Standard ~      | 1 🜩   | M_WF Stud : LMBR 45x300 ~ |                  | -            |               | 0 mm    | Internal ~ | Previous End ~   | In "L" or "T" Stud&Plate Connection Y In "L" or "T" Stud&Plate Connection Y | <    |
| 3    | Standard Y      | 1 🔷   | M_WF Stud : LMBR 45x300 V |                  | ✓            | ✓             | 0 mm    | Externa 🗡  | Previous Start Y | In "L" or "T" Stud&Plate Connection Y In "L" or "T" Stud&Plate Connection Y | <    |
| Symt | oolic Preview — |       |                           |                  |              |               |         |            |                  |                                                                             |      |
|      |                 |       |                           |                  |              |               |         |            |                  |                                                                             | >    |

**Extend Start, Extend End** – controls start/end stud/joist connection with other elements from the wall/floor/roof frame. It can extend and cut both sides of the beam depending on the L or T connection with other beams.

Cut - select if stud/joist should cut the connected plate.

*Example: Wall+ finds that end stud/joist is connected with plate in "L" connection. In this case, it is extended in both sides and cuts the plate:* 

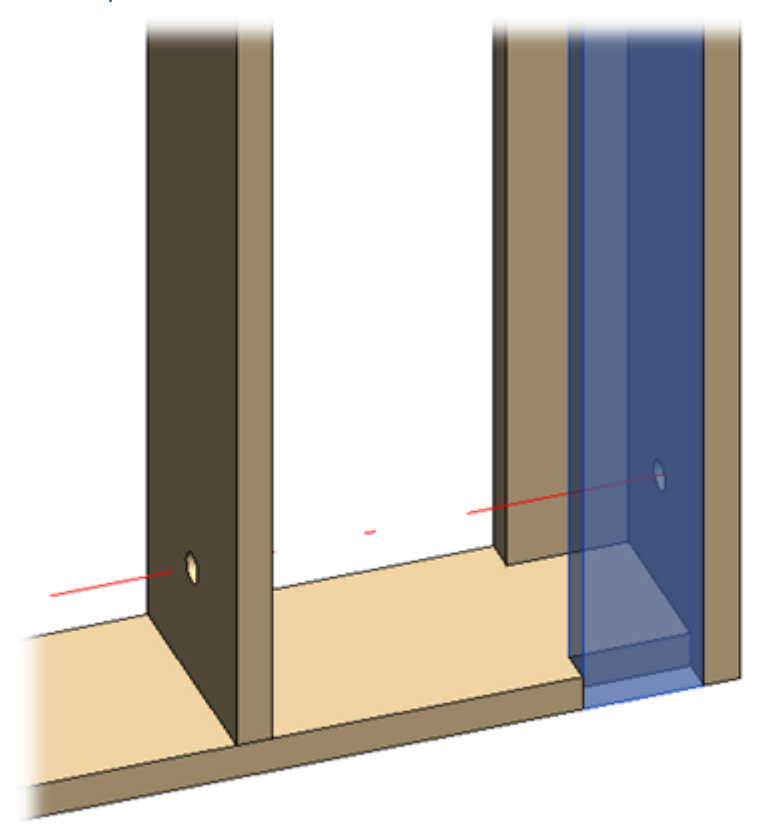

Example: opening Top Support is connected with Trimming Joists in "L" connection. In this case, it is extended on both sides and cut. Header is not extended.

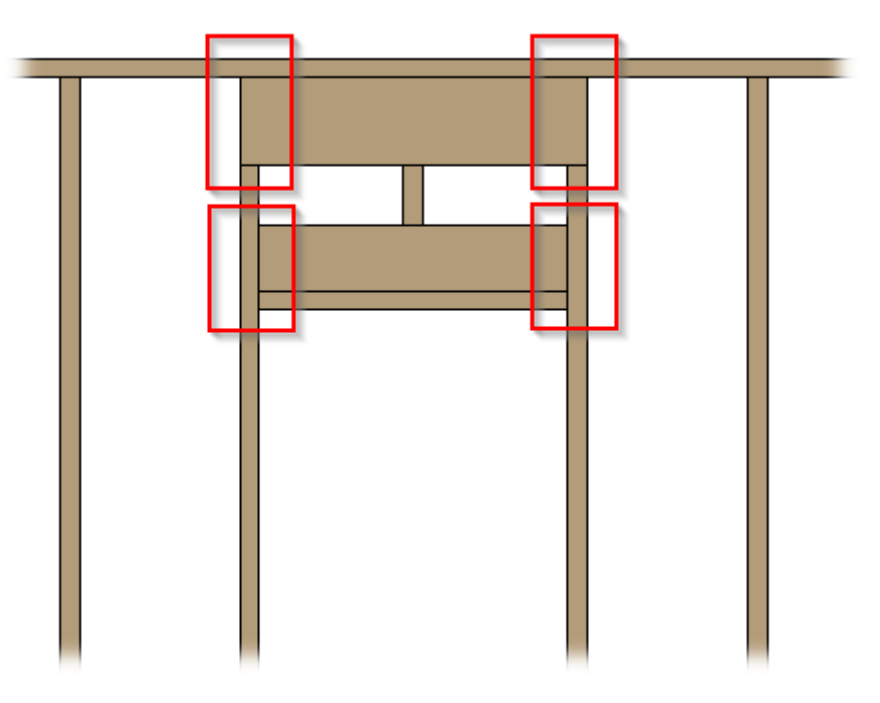

Example with blocking/nogging/bridging: **Extend Ends** is switched OFF:

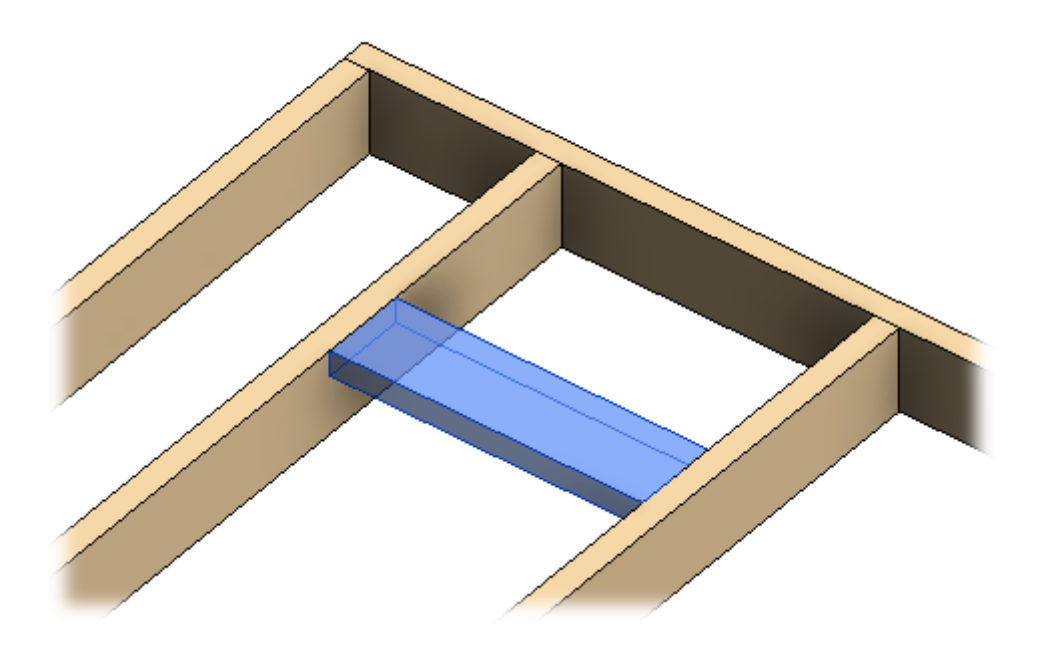

Example with blocking/nogging/bridging: **Extend Ends** is switched ON:

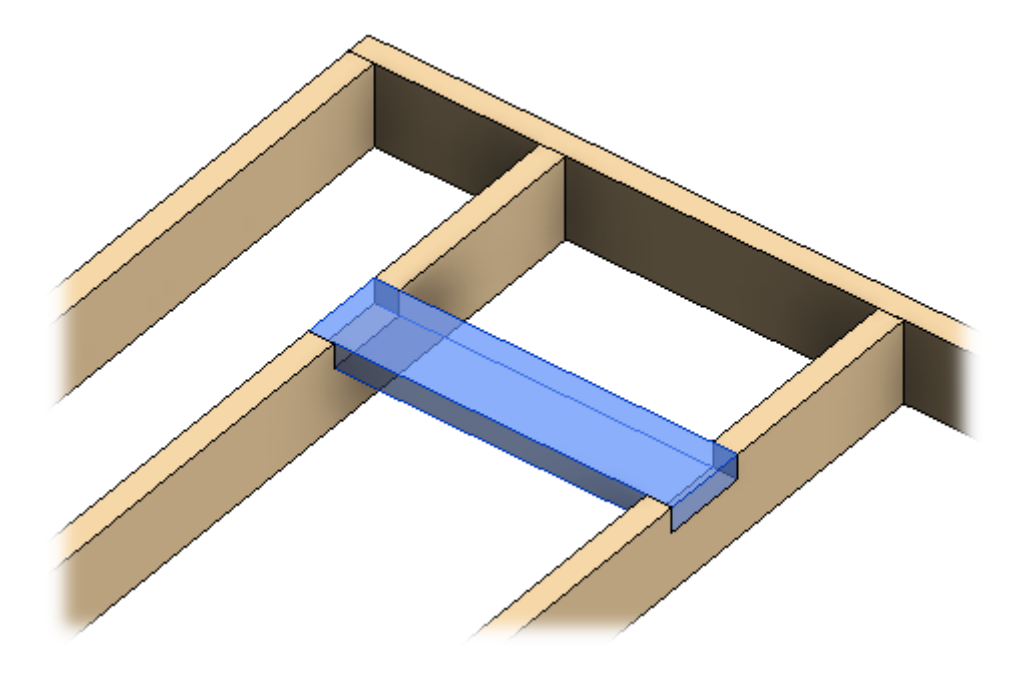

Example: **Roof+** finds that joists from block are connected with top and bottom plates in "T" connection. In such cases, it is extended and cut.

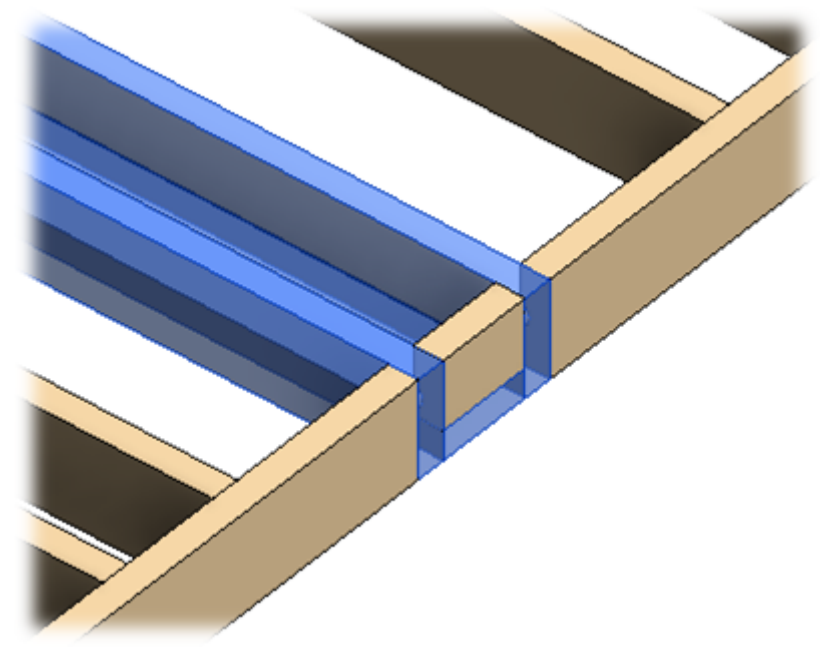

Example with a wall: when Extend Ends is switched OFF...

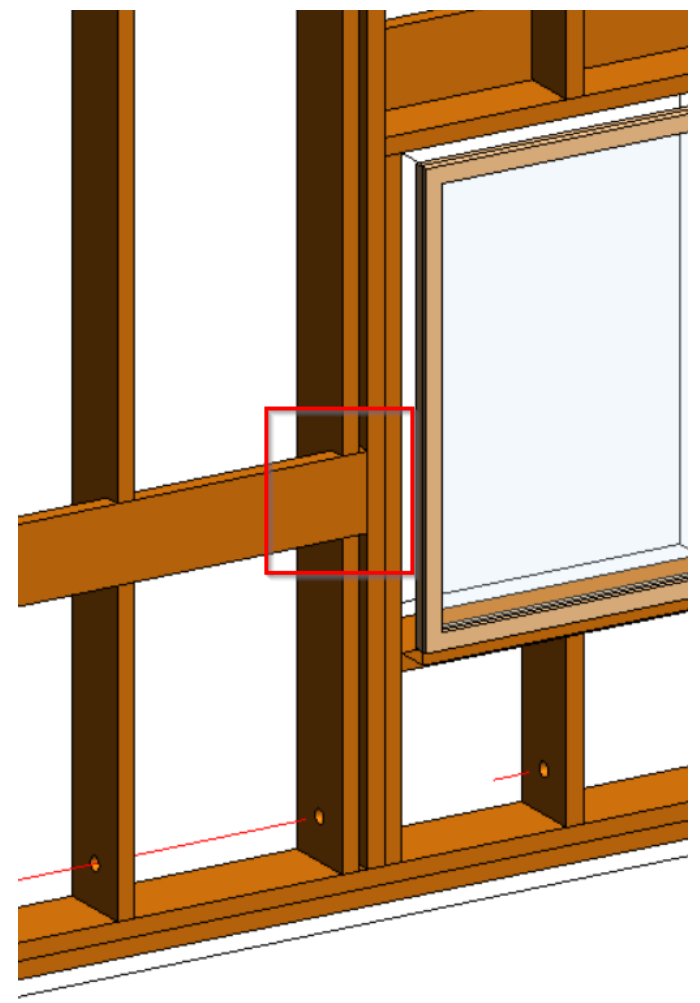

...and when **Extend Ends** is switched ON:

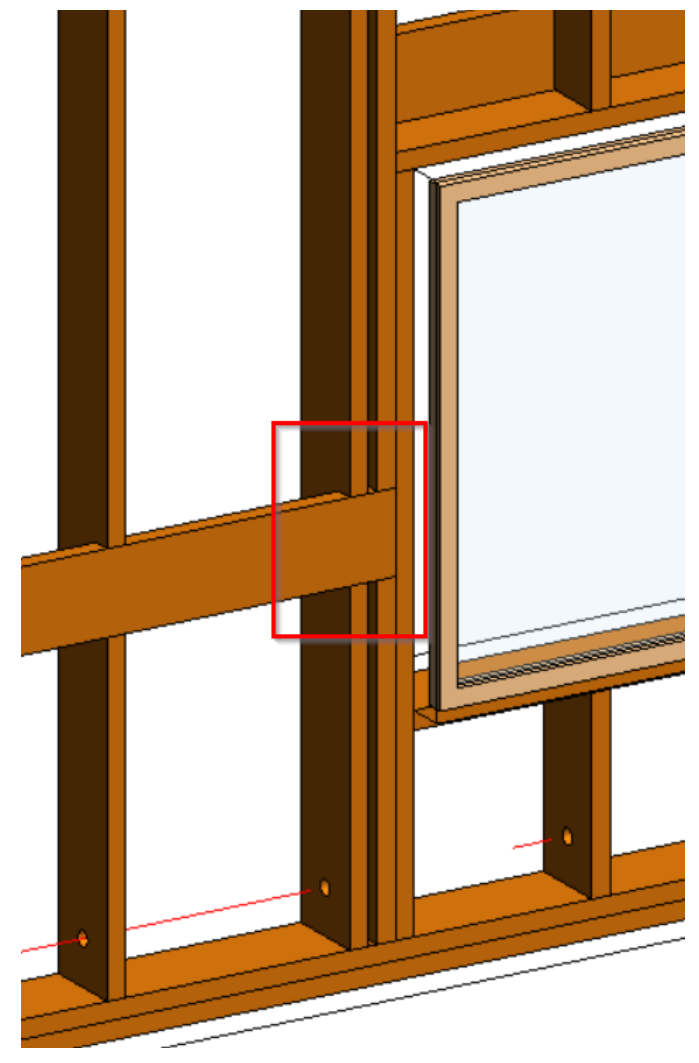

Example with wall additional bridging: Extend Ends is switched OFF:

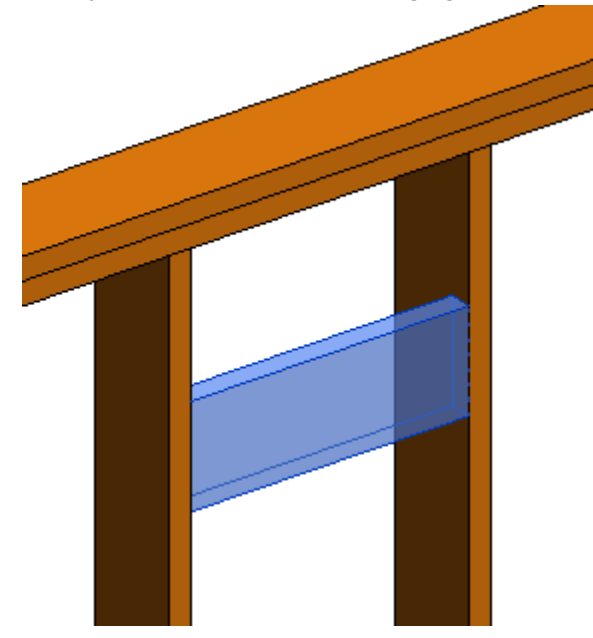

Example with wall additional bridging: **Extend Ends** is switched ON:

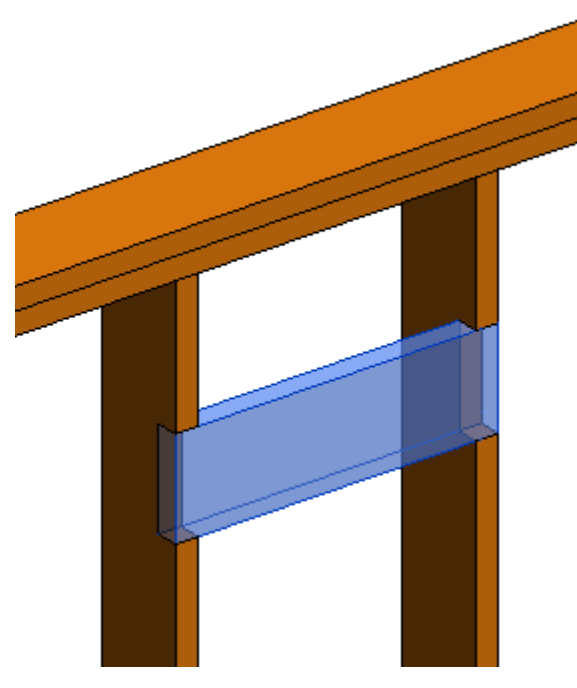

Example: **Wall+** finds that studs from block are connected with top and bottom plates in "T" connection. In such cases, it is extended and cut.

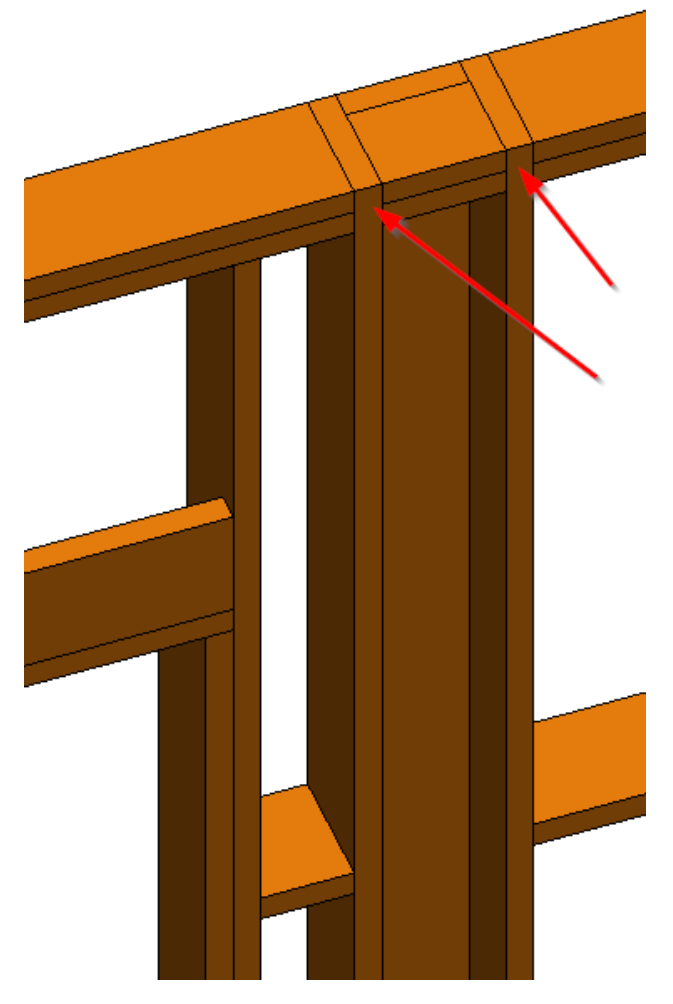

Example: **Floor+** finds that end joist is connected with rim joist in "L" connection. In this case, it is extended on both sides and cuts:

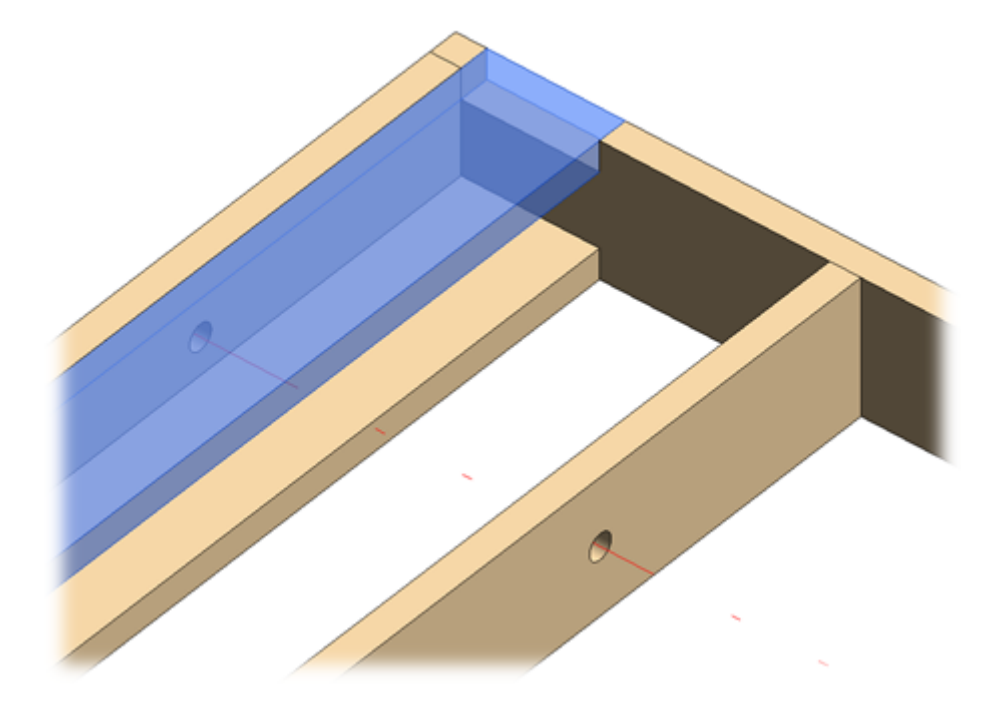

Example with floor: when Extend Ends is ON:

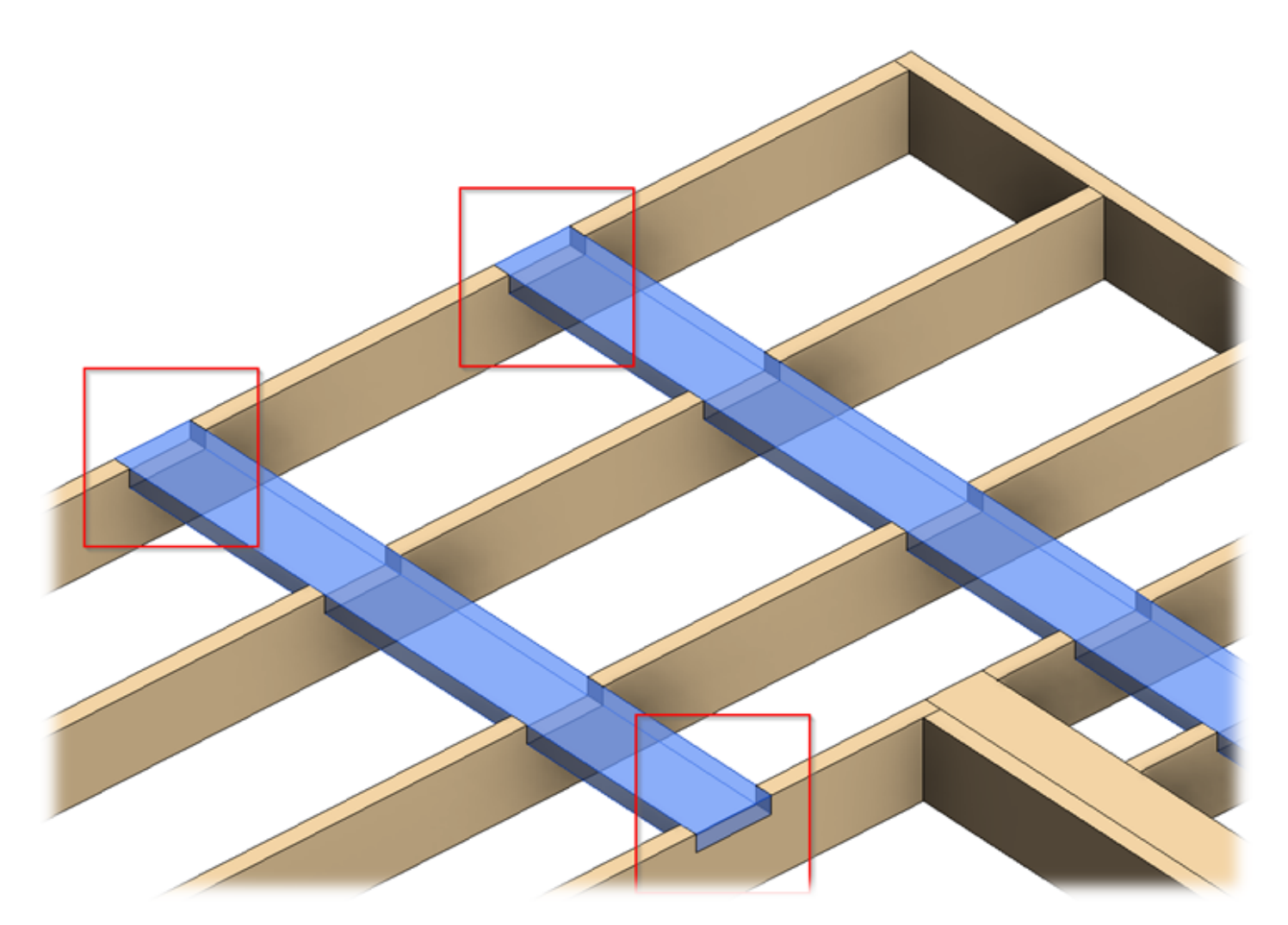

Example: when Extend Ends is OFF:

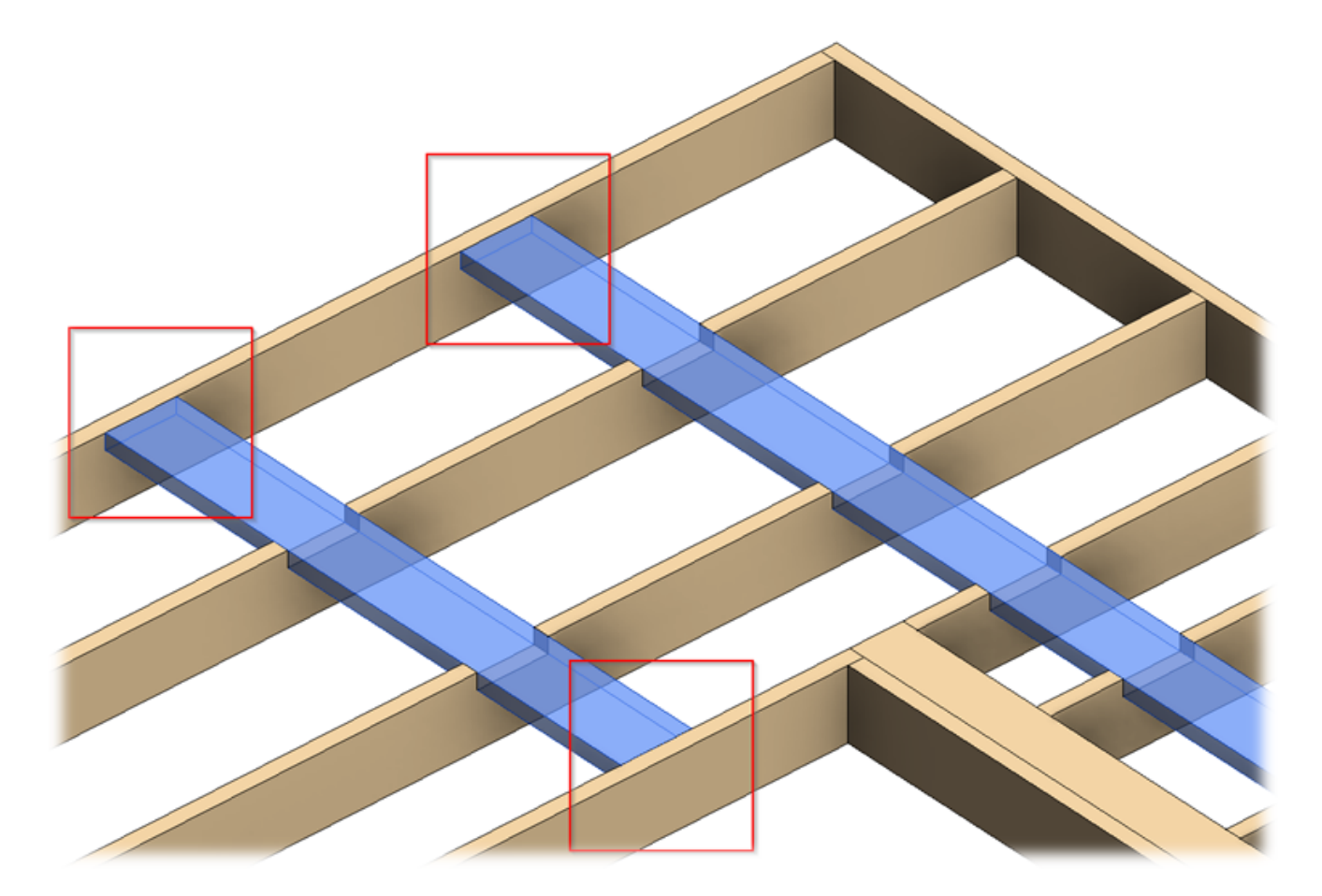

### Cut Type

| Roof+. Add Additional Bridgi | ing/Nogging/Blocking                         |                 |                   |                |         |          |            |              |            |      |                                      | -            |          |
|------------------------------|----------------------------------------------|-----------------|-------------------|----------------|---------|----------|------------|--------------|------------|------|--------------------------------------|--------------|----------|
| ditional Bridging            |                                              |                 |                   |                |         |          |            |              |            |      |                                      |              |          |
| Read Layout from Database (  | Configuration: Select                        | ~               |                   |                |         |          |            |              |            |      |                                      |              |          |
| Configuration                |                                              |                 |                   |                |         |          |            |              |            |      |                                      |              |          |
| Predefined Layout Name: /    | Nogging Save to Database Duplicate           | Delete          |                   |                |         |          |            |              |            |      |                                      |              |          |
| New Item Remove Item         | Move Up Move Down                            |                 |                   |                |         |          |            |              |            |      |                                      |              |          |
| X-Position Count             | Туре                                         | Define<br>Depth | Rotate F<br>90° 1 | Rotate<br>180° | Spacing | Position | Align Type | Extend Start | Extend End | Cuts | Cut Type                             | Cut En       | ds Type  |
| 1 Center v 1 📥               | M. DWE Disc. Dubling a latest (LMDD 24-20) V |                 |                   |                | 0.mm    | Center V | None Y     | None Y       | None Y     |      | Cut Bridgin Y                        | Cut Bri      | idain Y  |
| · · · · · ·                  | WI_KWP KIM-Bridging Joist : LIVIBK 24x50 *   |                 |                   |                | UTITI   |          |            |              |            |      | carbinagin                           |              | 2        |
| Sumhalia Dansiau             | M_KWP KIM-bridging Joist : LIMBK 24x30       |                 |                   |                |         |          |            |              |            |      | None<br>Cut Joists                   |              | 5        |
| Symbolic Preview             | M_KWP KIM-Bridging Joist : LMBK 24x30        |                 |                   |                |         |          |            |              |            |      | None<br>Cut Joists<br>Cut Bridging/N | logging/     | Blocking |
| Symbolic Preview             | W_KWP KIM-bridging Joist : LIMbK 24830       |                 |                   |                |         |          |            |              |            |      | None<br>Cut Joists<br>Cut Bridging/N | logging/     | Blocking |
| Symbolic Preview             | W_KWP KIM-bridging Joist : LIMbK 24830       |                 |                   |                |         |          |            |              |            |      | None<br>Cut Joists<br>Cut Bridging/N | logging/     | Blocking |
| Symbolic Preview             | W_KWP KIM-bridging Joist : LIMbK 24830       |                 |                   |                | E       |          |            |              |            |      | None<br>Cut Joists<br>Cut Bridging/N | logging/     | Blocking |
| Symbolic Preview             | W_KWP KIM-bridging Joist : LIMbK 24X30       |                 |                   |                | E       |          |            |              |            |      | None<br>Cut Joists<br>Cut Bridging/N | logging/     | Blocking |
| Symbolic Preview             | W_KWP KIM-bridging Joist : LIMbK 24X30       |                 |                   |                |         |          |            |              |            |      | None<br>Cut Joists<br>Cut Bridging/N | logging/     | Blocking |
| Symbolic Preview             | W_KWF KIM-Bridging Joist : LIMBR 24830       |                 |                   |                |         |          |            |              |            |      | None<br>Cut Joists<br>Cut Bridging/N | logging/<br> | Blocking |
| Symbolic Preview             |                                              |                 | 1                 |                | E       |          |            |              |            |      | None<br>Cut Joists<br>Cut Bridging/N | logging/     | Blocking |

Cut Type – select blocking/nogging/bridging and joist connection cutting type.

Possible options:

Example: when Cut Type = None
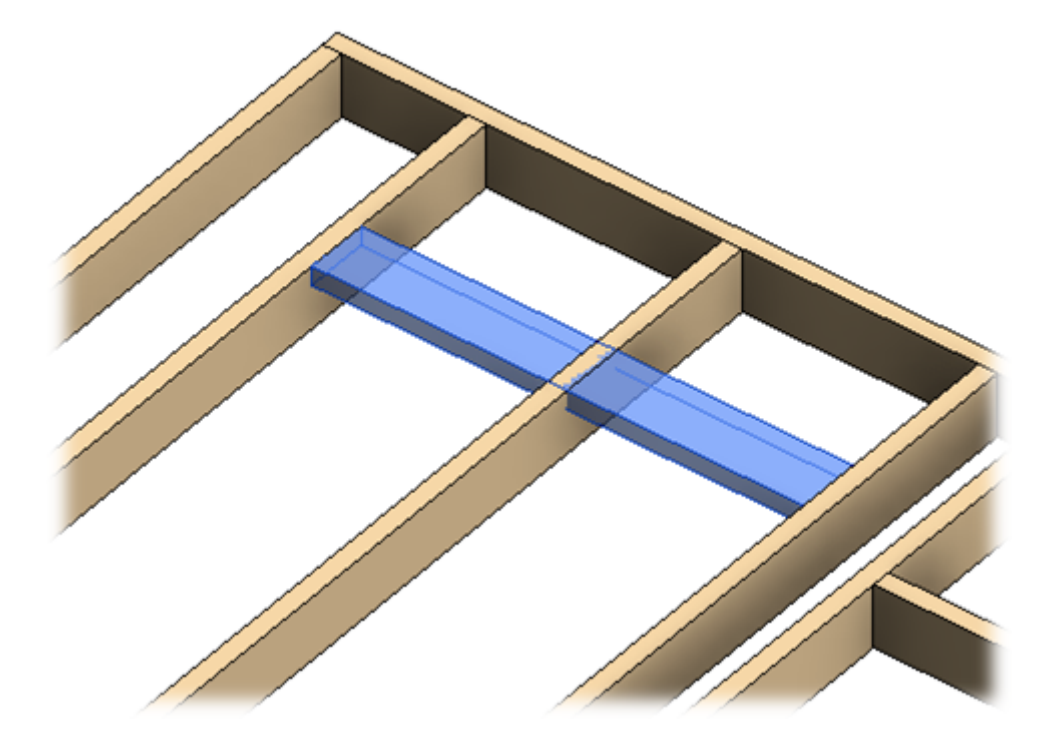

Example: when Cut Type = Cut Joists

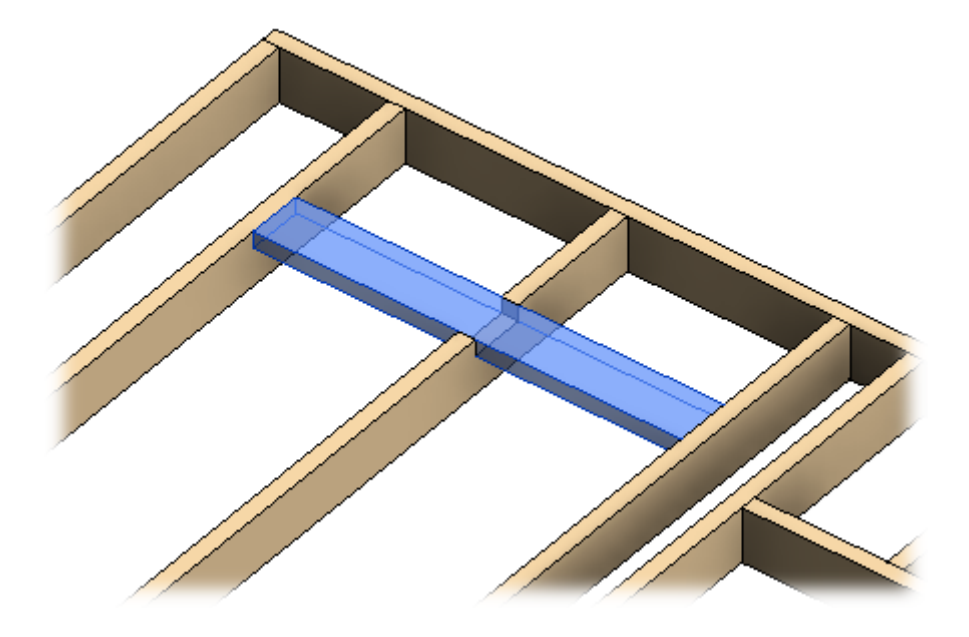

Example, when Cut Type = Cut Bridging/Nogging/Blocking

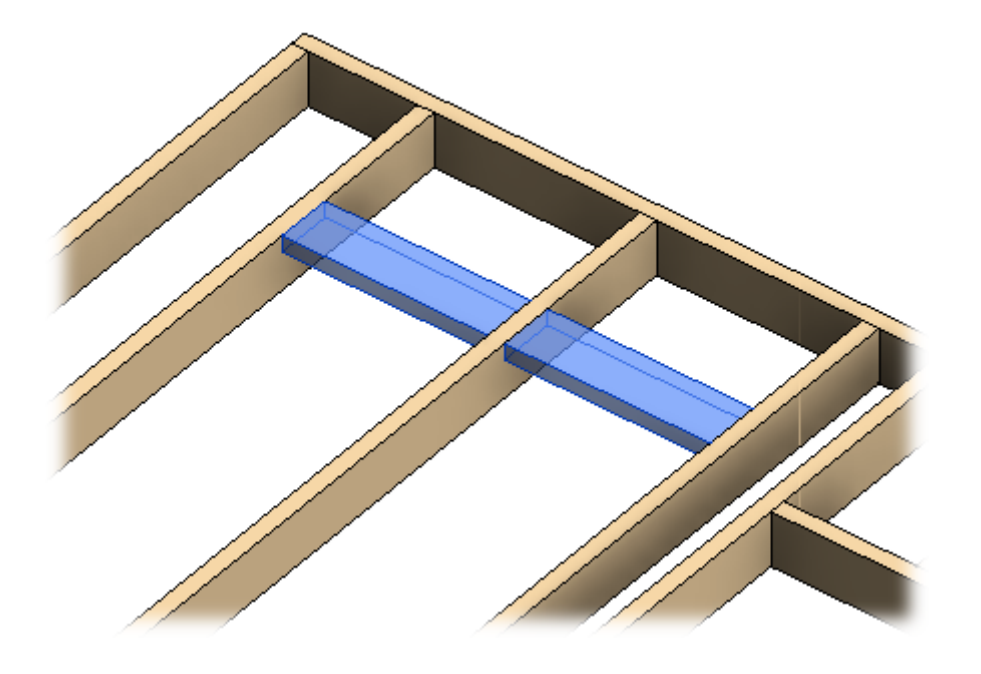

Example with wall: When None is selected:

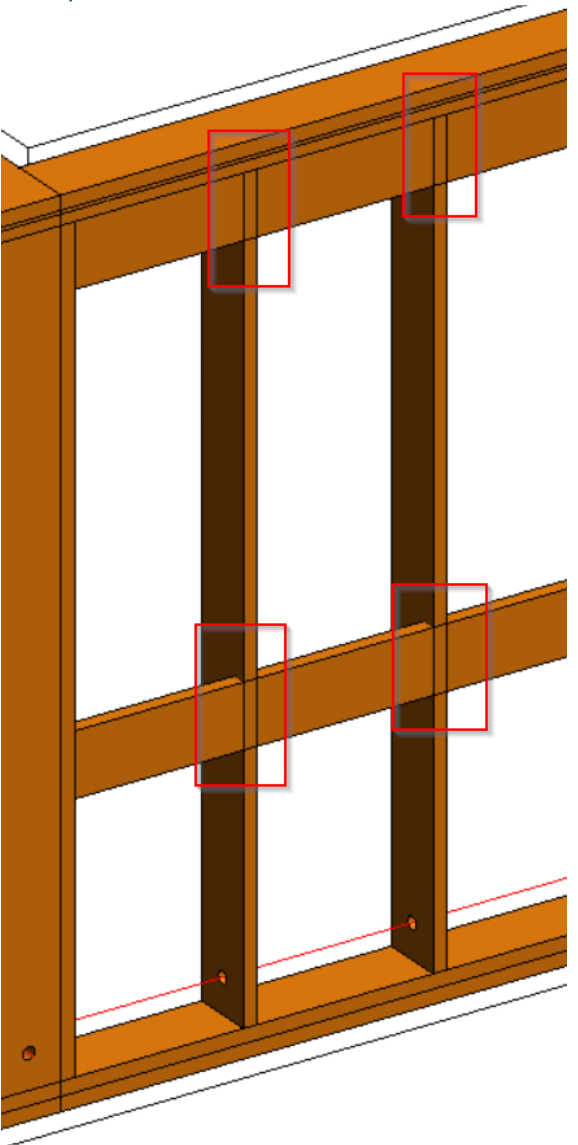

Example: When **Cut Studs** is selected:

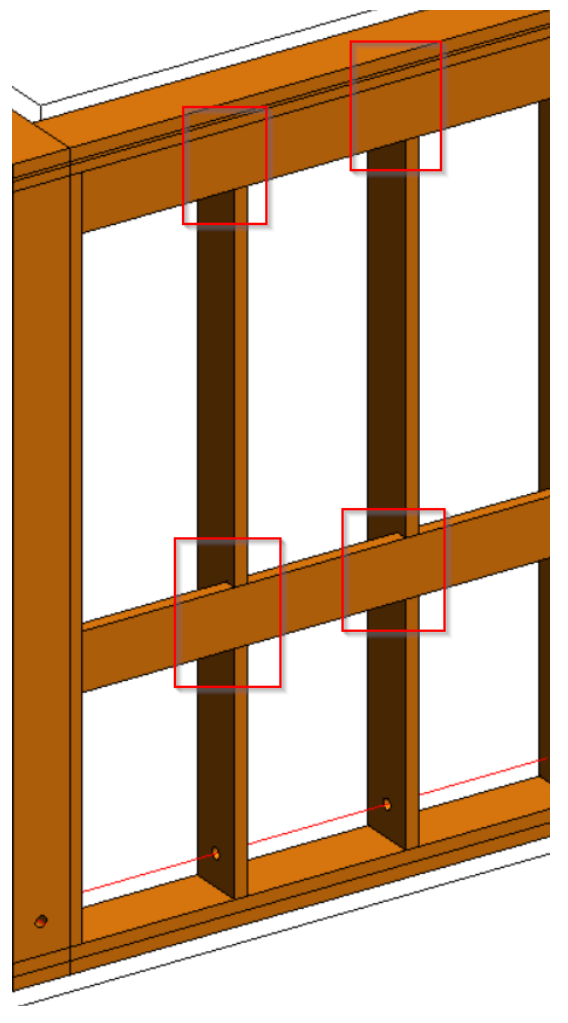

Example with wall additional bridging: when Cut Type = Don't Cut

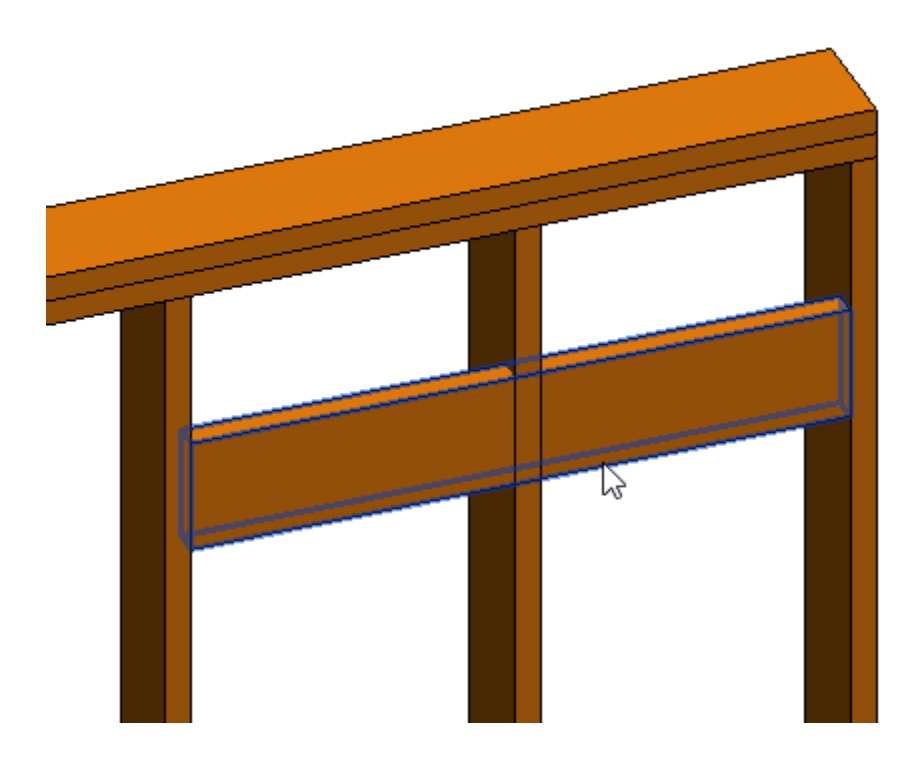

Example with wall additional bridging: when Cut Type = Cut Studs

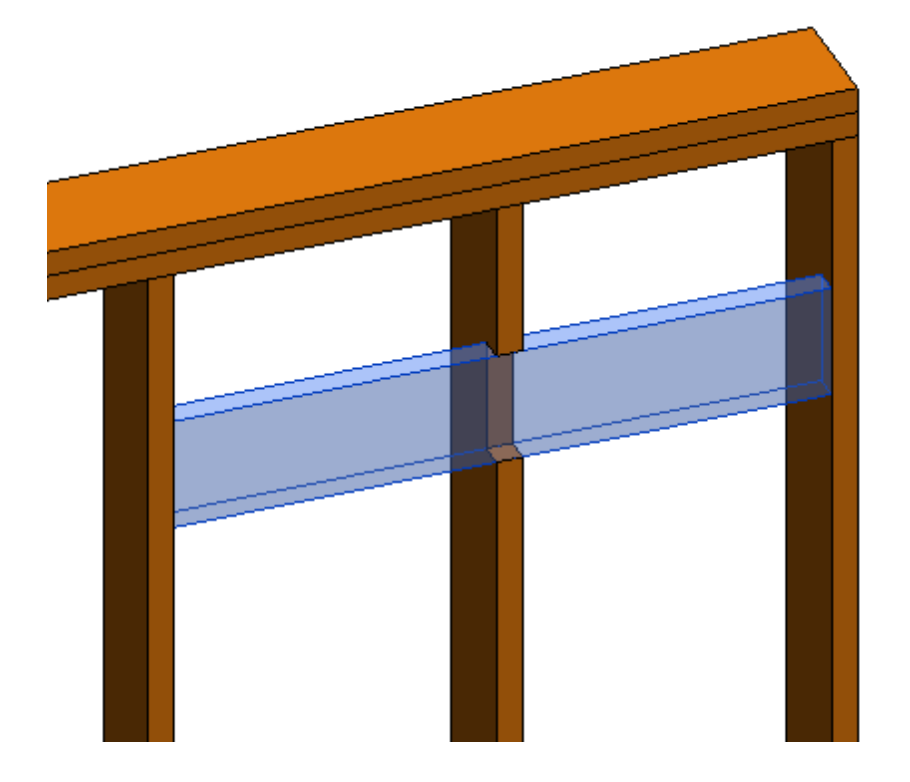

Example with wall additional bridging, when Cut Type = Cut Additional Element

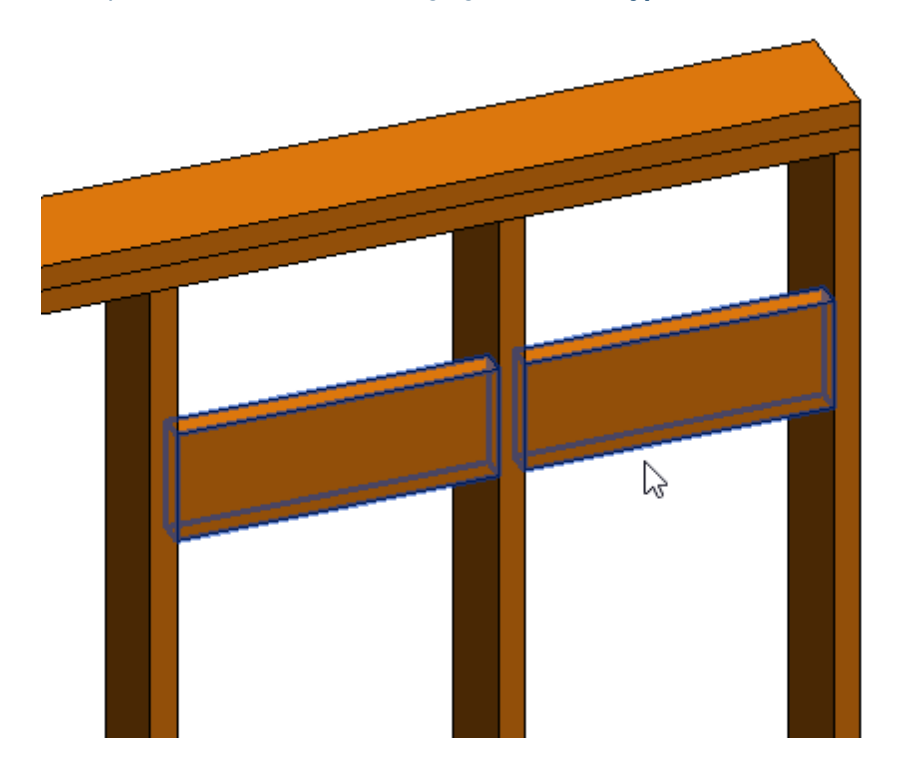

Example with floor: when **Don't Cut** is selected:

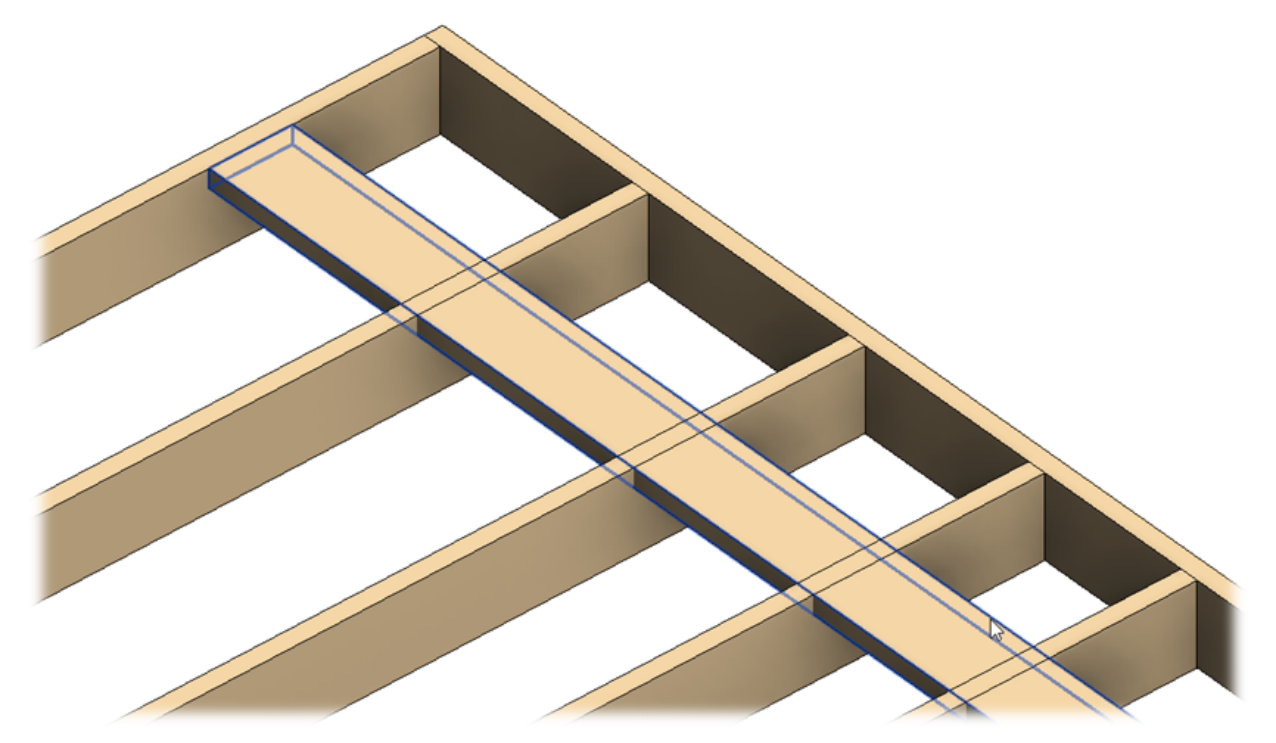

Example: when **Cut Joists** is selected:

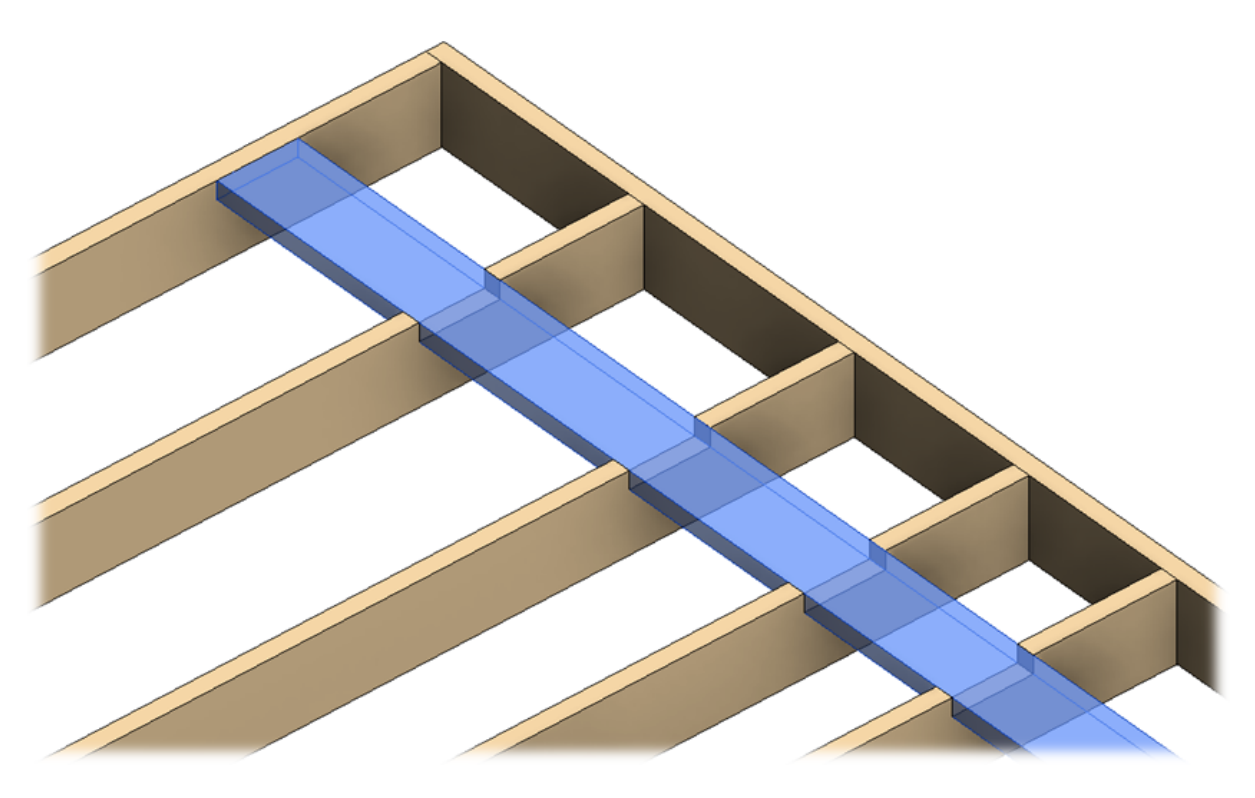

Example with metal wall bridging/nogging:

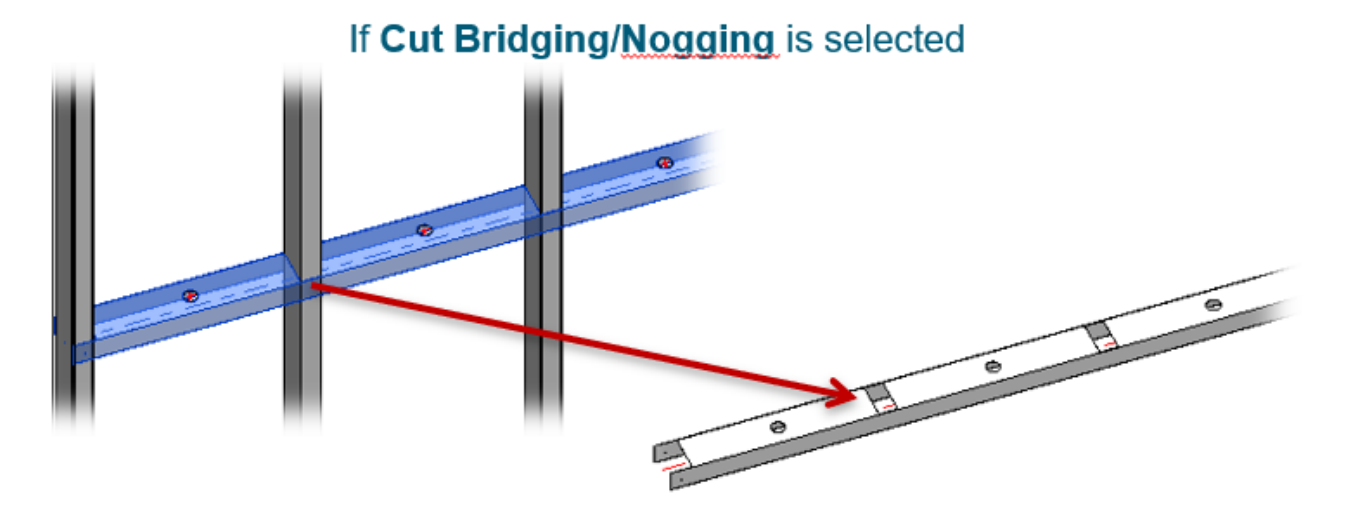

Example with metal wall frame , when Cut Type = Cut Additional Element

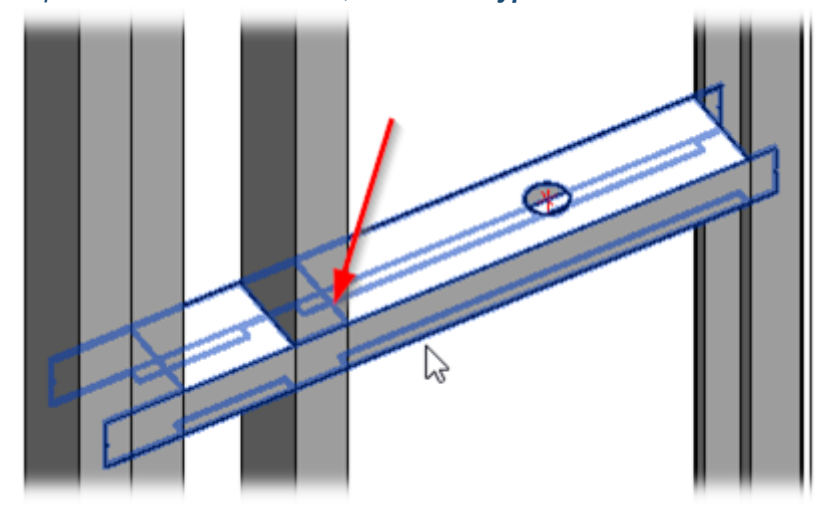

# **Cut Ends Type**

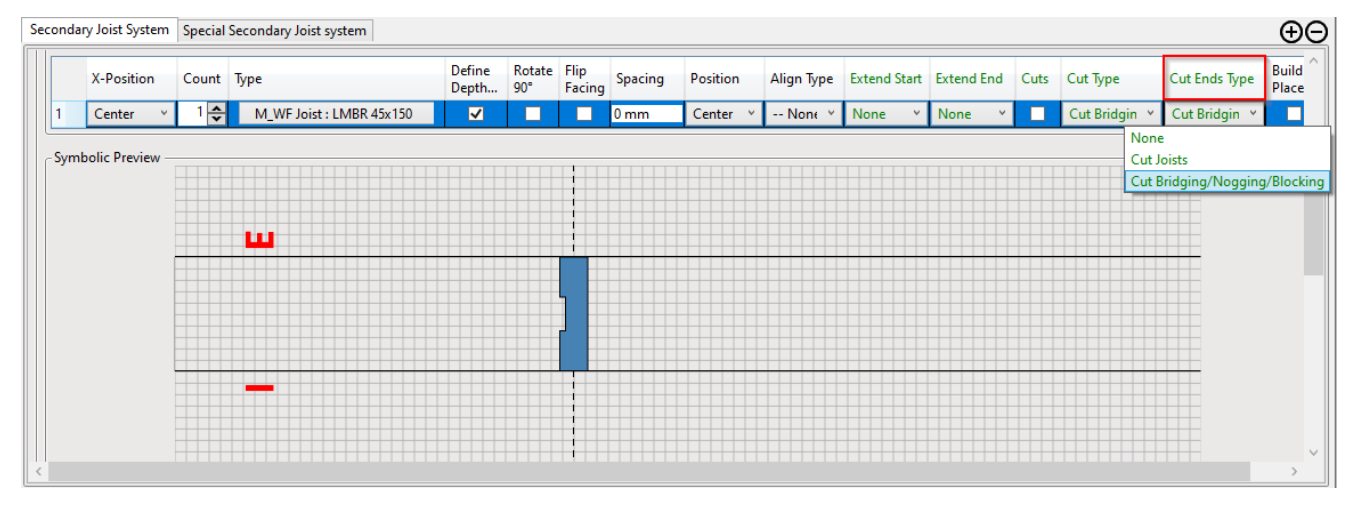

Cut Ends Type – select bridging/nogging end cutting type.

Example: when **Don't Cut** is selected:

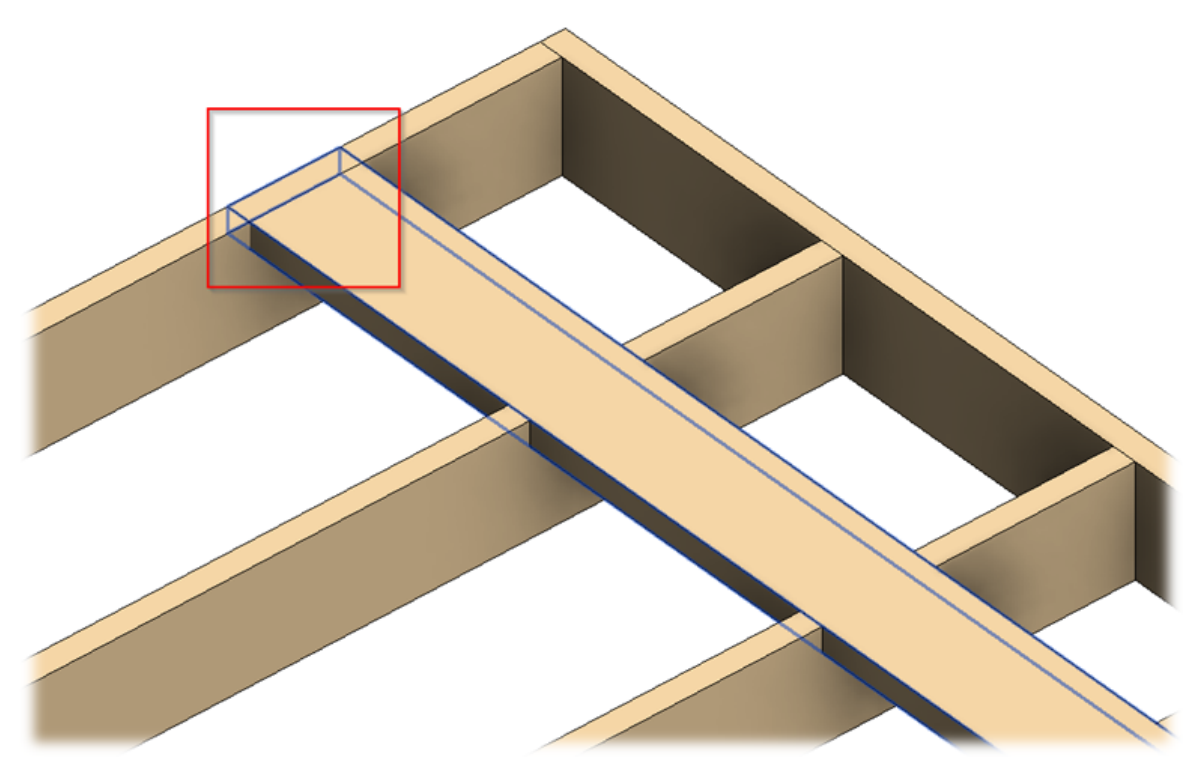

Example: when **Cut Joists** is selected:

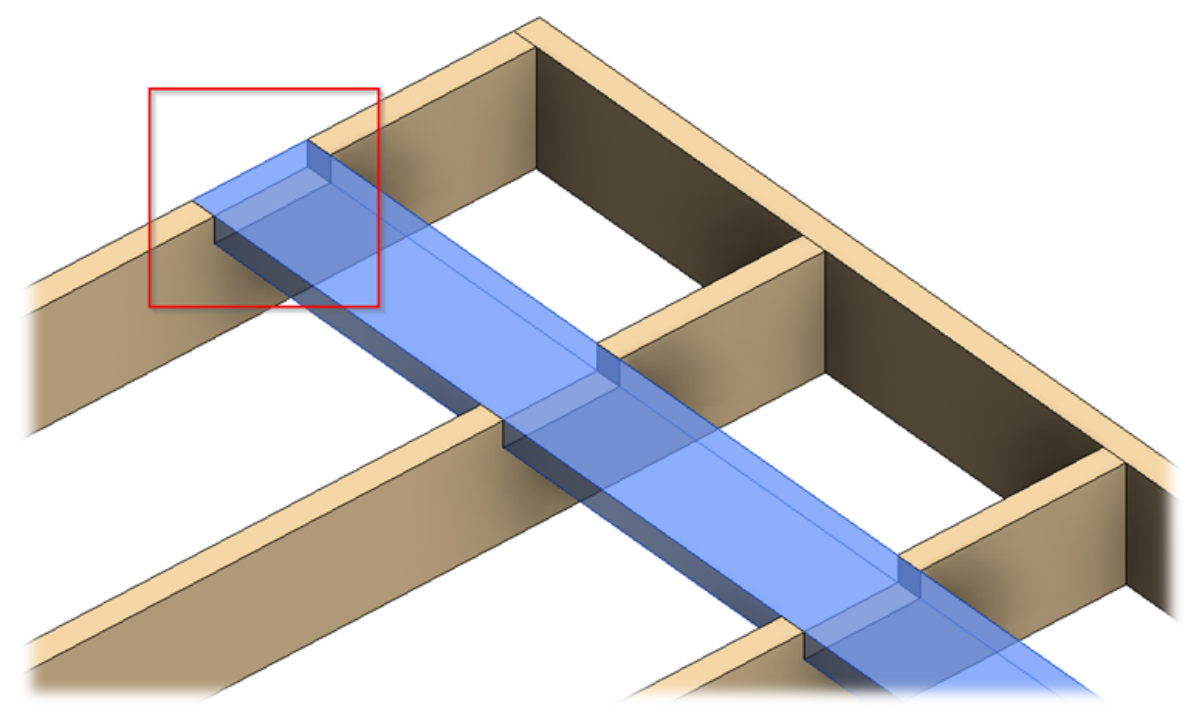

Example: when Cut Bridging/Nogging/Blocking is selected:

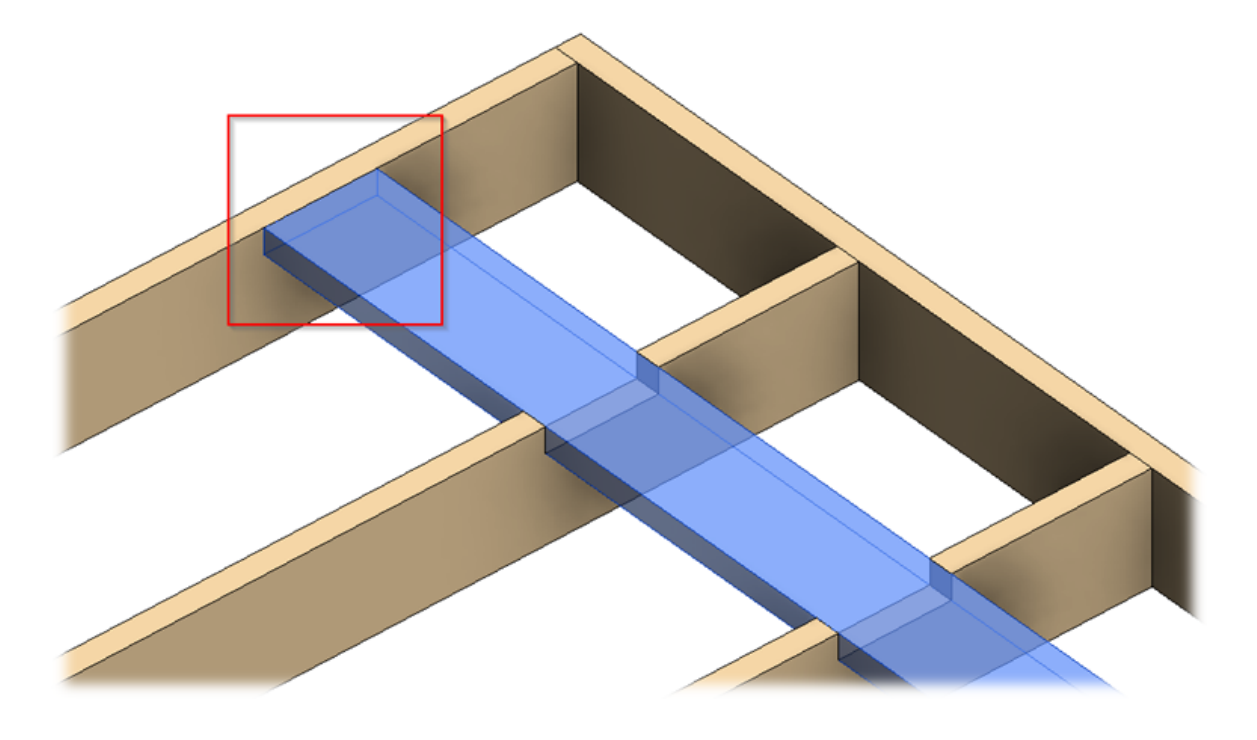

# Preassembled

| 1         Standard ~         1         ↓         M_WF Stud : LMBR 45x300 ~         ✓           2         Standard ~         1         ↓         M_WF Stud : LMBR 45x150 ~         ✓ | 0 mm     | Center V None V None V N      | None ~   |  |
|----------------------------------------------------------------------------------------------------|----------|-------------------------------|----------|--|
| 2 Standard V 1 - M. WF Stud : LMBR 45x150 V                                                                                                    |          |                               |          |  |
|                                                                                                    | ✓ 0 mm   | Internal Y Previou Y None Y N | None 🖌 🗌 |  |
| 3 Standard ∨ 1 → M_WF Stud : LMBR 45x150 ∨ □                                                                                                    | ✓ ✓ 0 mm | Externa Y Previou Y None Y N  | None 🖌 🗌 |  |
| Symbolic Preview                                                                                                    |          |                               |          |  |

Fills information into these parameters:

**FM Module Type** – writes configuration name.

FM Module Mark – writes FS (Frame Start) or FE (Frame End) values + L (Left) or R (Right) + Mark (from Wall/Floor/Roof).

**FM Module Preassembled** – writes Yes/No if element is/is not included into preassembly.

Example: Free end stud/joist is included into the preassembling so **FM Module Type** parameter has end connection configuration value, **FM Module Mark** parameter contains **FS** (Frame Start) + **L** (Left) + current wall **Mark** value (it can be seen near **FM HostMemberSortMark**).

| Properties X   M_WF Stud   LMBR 45x150   Structural Framing (Other) (1)   Velue   Bevation at Top   Uares   Elevation at Top   Uares   Elevation at Bottom   Varies   Elevation at Bottom   Varies   RM HostSortMark   FM NotsSortMark   FM NotsSortMark   Framing Member   Side Stud   Framing Member Type   Stud   Framing Member Type   Framing Member Mark   SS   Framing Member Mark   SS <th colspan="5">3/09/21, 09:23</th> <th></th> <th>Custo</th> <th>om</th> <th>m Join : AGACAD</th>                                                                                                    | 3/09/21, 09:23            |                          |                |             |  |      | Custo | om | m Join : AGACAD |
|----------------------------------------------------------------------------------------------------|---------------------------|--------------------------|----------------|-------------|--|------|-------|----|-----------------|
| M.WF Stud   Structural Framing (Other) (1)   Vel Start, Formula   0.0   Volume   0.018 m²   Elevation at Dottom   Varies   Elevation at Bottom   Varies   Elevation at Bottom   Varies   Elevation at Bottom   Varies   Elevation at Bottom   Varies   Elevation at Bottom   Varies   Elevation at Bottom   Varies   Elevation at Bottom   Varies   Elevation at Bottom   Varies   Elevation at Bottom   Varies   Elevation at Bottom   Varies   Elevation at Bottom   Varies   Elevation at Bottom   Varies   FM HostSortMark   Framing Member Type   Stud   Framing Member Description   Side Stud   Framing Member Mark   SS   Framing Member Mark   SS   Framing Member Mark   SS   Framing Member Mark   SS   Framing Member Mark   SS   Framing Member Mark   SS   Framing Member Mark   SS   Framing Member Mark   SS   Framing Member Mark   FS L W-369   FM Module Mark   FS L W-369   FM Module Mark   FS L W-369   FM Module Preassembled   Conc Part Position   <                                                                                                    | Properties X              |                          |                |             |  | {3D} | :     | X  | ( 🔂 {3D}        |
| Structural Framing (Other) (1)   User, Start, Formula 0.0   Volume 0.018 m³   Elevation at Top Varies   Elevation at Bottom Varies   Identity Data   FM HostSortMark   FM Number of Connectors 0.000000   Image   Comments   Mark   Framing Member Type   Stud   Framing Member Cut Length   2610.0   Framing Member Cut Length   2610.0   Framing Member Description   Side Stud   Framing Member Type   Fut MostSortMark   SS -   Framing Member Mark   SS   Framing Member Mark   SS   Framing Member Mark   SI   Frame   Framing Member Mark   SS   Framing Member Mark   SI    Frame <th></th> <th>M_WF Stud<br/>LMBR 45x150</th> <th></th> <th>•</th> <th></th> <th></th> <th></th> <th></th> <th></th>                                                                                                    |                           | M_WF Stud<br>LMBR 45x150 |                | •           |  |      |       |    |                 |
| User_Start_Formula       0.0         Volume       0.018 m³         Elevation at Top       Varies         Elevation at Bottom       Varies         Identify Data       *         FM HostSortMark       F         FM Number of Connectors       0.000000         Image                                                                                                    | Structural Fr             | aming (Other) (1)        | ~              | 🔠 Edit Type |  |      |       |    |                 |
| Volume       0.018 m³         Elevation at Top       Varies         Elevation at Bottom       Varies         Identity Data       *         FM HostSortMark       0.00000         Image       -         Comments       -         Mark       -         Framing Member Type       Stud         Framing Member Type       Stud         Framing Member Type       Stud         Framing Member Description       Side Stud         Framing Member Description       Side Stud         Framing Member Mark       SS-2         Framing Member Mass       -         Framing Member Volume       0.018 m³         CNC Part Name       -         Framing Member Volume       0.018 m³         CNC Part Name       -         FM Module Mark       FS L W-369         FM Module Type       Default Configuration         FM Module Type       Default Configuration         FM Module Type       Default Configuration         FM Module Type       Default Configuration         FM Module Type       Default Configuration         FM Modiue Type       Default Configuration         FM Modiue Type       Default Configuration                                                                                                    | User_Start_F              | Formula                  | 0.0            | ^ []        |  |      |       |    |                 |
| Elevation at Bottom       Varies         Elevation at Bottom       Varies         Identity Data       *         FM HostSortMark                                                                                                    | Volume                    |                          | 0.018 m³       |             |  |      |       |    |                 |
| Elevation at Bottom Varies   Identify Data   FM HostSortMark   FM Number of Connectors 0.00000   Image   Comments   Mark   Framing Member   Side Stud   Framing Member Type   Stud   Framing Member Cut Length   Z610.0   Framing Member Type   Stud   Framing Member Cut Length   Z610.0   Framing Member Description   Side Stud   Framing Member Mark   SS-2   Framing Member Mark   SS-2   Framing Member Mark   SS   FM HostMemberSortMark   W-369   Framing Member Volume   0.018 m³   CNC Part Number   CNC Part Number   FM Module Mark   FSL W-369   FM Module Mark   FSL W-369   FM Module Type   Default Configuration   FM Module Type   Default Configuration   FM Module Type   Default Configuration   FM Module Type   Default Configuration   FM Module Type   Default Configuration   FM Module Type   Default Configuration   FM Module Type   Default Configuration   FM Module Grade                                                                                                    | Elevation at              | t Top                    | Varies         |             |  |      |       |    |                 |
| Identity Data       Image         FM HostSortMark       0.000000         Image       0.000000         Image       0         Comments       0         Mark       0         Framing Member       Side Stud         Framing Member Type       Stud         Framing Member Type       Stud         Framing Member Description       Side Stud         Framing Member Mark       SS - 2         Framing Member Mark       SS - 2         Framing Member Mark       SS - 2         Framing Member Mark       SS - 2         Framing Member Mark       SS - 2         Framing Member Mark       SS - 2         Framing Member Mark       SS - 2         Framing Member Mark       SS - 2         Framing Member Mark       SS - 2         Framing Member Mark       SS - 2         Framing Member Mark       SS - 2         Framing Member Mark       SS - 2         Framing Member Volume       0.018 m³         CNC Part Name       -         FM Module Mark       FS L W-369         FM Module Mark       FS L W-369         FM Module Type       Default Configuration         FM Module Preasembled                                                                                                    | Elevation at              | t Bottom                 | Varies         |             |  |      |       |    |                 |
| FM HostSortMark                                                                                                    | Identity Data             | 1                        |                | *           |  |      |       |    |                 |
| FM Number of Connectors       0.00000         Image                                                                                                    | FM HostSor                | tMark                    |                |             |  |      |       |    |                 |
| ImageImageCommentsImageMarkImageFraming MemberSide StudFraming Member TypeStudFraming Member Cut Length2610.0Framing Member DescriptionSide StudFraming Member DescriptionSide StudFraming LayerFrameFraming Member NarkSSFM HostMemberSortMarkW-369Framing Member Volume0.018 m³CNC Part NameForameFM Module MarkFS LW-369FM Module MarkFS LW-369FM Module MarkFS LW-369FM Module TypeDefault ConfigurationFM Module TypeDefault Configuration                                                                                                    | FM Number                 | r of Connectors          | 0.000000       |             |  |      |       |    |                 |
| CommentsImage: Comments of the stude of the stude of the s | Image                     |                          |                |             |  |      |       |    |                 |
| MarkImage: Side StudFraming MemberSide StudFraming Member TypeStudStudImage: StudFraming Member Cut Length2610.0Framing Member DescriptionSide StudFraming Member DescriptionSide StudFM SortMarkSS-2Framing Member MarkSSFraming Member MarkSSFraming Member MarkSSFraming Member MarkSSFraming Member MarkSSFraming Member MarkSSFraming Member MarkSSFraming Member Volume0.018 m³CNC Part NumberImage: Stude Stude                                                                                                    | Comments                  |                          |                |             |  |      |       |    |                 |
| Framing MemberSide StudFraming Member TypeStudFraming Member Cut Length2610.0FramingWallFraming Member DescriptionSide StudFM SortMarkSS-2Framing LayerFrameFraming Member MarkSSFM HostMemberSortMarkW-369Framing Member Volume0.018 m³CNC Part NumberICNC Part NumberIFM Module MarkFS L W-369FM Module MarkFS L W-369FM Module PreasembledIFM Module PreasembledIFM Module PreasembledIFM Wood GradeI                                                                                                    | Mark                      |                          |                |             |  |      |       |    |                 |
| Framing Member Type       Stud         Framing Member Cut Length       2610.0         Framing Member Description       Side Stud         FM SortMark       SS-2         Framing Member Mark       SS         Framing Member Mark       SS         FM HostMemberSortMark       W-369         Framing Member Mass                                                                                                    | Framing Me                | ember                    | Side Stud      |             |  |      |       |    |                 |
| Framing Member Cut Length       2610.0         Framing       Wall         Framing Member Description       Side Stud         FM SortMark       SS-2         Framing Layer       Frame         Framing Member Mark       SS         Framing Member Mark       SS         FM HostMemberSortMark       W-369         Framing Member Mass                                                                                                    | Framing Me                | ember Type               | Stud           |             |  |      |       |    |                 |
| Framing       Wall       □         Framing Member Description       Side Stud       □         FM SortMark       SS-2       □         Framing Layer       Frame       □         Framing Member Mark       SS       □         Framing Member Mark       SS       □         Framing Member Mark       SS       □         Framing Member Mark       SS       □         Framing Member Mass       □       □         Framing Member Volume       0.018 m³       □         CNC Part Number       □       □         FM Module Mark       FS L W-369       □         FM Module Type       Default Configuration       □         FM Module Type       Default Configuration       □         FM Module Preassembled       □       □         CNC Part Position       □       □         FM Wood Grade       □       □                                                                                                    | Framing Me                | ember Cut Length         | 2610.0         |             |  |      |       |    |                 |
| Framing Member Description       Side Stud         FM SortMark       SS-2         Framing Layer       Frame         Framing Member Mark       SS         FM HostMemberSortMark       W-369         Framing Member Mass                                                                                                    | Framing                   |                          | Wall           |             |  |      |       |    |                 |
| FM SortMark SS-2   Framing Layer Frame   Framing Member Mark SS   FM HostMemberSortMark W-369   Framing Member Mass -   Framing Member Mass -   Framing Member Volume 0.018 m³   CNC Part Number -   CNC Part Name -   FM Module Mark FS L W-369   FM Module Mark FS L W-369   FM Module Type Default Configuration   FM Module Preassembled Image: CNC Part Position   FM Module Preassembled Image: CNC Part Position   FM Modol Grade -                                                                                                    | Framing Me                | ember Description        | Side Stud      |             |  |      |       |    |                 |
| Framing LayerFrameFraming Member MarkSSFM HostMemberSortMarkW-369Framing Member Mass-Framing Member Volume0.018 m³CNC Part Number-CNC Part Name-FM Module MarkFS L W-369FM Module TypeDefault ConfigurationFM Module PreassembledIFM Module PreassembledIFM Wood Grade-                                                                                                    | FM SortMar                | k                        | SS-2           |             |  |      |       |    |                 |
| Framing Member MarkSSFM HostMemberSortMarkW-369Framing Member Mass0.018 m³Framing Member Volume0.018 m³CNC Part Number2CNC Part Number2FM Module MarkFS L W-369FM Wall LayerFrameFM Module TypeDefault ConfigurationFM Module PreassembledICNC Part PositionIFM Wood GradeI                                                                                                    | Framing Lag               | yer                      | Frame          |             |  |      |       |    |                 |
| FM HostMemberSortMark W-369   Framing Member Mass 0.018 m³   Framing Member Volume 0.018 m³   CNC Part Number -   CNC Part Name -   FM Module Mark FS L W-369   FM Wall Layer Frame   FM Module Type Default Configuration   FM Module Preassembled I   CNC Part Position -   FM Wood Grade -                                                                                                    | Framing Me                | ember Mark               | SS             |             |  |      |       |    | E               |
| Framing Member MassIFraming Member Volume0.018 m³ICNC Part NumberIICNC Part NameIIFM Module MarkFS L W-369IFM Wall LayerFrameIFM Module TypeDefault ConfigurationFM Module PreassembledIImage: CNC Part PositionIFM Wood GradeI                                                                                                    | FM HostMe                 | mberSortMark             | W-369          |             |  |      |       |    |                 |
| Framing Member Volume0.018 m³CNC Part NumberImage: CNC Part NameCNC Part NameImage: CNC Part NameFM Module MarkFS L W-369FM Wall LayerFrameFM Module TypeDefault ConfigurationFM Module PreassembledImage: CNC Part PositionFM Wood GradeImage: CNC Part Position                                                                                                    | Framing Me                | ember Mass               |                |             |  |      |       |    |                 |
| CNC Part NumberImage: Concent of the concent of the conc | Framing Me                | ember Volume             | 0.018 m³       |             |  |      |       |    |                 |
| CNC Part NameFS L W-369FM Module MarkFS L W-369FM Wall LayerFrameFM Module TypeDefault ConfigurationFM Module PreassembledIImage: CNC Part PositionImage: CNC Part PositionFM Wood GradeImage: CNC Part Position                                                                                                    | CNC Part N                | umber                    |                |             |  |      |       |    |                 |
| FM Module Mark     FS L W-369       FM Wall Layer     Frame       FM Module Type     Default Configuration       FM Module Preassembled     Image: CNC Part Position       FM Wood Grade     Image: CNC Part Position                                                                                                    | CNC Part N                | ame                      |                |             |  |      |       |    | -               |
| FM Wall Layer     Frame       FM Module Type     Default Configuration       FM Module Preassembled     Image: Chronic Configuration       CNC Part Position     Image: Chronic Configuration       FM Wood Grade     Image: Chronic Configuration                                                                                                    | FM Module Mark FS L W-369 |                          |                |             |  |      |       |    |                 |
| FM Module Type     Default Configuration       FM Module Preassembled     Image: Configuration       CNC Part Position     Image: Configuration       FM Wood Grade     Image: Configuration                                                                                                    | FM Wall Layer Frame       |                          | Frame          |             |  |      |       |    |                 |
| FM Module Preassembled     Image: Constraint of the system       CNC Part Position     Image: Constraint of the system       FM Wood Grade     Image: Constraint of the system                                                                                                    | FM Module                 | Туре                     | Default Config | guration    |  |      |       |    |                 |
| CNC Part Position FM Wood Grade                                                                                                    | FM Module                 | Preassembled             | ✓              |             |  |      |       |    |                 |
| FM Wood Grade                                                                                                    | CNC Part Po               | osition                  |                |             |  |      |       |    |                 |
|                                                                                                    | FM Wood G                 | Grade                    |                |             |  |      |       |    |                 |

## Example with roof opening:

# FM Module Mark – writes Framing Member Mark + Mark (from Roof) + Mark (from Opening).

Opening Header2 is included in the preassembly so FM Module Type parameter has opening framing configuration name, FM Module Mark parameter contains Framng Member Mark parameter value + current roof Mark value (can be seen near FM HostMemberSortMark) + current window Mark.

Custom Join : AGACAD

| Properties                       | ×                              | ( 🔂 {3D} | 🔂 {3D} | 🗙 🔂 {3D}                                | 🗐 F5                                                                                                    |
|----------------------------------|--------------------------------|----------|--------|-----------------------------------------|----------------------------------------------------------------------------------------------------|
| M_WF Plate-Rim Jo<br>LMBR 48x300 | vist                           |          |        | S                                       |                                                                                                    |
| Structural Framing (Other) (1)   | ✓ 🖓 Edit Type                  |          |        | 38/79 mg 12 800                         |                                                                                                    |
| FM HostMemberSortMark            | Roof 300 - Frame Panel_11      |          |        |                                         |                                                                                                    |
| Framing Layer                    | Frame                          |          |        |                                         |                                                                                                    |
| Framing Member                   | Header 2                       |          | 2/00// |                                         | 8.146                                                                                                    |
| Framing Member Description       | Header 2                       |          |        |                                         | for the second second s |
| Framing Member Mark              | HJ                             | 6 / //   |        |                                         | Z /                                                                                                    |
| Framing Member Type              | Joist                          |          |        |                                         | $\sim$                                                                                                    |
| Framing Member Volume            | 0.013 m <sup>3</sup>           |          |        |                                         |                                                                                                    |
| Framing                          | Roof                           |          | ∕ ∕⊧∽  |                                         | /                                                                                                    |
| Framing Member Cut Length        | 896.00                         |          |        |                                         |                                                                                                    |
| FM SortMark                      | HJ-1                           |          |        |                                         |                                                                                                    |
| Framing Member Mass              | 5.802 kg                       |          |        | {{                                      | - Maria                                                                                                    |
| CNC Part Number                  |                                |          |        |                                         | MIT                                                                                                    |
| CNC Part Name                    |                                |          |        |                                         |                                                                                                    |
| FM Module Mark                   | HJ Roof 300 - Frame Panel_11 7 |          |        | /// /~~~~~~~~~~~~~~~~~~~~~~~~~~~~~~~~~~ | L,                                                                                                    |
| FM Wall Layer                    | Frame                          |          |        |                                         |                                                                                                    |
| FM Module Type                   | 1H0V0H1Z                       |          |        |                                         |                                                                                                    |
| FM Module Preassembled           |                                |          | XXXII  |                                         | /                                                                                                    |
| CNC Part Position                | 1;152.00;1000.00; 3;576.00     |          |        |                                         | /                                                                                                    |
| FM Wood Grade                    |                                |          |        |                                         |                                                                                                    |

## Example with floor/roof vertical block:

# *FM Module Type* – writes configuration name. *FM Module Mark* – writes roof mark.

| Properties                    |                                   | х   | Section 6 | 😭 {3D} | ×  |        |
|-------------------------------|-----------------------------------|-----|-----------|--------|----|--------|
| M_WF Joist<br>LMBR 45x150     |                                   | •   |           |        |    |        |
| Structural Framing (Other) (1 | ) 🗸 🔂 Edit Ty                     | /pe |           |        |    |        |
| Framing Member Descripti      | . Module                          | •   | ~         |        |    |        |
| FM SortMark                   | MD-1                              |     |           | 8.     |    | /      |
| Framing Layer                 | Frame                             |     |           |        | 20 | $\sim$ |
| Framing Member Mark           | MD                                |     |           |        |    |        |
| FM HostMemberSortMark         | F5                                |     |           |        | 1  |        |
| Framing Member Mass           |                                   |     |           |        |    | m      |
| Framing Member Volume         | 0.017 m³                          |     |           |        |    | ° 1 ľ  |
| CNC Part Number               |                                   |     |           |        |    |        |
| CNC Part Name                 |                                   |     |           |        |    |        |
| FM Module Mark                | F5                                |     |           |        |    |        |
| FM Wall Layer                 | Frame                             |     |           |        |    |        |
| FM Module Type                | FM Module Type Default Configurat |     |           | ↗∕     |    |        |
| FM Module Preassembled        |                                   |     |           |        |    |        |
| CNC Part Position             |                                   |     |           |        |    |        |
| FM Wood Grade                 |                                   |     |           |        |    |        |

## Example with wall king stud:

## FM Module Type

*For Windows, Doors and Openings – writes opening type (Window, Door, Opening, JoinedOpening). For Connections – writes join configuration name.* 

*FM Module Mark* – writes *FM Module Type* + *Mark* (from Wall) + *Mark* (from Window, Door or Opening) + unique number.

FM Module Preassembled – writes Yes/No if element is (or is not) included in the preassembly.

King is included in preassembly so **FM Module Type** parameter has Window value because this King belongs to the window, **FM Module Mark** parameter contains **FM Module Type** parameter value (Window) + current wall **Mark** value (it can be seen near **FM HostMemberSortMark**) + current window Mark + unique number.

| Properties                     | ×                    |     |
|--------------------------------|----------------------|-----|
| M_WF Stud<br>LMBR 45x200       |                      | FIT |
| Structural Framing (Other) (1) | 🗸 🖽 Edit Type        |     |
| Framing                        | Wall                 |     |
| Framing Member Description     | King Post            |     |
| FM SortMark                    |                      |     |
| Framing Layer                  | Frame                |     |
| Framing Member Mark            | KP                   |     |
| FM HostMemberSortMark          | W-1                  |     |
| Framing Member Mass            |                      |     |
| Framing Member Volume          | 0.034 m <sup>3</sup> |     |
| Framing Member Cut Length      | 3820.0               |     |
| FM Module Mark                 | Window W-1 Wind-1 2  |     |
| CNC Part Number                |                      |     |
| CNC Part Name                  |                      |     |
| FM Module Type                 | Window               |     |
| FM Module Preassembled         |                      |     |
| CNC Part Position              |                      |     |
| FM Wood Grade                  |                      |     |
| FM Wall Layer                  | Frame                |     |
| SDC                            |                      |     |
| Assembly Depth                 |                      |     |
| Assembly Length                |                      |     |
| Assembly Height                |                      |     |
| FM Module Number               |                      |     |
| Phasing                        |                      |     |
| Properties help                | Apply                |     |

Example with wall vertical block:

*FM Module Type* – writes configuration name. *FM Module Mark* – writes wall mark.

| 08/09/21, 09:23                |                  |        | C     | Sustom Join : AGACAD |
|--------------------------------|------------------|--------|-------|----------------------|
| Properties                     |                  | ×      | Έ     |                      |
| M_WF Stud<br>LMBR 45x200       |                  | •      | 2005  |                      |
| Structural Framing (Other) (1) | V 🔠 Edi          | t Type |       |                      |
| Mark                           |                  | ~      |       |                      |
| Framing Member                 | Module           |        |       |                      |
| Framing Member Type            | Module           |        |       |                      |
| Framing                        | Wall             |        |       |                      |
| Framing Member Description     | Module           |        |       |                      |
| FM SortMark                    |                  |        |       |                      |
| Framing Layer                  | Frame            |        | U.    |                      |
| Framing Member Mark            | MD               |        | 88    |                      |
| FM HostMemberSortMark          | W-1              |        | l 🕅   |                      |
| Framing Member Mass            |                  |        |       |                      |
| Framing Member Volume          | 0.025 m³         |        |       |                      |
| Framing Member Cut Length      | 2820.0           |        |       |                      |
| FM Module Mark                 | W-1              |        |       |                      |
| CNC Part Number                |                  |        |       |                      |
| CNC Part Name                  |                  |        |       |                      |
| FM Module Type                 | Vertical Block . | •      |       |                      |
| FM Module Preassembled         | ✓                |        |       | 244 ×                |
| CNC Part Position              |                  |        | l l É |                      |
| FM Wood Grade                  |                  |        | - 0   |                      |
| FM Wall Layer                  | Frame            |        | -     | -                    |
| SDC                            |                  |        |       |                      |

# Example with floor opening:

## FM Module Type

For Openings – writes opening type.

For Connections – writes join configuration name.

FM Module Mark – writes FM Module Type + Mark (from Floor) + Mark (from Opening) + unique number.

FM Module Preassembled - writes Yes/No if element is (or is not) included in the preassembly.

## Example:

Header2 is included in preassembly so **FM Module Type** parameter has Opening value, **FM Module Mark** parameter contains **FM Module Type**parameter value (Opening) + current floor **Mark** value (F-1, can be seen near **FM HostMemberSortMark**) + current window **Mark** + unique number.

| Properties                       | ×             |                            |
|----------------------------------|---------------|----------------------------|
| M_WF Rim-Bridging<br>LMBR 45x200 | ) Joist       |                            |
| Structural Framing (Other) (1)   | 🗸 🔓 Edit Type | -153.0 mm -153.0 mm        |
| Comments                         |               |                            |
| Mark                             | 1.3           |                            |
| Framing Member                   | Header 2      |                            |
| Framing Member Type              | Joist         | o <sup>207.0</sup> o       |
| Framing Member Cut Length        | 700.0         |                            |
| Framing                          | Floor         |                            |
| Framing Member Description       | Header 2      |                            |
| FM SortMark                      |               |                            |
| Framing Layer                    | Frame         |                            |
| Framing Member Mark              | HJ            |                            |
| FM HostMemberSortMark            | F-1           |                            |
| Framing Member Mass              |               |                            |
| Framing Member Volume            | 0.006 m³      |                            |
| CNC Part Number                  |               |                            |
| CNC Part Name                    |               |                            |
| FM Module Mark                   | Opening F-1 1 |                            |
| FM Wall Layer                    | Frame         |                            |
| FM Module Type                   | Opening       |                            |
| FM Module Preassembled           | ✓             |                            |
| CNC Part Position                | 1             |                            |
| FM Wood Grade                    | <b>□</b> •    |                            |
| Properties help                  | Apply         | 1:25 🛛 🗇 🔽 🙀 👘 🃎 🖇 🛗 🕷 🖼 < |

Custom Join : AGACAD

Example with floor end connection:

08/09/21, 09:23

FM Module Type – writes end connection configuration name.

FM Module Mark – writes FS (Frame Start) or FE (Frame End) values + L (Left) or R (Right) + Mark (from Floor).

FM Module Preassembled – writes Yes/No if element is/is not included into preassembly.

Example: Edge joist is included into the preassembling, so **FM Module Type** parameter has end connection configuration value, **FM Module Mark** parameter contains **FS** (Floor Start) + **L** (Left) + current floor **Mark** value (it can be seen near **FM HostMemberSortMark**).

| Properties                     |            | ×    | Ŀ, | Leve |
|--------------------------------|------------|------|----|------|
| M_WF Joist<br>LMBR 45x200      |            | •    |    |      |
| Structural Framing (Other) (1) | 🗸 记 Edit   | Туре |    |      |
| Cutback_E                      | 0.0        | ~    |    |      |
| Cutback_S                      | 0.0        |      |    |      |
| Identity Data                  |            | *    |    |      |
| FM HostSortMark                |            |      |    |      |
| FM Number of Connectors        | 0.000000   |      |    |      |
| Image                          |            |      |    |      |
| Comments                       |            |      |    |      |
| Mark                           |            |      |    |      |
| Framing Member                 | Edge Joist |      |    | _    |
| Framing Member Type            | Joist      |      |    |      |
| Framing Member Cut Length      | 5710.0     |      |    |      |
| Framing                        | Floor      |      |    |      |
| Framing Member Description     | Edge Joist |      |    |      |
| FM SortMark                    |            |      |    |      |
| Framing Layer                  | Frame      |      |    |      |
| Framing Member Mark            | EJ         |      |    |      |
| FM HostMemberSortMark          | F-100      |      |    |      |
| Framing Member Mass            |            |      |    |      |
| Framing Member Volume          | 0.051 m³   |      |    |      |
| CNC Part Number                |            |      |    |      |
| CNC Part Name                  |            |      |    |      |
| FM Module Mark                 | FS L F-100 |      |    |      |
| FM Wall Layer                  | Frame      |      |    |      |
| FM Module Type                 | 1Y0X       |      |    |      |
| FM Module Preassembled         | ✓          |      |    |      |
| CNC Part Position              |            |      |    |      |
| FM Wood Grade                  |            |      |    |      |

|    |    |          | Custon | n Join | : A | GACAD     |      |       |   |
|----|----|----------|--------|--------|-----|-----------|------|-------|---|
| .e | ve | 11       | 1      | X      | >   | Section 3 |      | North | n |
|    |    |          |        |        |     |           |      |       |   |
|    |    | E        |        |        |     |           |      |       |   |
|    | -  | LC<br>LC | (      | )      |     | ŀ         |      |       |   |
|    |    | ή        |        | ,      |     | <u> </u>  |      |       |   |
|    |    |          | Ĭ      |        |     |           |      |       |   |
|    |    |          |        |        |     |           |      |       |   |
|    |    |          |        |        |     |           |      |       |   |
|    |    |          |        |        |     |           |      |       |   |
|    |    |          |        |        |     |           |      |       |   |
|    |    |          |        |        |     |           |      |       |   |
|    |    |          |        |        |     |           |      |       |   |
|    |    |          |        |        |     |           |      |       |   |
|    |    |          |        |        |     |           |      |       |   |
|    |    |          |        |        |     |           | <br> |       | - |
|    |    |          |        |        |     |           |      |       |   |
|    |    |          |        |        |     |           |      |       |   |
|    |    |          |        |        |     |           |      |       |   |
|    |    |          |        |        |     |           |      |       |   |
|    |    |          |        |        |     |           |      |       |   |
|    |    |          |        |        |     |           |      |       |   |
|    |    |          |        |        |     |           |      |       |   |
|    |    |          |        |        |     |           |      |       |   |
|    |    |          |        |        |     |           |      |       |   |
|    |    |          |        |        |     |           |      |       |   |
|    |    |          |        |        |     |           |      |       |   |
|    |    |          |        |        |     |           |      |       |   |
|    |    |          |        |        |     |           |      |       |   |
|    |    |          |        |        |     |           |      |       |   |
|    |    |          |        |        |     |           |      |       |   |
|    |    |          |        |        |     |           |      |       |   |
|    |    |          |        |        |     |           |      |       |   |

Example with metal opening king:

## **FM Module Type**

For Windows, Doors, and Openings – writes opening type. For Connections – writes join configuration name.

**FM Module Mark** – writes **Framing Member Mark** + **Left** or **Right** + **Mark** (from Wall) + **Mark** (from Window, Door or Opening).

FM Module Preassembled - writes Yes/No if element is (or is not) included in the preassembly.

### Example:

King is included in the preassembly so **FM Module Type** parameter has Door value, because this King belongs to the door, **FM Module Mark** parameter contains **Framing Member Mark** parameter value + Right value + current wall **Mark** value (can be seen near **FM HostMemberSortMark**) + current door **Mark**.

Custom Join : AGACAD

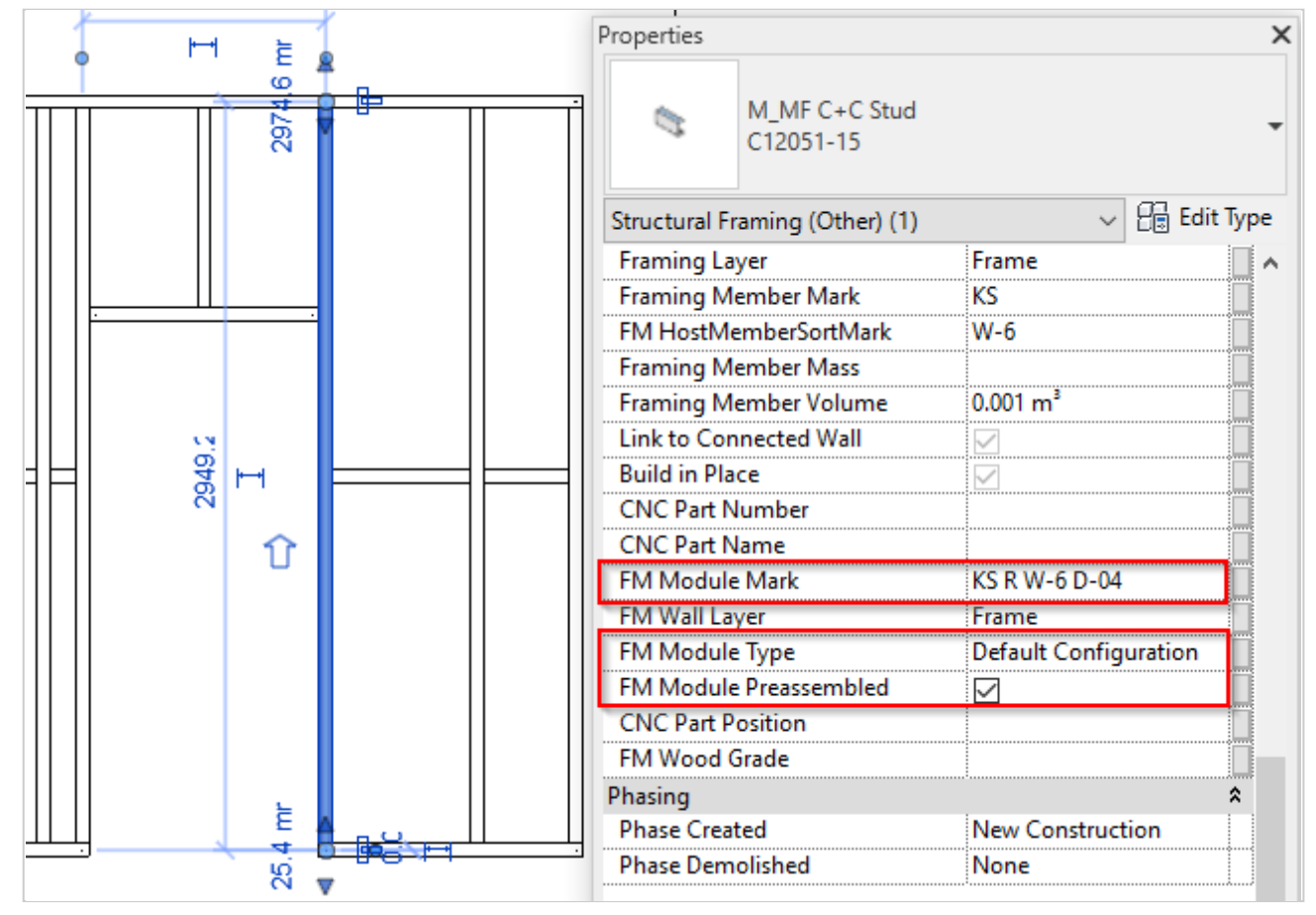

Example with metal T connection:

FM Module Type – writes connection configuration name.

**FM Module Mark** – writes **FS** (Frame Start), **FE** (Frame End) or **TC** (T Connection) values + **L** (Left) or **R** (Right) + **Mark** (from Wall).

FM Module Preassembled – writes Yes/No if element is/is not included into preassembly.

Example: T stud is included into the preassembling so **FM Module Type** parameter has T connection configuration value, **FM Module Mark** parameter contains **TC** (T Connection) + current wall **Mark** value (it can be seen near **FM HostMemberSortMark**).

| Properties                   | ×                          |  |  |  |  |  |  |  |
|------------------------------|----------------------------|--|--|--|--|--|--|--|
| M_MF C+C Stu<br>C12051-15    | M_MF C+C Stud<br>C12051-15 |  |  |  |  |  |  |  |
| Structural Framing (Other) ( | 1) v 📴 Edit Type           |  |  |  |  |  |  |  |
| Framing Layer                | Frame                      |  |  |  |  |  |  |  |
| Framing Member Mark          | TS 🔤 🗖                     |  |  |  |  |  |  |  |
| FM HostMemberSortMark        | W-8                        |  |  |  |  |  |  |  |
| Framing Member Mass          |                            |  |  |  |  |  |  |  |
| Framing Member Volume        | 0.002 m³                   |  |  |  |  |  |  |  |
| Link to Connected Wall       |                            |  |  |  |  |  |  |  |
| Build in Place               |                            |  |  |  |  |  |  |  |
| CNC Part Number              |                            |  |  |  |  |  |  |  |
| CNC Part Name                |                            |  |  |  |  |  |  |  |
| FM Module Mark               | TC W-8                     |  |  |  |  |  |  |  |
| FM Wall Layer                | Frame                      |  |  |  |  |  |  |  |
| FM Module Type               | Default Configurati        |  |  |  |  |  |  |  |
| FM Module Preassembled       | ☑ –                        |  |  |  |  |  |  |  |
| CNC Part Position            |                            |  |  |  |  |  |  |  |
| FM Wood Grade                |                            |  |  |  |  |  |  |  |

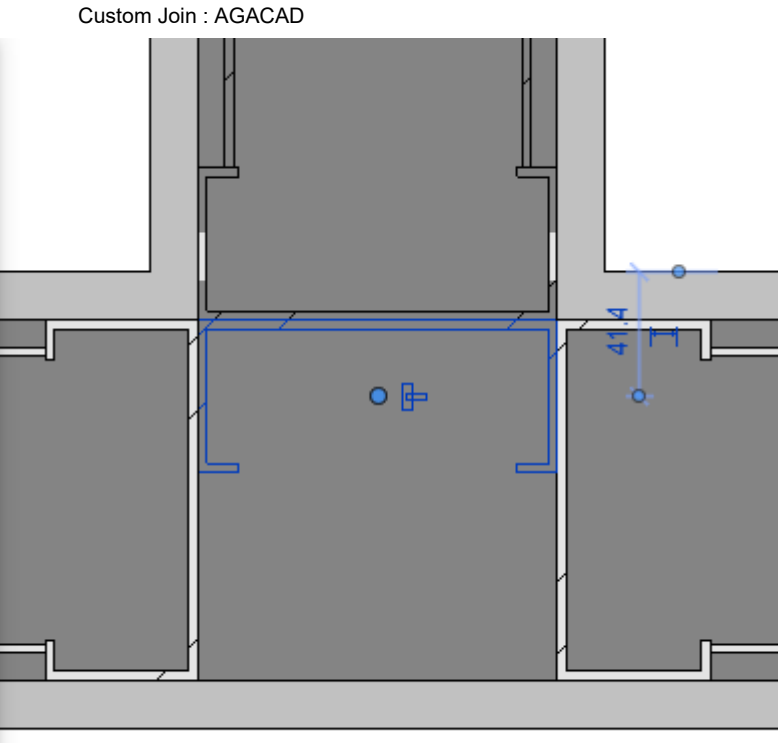

Example with metal floor opening trimming joist:

## FM Module Type

For Openings – writes opening configuration name. For Connections – writes join configuration name.

FM Module Mark – writes Framing Member Mark + Left or Right value + Mark (from Floor).

FM Module Preassembled – writes Yes/No if element is (or is not) included in the preassembly.

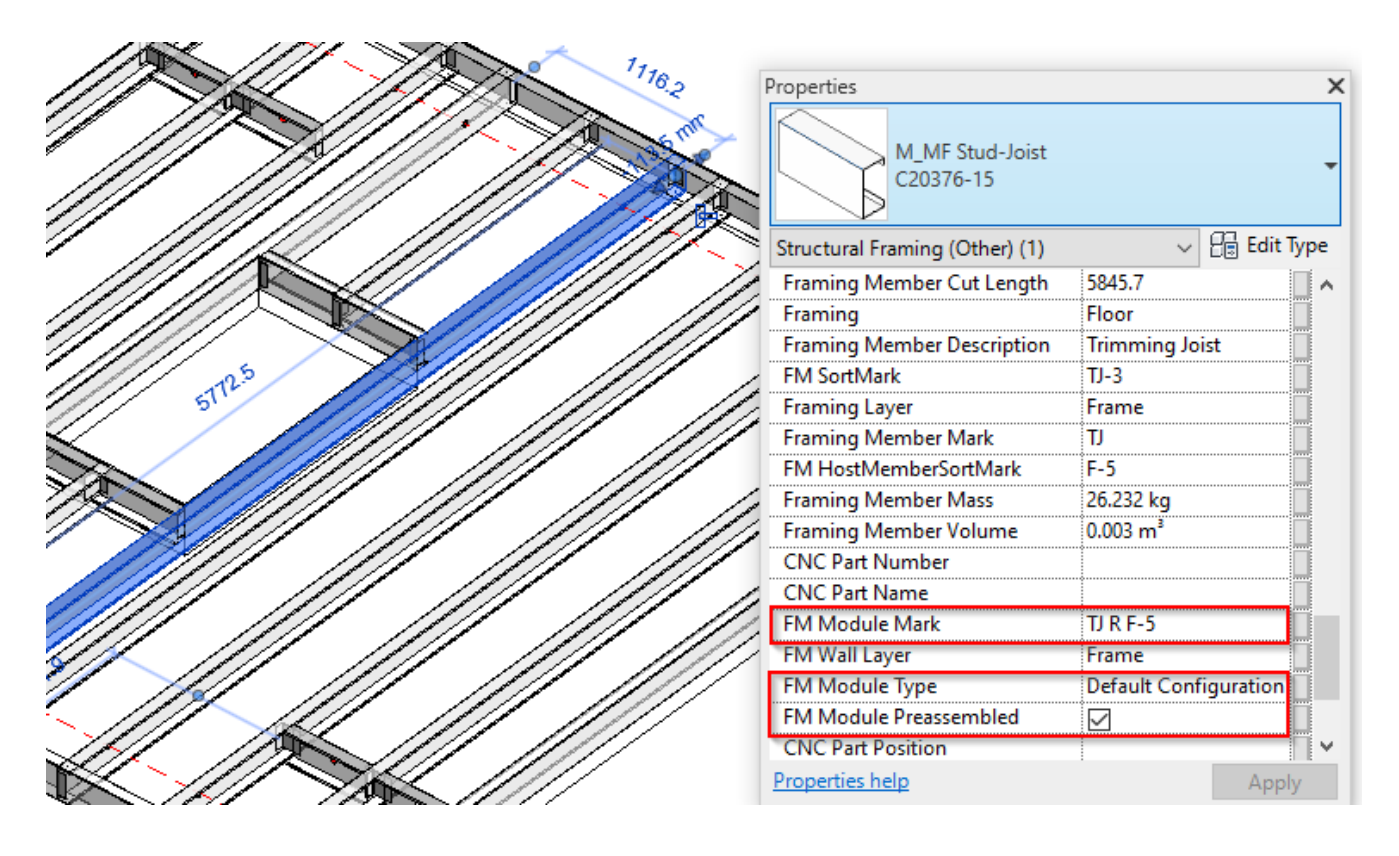

Example with metal floor end connection:

FM Module Type – writes end connection configuration name.

FM Module Mark – writes FS (Frame Start) or FE (Frame End) values + L (Left) or R (Right) + Mark (from Floor).

FM Module Preassembled - writes Yes/No if element is/is not included into preassembly.

Example: Edge joist is included into the preassembling, so **FM Module Type** parameter has end connection configuration value, **FM Module Mark** parameter contains **FS** (Floor Start) + **L** (Left) + current floor **Mark** value (it can be seen near **FM HostMemberSortMark**).

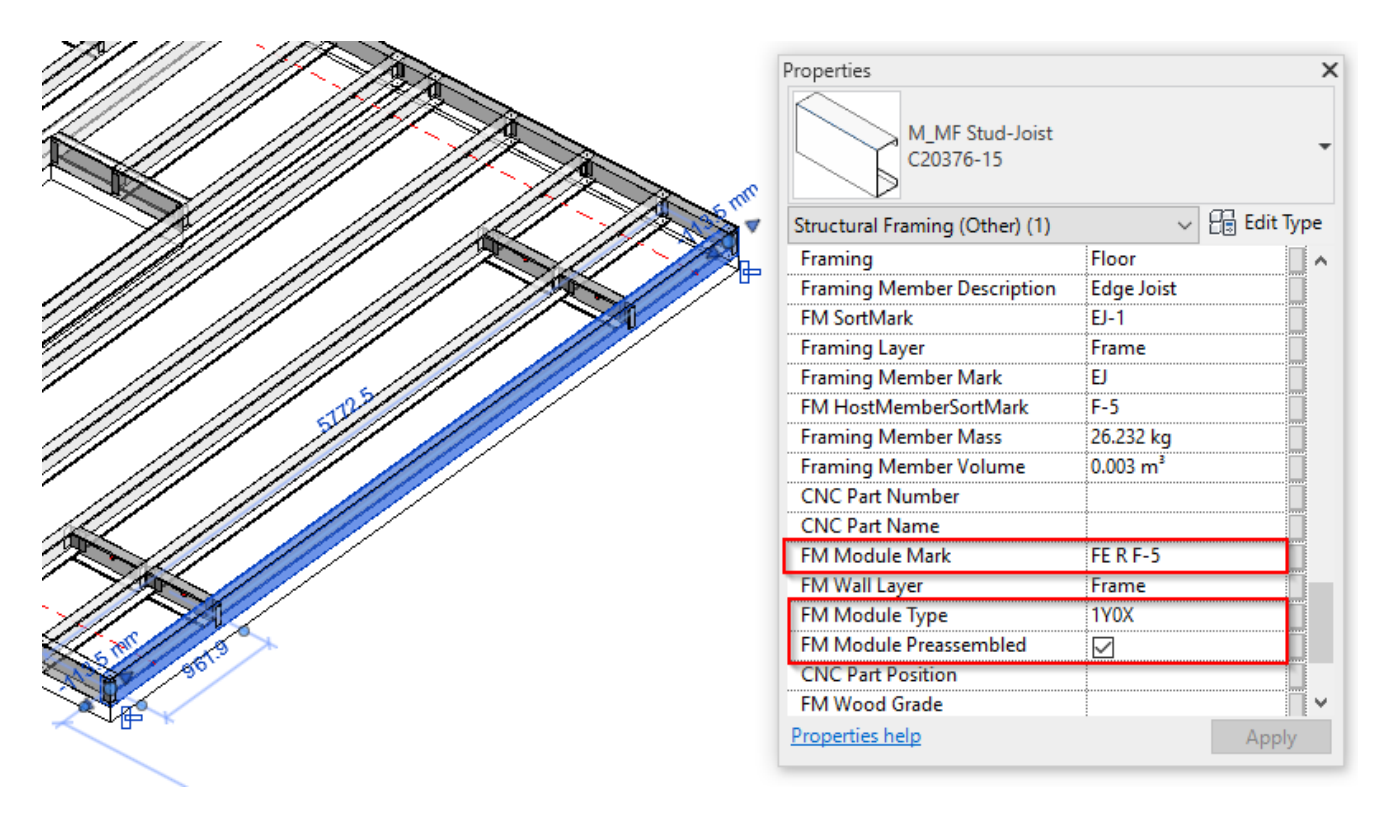

Example with additional floor joist: **FM Module Type** – writes configuration name. **FM Module Mark** – writes floor mark.

| 08/09/21, 09:23 | Custom Join : AGACAD                       |                       |  |  |  |  |
|-----------------|--------------------------------------------|-----------------------|--|--|--|--|
|                 | Properties<br>M_MF Stud-Joist<br>C20376-15 | ×                     |  |  |  |  |
|                 | Structural Framing (Other) (1)             | ~ 🖓 Edit Type         |  |  |  |  |
|                 | Framing Layer                              | Frame 🗛               |  |  |  |  |
|                 | Framing Member Mark                        | MD                    |  |  |  |  |
| /////////       | FM HostMemberSortMark                      | F-5                   |  |  |  |  |
|                 | Framing Member Mass                        |                       |  |  |  |  |
|                 | Framing Member Volume                      | 0.003 m <sup>3</sup>  |  |  |  |  |
|                 | CNC Part Number                            |                       |  |  |  |  |
|                 | CNC Part Name                              |                       |  |  |  |  |
|                 | FM Module Mark                             | F-5                   |  |  |  |  |
|                 | FM Wall Laver                              | Frame                 |  |  |  |  |
|                 | FM Module Type                             | Default Configuration |  |  |  |  |
|                 | FM Module Preassembled                     |                       |  |  |  |  |
|                 | CNC Part Position                          |                       |  |  |  |  |
|                 | FM Wood Grade                              |                       |  |  |  |  |
|                 | Phasing                                    | *                     |  |  |  |  |
|                 | Disco Control                              | Man Caratana II M     |  |  |  |  |
|                 | Properties help                            | Apply                 |  |  |  |  |
|                 |                                            |                       |  |  |  |  |

Example with metal roof:

**FM Module Type** – writes opening type name.

FM Module Mark – writes FM Module Type + Mark (from Roof) + Mark (from Opening) + unique number.

FM Module Preassembled – writes Yes/No if element is (or is not) included in the preassembly.

Example:

| A      | Properties ×                   |                                  |  |  |  |  |
|--------|--------------------------------|----------------------------------|--|--|--|--|
|        | M_MF Stud-Joist<br>C20351-15   | -                                |  |  |  |  |
|        | Structural Framing (Other) (1) | ~ 🔡 Edit Type                    |  |  |  |  |
|        | Mark                           |                                  |  |  |  |  |
|        | FM Module Type                 | Window                           |  |  |  |  |
|        | FM Module Mark                 | Window Roof 203+3layer_2 W-101 1 |  |  |  |  |
|        | FM Module Preassembled         |                                  |  |  |  |  |
|        | Framing Member Description     | Trimmer Joist                    |  |  |  |  |
| 8747.0 | Framing Member Volume          | 0.001 m <sup>3</sup>             |  |  |  |  |
|        | Framing Member Type            | Joist                            |  |  |  |  |
|        | Framing Member Mark            | UT UT                            |  |  |  |  |
|        | FM SortMark                    |                                  |  |  |  |  |
|        | Framing Member                 | Trimmer Joist                    |  |  |  |  |
|        | Framing                        | Roof                             |  |  |  |  |
|        | FM HostMemberSortMark          | Roof 203+3layer_2                |  |  |  |  |
|        | Framing Layer                  | Frame                            |  |  |  |  |
|        | Framing Member Mass            |                                  |  |  |  |  |
|        | CNC Part Number                |                                  |  |  |  |  |
|        | CNC Part Name                  |                                  |  |  |  |  |
|        | Properties help                | Apply                            |  |  |  |  |

Example with roof edge:

FM Module Type – writes end connection configuration name.

FM Module Mark – writes FS (Frame Start) or FE (Frame End) values + L (Left) or R (Right) + Mark (from Roof).

FM Module Preassembled – writes Yes/No if element is/is not included into preassembly.

Example: Edge joist is included into the preassembling, so **FM Module Type** parameter has end connection configuration value, **FM Module Mark** parameter contains **FS** (Roof Start) + **L** (Left) + current roof **Mark** value (it can be seen near **FM HostMemberSortMark**).

|                                                                                                    | Properties            |                              |                        | ×        |
|----------------------------------------------------------------------------------------------------|-----------------------|------------------------------|------------------------|----------|
|                                                                                                    |                       | M_MF Stud-Joist<br>C20351-15 |                        | •        |
|                                                                                                    | Structural Fr         | aming (Other) (1)            | ~ Ca Ed                | it Type  |
|                                                                                                    | FM Module             | Туре                         | Default Configuration  |          |
|                                                                                                    | FM Module             | Mark                         | FS L Roof 203+3layer_2 |          |
|                                                                                                    | FM Module             | Preassembled                 |                        |          |
| 599.1                                                                                                    | Framing Me            | ember Description            | Edge Joist             |          |
|                                                                                                    | Framing Member Volume |                              | 0.002 m³               |          |
|                                                                                                    | Framing Me            | ember Type                   | Joist                  |          |
|                                                                                                    | Framing Me            | ember Mark                   | EJ                     |          |
|                                                                                                    | FM SortMar            | rk                           | EJ-1                   |          |
|                                                                                                    | Framing Me            | ember                        | Edge Joist             |          |
|                                                                                                    | Framing               |                              | Roof                   |          |
|                                                                                                    | FM HostMe             | emberSortMark                | Roof 203+3layer_2      |          |
|                                                                                                    | Framing Lay           | yer                          | Frame                  |          |
|                                                                                                    | Framing Me            | ember Mass                   |                        |          |
|                                                                                                    | CNC Part N            | umber                        |                        |          |
|                                                                                                    | CNC Part N            | ame                          |                        |          |
| a second second s | CNC Part P            | osition                      |                        | <b>•</b> |
|                                                                                                    | Properties he         | elp                          | Ap                     | ply      |

All these parameters can later be used in the schedules and view filters.

# Build in Place

|      | X-Position      | Count | Туре       |          |        |   | Depth<br>by Core | Rotat<br>e 90 | Rotat<br>e 180 | Spacing | Position   | Align Type | Extend Start | Extend End | Cuts | Pre-<br>assembled | Build in<br>Place | Link to<br>Connected W |
|------|-----------------|-------|------------|----------|--------|---|------------------|---------------|----------------|---------|------------|------------|--------------|------------|------|-------------------|-------------------|------------------------|
| 1    | Standard ~      | 1 🔷   | M_WF Joist | : LMBR 4 | 45x150 | ~ | ~                |               |                | 0 mm    | Center ~   | None 👻     | None ~       | None ~     |      | ~                 | -                 |                        |
| 2    | Standard ~      | 1 🔷   | M_WF Joist | : LMBR 4 | 45x150 | ~ |                  | -             |                | 0 mm    | Internal ~ | Previou ~  | None ~       | None ~     |      | ~                 | >                 |                        |
| 3    | Standard ~      | 1 🔷   | M_WF Joist | : LMBR 4 | 45x150 | ~ |                  | ~             | ~              | 0 mm    | Externa ~  | Previou ~  | None Y       | None ~     |      | ~                 | >                 |                        |
| SymI | oolic Preview — |       |            |          |        |   |                  |               |                |         |            |            |              |            |      |                   |                   |                        |
|      |                 |       |            |          |        |   |                  |               |                |         |            |            |              |            |      |                   |                   |                        |

**Build in Place** – writes Yes/No information into beam instance parameter if the beam is built-in-place or is prefabricated with whole wall/floor/roof frame.

#### Example with wall corner studs:

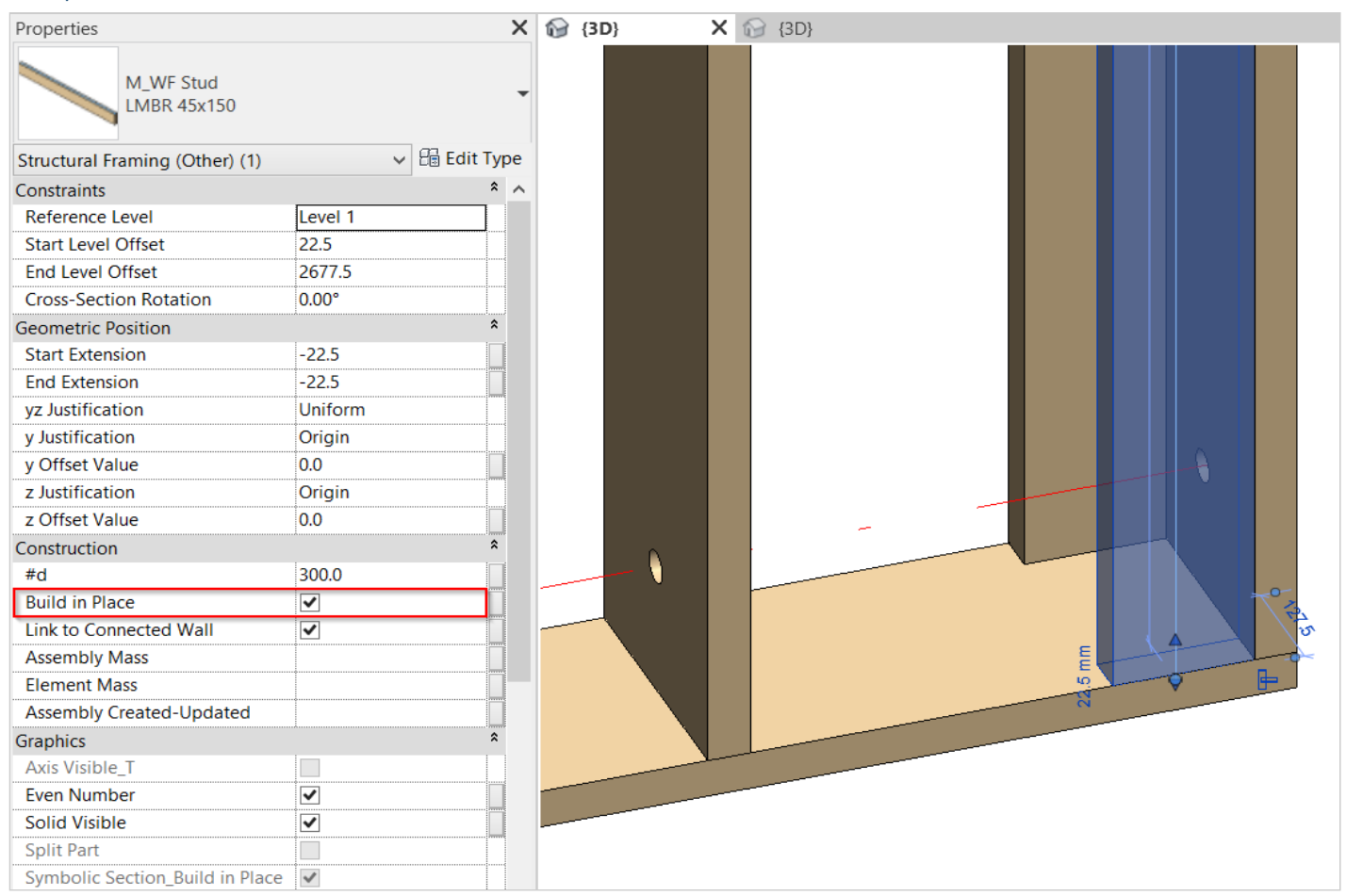

Example with bottom rim joist:

Custom Join : AGACAD

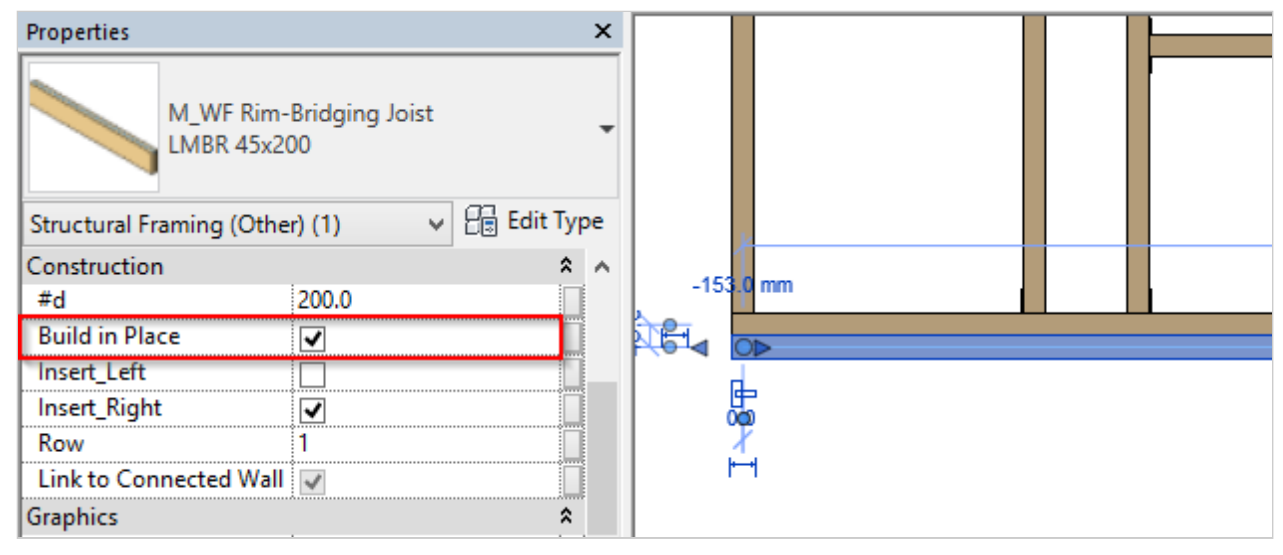

# Example with opening top header:

| Properties                     | x               |                            |
|--------------------------------|-----------------|----------------------------|
| M_WF Rim-Bridg<br>LMBR 45x200  | ging Joist 🗸    | 745.0<br>74510<br>-75.5 mm |
| Structural Framing (Other) (1) | ) 🗸 🖓 Edit Type |                            |
| Constraints                    | \$ ^            |                            |
| Reference Level                | Level 1         |                            |
| Start Level Offset             | -75.5           |                            |
| End Level Offset               | -75.5           | l F                        |
| Cross-Section Rotation         | -90.00°         |                            |
| Geometric Position             | \$              | <b>♀</b>                   |
| Start Extension                | 22.5            |                            |
| End Extension                  | 22.5            |                            |
| yz Justification               | Uniform         |                            |
| y Justification                | Origin          |                            |
| y Offset Value                 | 0.0             |                            |
| z Justification                | Origin          |                            |
| z Offset Value                 | 0.0             |                            |
| Construction                   | \$              |                            |
| #d                             | 200.0           |                            |
| Build in Place                 | ✓               |                            |
| Insert_Left                    |                 |                            |
| Insert_Right                   |                 |                            |
| Row                            | 0               |                            |

.....

Custom Join : AGACAD

| Properties                     |            | ~   |
|--------------------------------|------------|-----|
| M_WF Plate<br>LMBR 45x200      |            | •   |
| Structural Framing (Other) (1) | 🗸 🖯 Edit T | ype |
| End Extension                  | 22.5       | •   |
| yz Justification               | Uniform    |     |
| y Justification                | Origin     |     |
| y Offset Value                 | 0.0        |     |
| z Justification                | Origin     |     |
| z Offset Value                 | 0.0        |     |
| Construction                   |            | :   |
| #d                             | 200.0      |     |
| Build in Place                 | ✓          |     |
| Insert_Left                    |            |     |
| Insert_Right                   |            |     |
| Row                            | 0          |     |
| Link to Connected Wall         |            |     |
| Assembly Mass                  |            |     |
| Element Mass                   |            |     |
| Assembly Created-Updated       |            |     |
| Details Created-Updated        |            |     |
| DC                             |            |     |
|                                |            |     |

- v [

# Example with roof end:

| Properties                     |              | ×    | 🔂 {3D} 🛛 🗙                                                                                                    |                       |
|--------------------------------|--------------|------|----------------------------------------------------------------------------------------------------|-----------------------|
| M_Roof_Frame C<br>LMBR 48x300  | Common Joist | •    |                                                                                                    |                       |
| Structural Framing (Other) (1) | 🗸 🔐 Edit     | Туре |                                                                                                    | 574                   |
| Constraints                    |              | * ^  |                                                                                                    | 777                   |
| Reference Level                | Roof         | ]    |                                                                                                    |                       |
| Start Level Offset             | 171.41       |      |                                                                                                    |                       |
| End Level Offset               | 2063.27      |      |                                                                                                    | ///                   |
| Cross-Section Rotation         | 0.00°        |      |                                                                                                    | 24.06                 |
| Geometric Position             |              | *    |                                                                                                    |                       |
| Start Extension                | 0.00         |      | 2                                                                                                    | 745                   |
| End Extension                  | 0.00         |      |                                                                                                    |                       |
| yz Justification               | Uniform      |      |                                                                                                    |                       |
| y Justification                | Origin       |      |                                                                                                    |                       |
| y Offset Value                 | 0.00         |      |                                                                                                    |                       |
| z Justification                | Center       |      |                                                                                                    |                       |
| z Offset Value                 | 0.00         |      |                                                                                                    |                       |
| Construction                   |              | ^    |                                                                                                    |                       |
| Build in Place                 |              |      |                                                                                                    |                       |
| Lock Position                  |              |      |                                                                                                    |                       |
| Lengthen_Start                 | 0.00         |      |                                                                                                    |                       |
| Lengthen_End                   | 0.00         |      | KAN DE CONTRACTOR                                                                                               | 2 1                   |
| Link to Connected Wall         |              |      | the second second second second second second second second second second second second second second second se |                       |
| Assembly Created-Updated       |              |      |                                                                                                    | and the second second |

Example with floor bridging:

Custom Join : AGACAD

| Properties              |                       | ×        | 1 P | {3D}   | × | E Level 0 |                       | Level 1 | Ģ            | Section 4 |
|-------------------------|-----------------------|----------|-----|--------|---|-----------|-----------------------|---------|--------------|-----------|
| M_WF Rim<br>LMBR 45x1   | -Bridging Joist<br>50 | •        |     |        |   |           |                       |         |              |           |
| Structural Framing (Oth | er) (1) 🗸 🖓 🔂 Ec      | lit Type |     |        |   |           |                       |         |              |           |
| Constraints             |                       | * ^      |     |        |   |           | /                     |         |              |           |
| Reference Level         | Level 1               |          |     |        |   |           |                       |         |              |           |
| Start Level Offset      | -115.0                |          |     |        |   |           |                       |         |              | ~         |
| End Level Offset        | -115.0                |          |     |        |   |           | -11.                  |         |              |           |
| Cross-Section Rotation  | 90.00°                |          |     |        |   |           |                       | Storm 1 |              |           |
| Geometric Position      |                       | *        |     | /      |   |           |                       | $\sim$  |              |           |
| Start Extension         | -22.5                 |          |     | $\sim$ |   |           |                       | $\sim$  |              |           |
| End Extension           | -22.5                 |          |     |        |   |           |                       |         |              | <. //     |
| yz Justification        | Uniform               |          |     |        |   | $\sim$    | $\boldsymbol{\times}$ |         |              | 10.00     |
| y Justification         | Origin                |          |     |        |   |           |                       | 000.0   |              | The MIT.  |
| y Offset Value          | 0.0                   |          |     |        | _ |           |                       |         |              |           |
| z Justification         | Origin                |          |     |        |   |           |                       |         | $\checkmark$ |           |
| z Offset Value          | 0.0                   |          |     |        |   |           |                       | $\sim$  |              |           |
| Construction            |                       | *        |     |        |   |           |                       |         |              | ~         |
| #d                      | 150.0                 |          |     |        |   |           |                       |         |              |           |
| Build in Place          |                       |          |     |        |   |           |                       |         |              |           |
| Insert_Left             |                       |          |     |        |   |           |                       |         |              |           |
| Insert_Right            |                       | <b>•</b> |     |        |   |           |                       |         |              |           |
| Properties help         | A                     | pply     |     |        |   |           |                       |         |              |           |

# Example with floor additional joist:

| Properties               |                   | ×    | $\odot$ | {3D} | E Level 0 | 🗄 Level 1        |
|--------------------------|-------------------|------|---------|------|-----------|------------------|
| M_WF Joist<br>LMBR 45x15 | 50                | •    |         |      |           | ↓ 150.0<br>↓ ↓ ↓ |
|                          |                   |      |         | M    |           | M M              |
| Structural Framing (Othe | r) (1) 🗸 🖓 🗄 Edit | Туре |         | IXI  |           | IXI IXI          |
| Constraints              |                   | * ^  |         | V N  |           |                  |
| Reference Level          | Level 1           |      |         |      |           |                  |
| Start Level Offset       | -75.0             |      |         |      |           |                  |
| End Level Offset         | -75.0             |      |         |      |           |                  |
| Cross-Section Rotation   | 0.00°             |      |         |      |           |                  |
| Geometric Position       |                   | \$   |         |      |           |                  |
| Start Extension          | -22.5             |      |         |      |           |                  |
| End Extension            | -23.7             |      |         |      |           |                  |
| yz Justification         | Uniform           |      |         |      |           |                  |
| y Justification          | Origin            |      |         |      |           |                  |
| y Offset Value           | 0.0               |      |         |      |           |                  |
| z Justification          | Origin            |      |         |      |           |                  |
| z Offset Value           | 0.0               |      |         |      |           |                  |
| Construction             |                   | *    |         |      |           |                  |
| #d                       | 150.0             |      |         |      |           |                  |
| Build in Place           |                   |      |         |      |           |                  |
| Link to Connected Wall   |                   |      |         |      |           |                  |
| Assembly Mass            |                   |      |         |      |           |                  |

Example with floor/roof vertical block:

| Custom Join : A | GACAD |
|-----------------|-------|
|-----------------|-------|

| Properties                     |         |           | ×    | Section 6 | 🔂 {3D} | ×        |
|--------------------------------|---------|-----------|------|-----------|--------|----------|
| M_WF Joist<br>LMBR 45x150      |         |           | •    |           |        |          |
| Structural Framing (Other) (1) | ) ~     | 🔠 Edit Ty | pe 📃 |           |        |          |
| End Extension                  | 67.5    |           | A .  |           |        |          |
| yz Justification               | Uniform |           |      |           |        |          |
| y Justification                | Origin  |           |      |           |        |          |
| y Offset Value                 | 0.0     |           |      |           |        |          |
| z Justification                | Origin  |           |      |           |        |          |
| z Offset Value                 | 0.0     |           |      |           |        |          |
| Construction                   |         | \$        |      |           |        |          |
| #d                             | 150.0   |           |      |           |        | $\times$ |
| Build in Place                 |         |           |      |           |        | /~       |
| Link to Connected Wall         |         | 1         |      |           |        | ,<br>,   |
| Assembly Mass                  |         |           |      |           |        |          |
| Element Mass                   |         |           |      |           | 7/ ,   |          |
| Assembly Created-Updated       |         |           |      |           |        |          |

# Example with wall bottom pad:

| Properties                |             | ×         |     |  |
|---------------------------|-------------|-----------|-----|--|
| M_WF Plate<br>LMBR 45x45  | 1           | •         |     |  |
| Structural Framing (Other | ) (1) 🗸 🗸   | Edit Type |     |  |
| y Offset Value            | 0.0         |           |     |  |
| z Justification           | Origin      |           |     |  |
| z Offset Value            | 0.0         |           |     |  |
| Construction              |             | \$        |     |  |
| #d                        | 200.0       |           |     |  |
| Build in Place            | <b>&gt;</b> |           | _ / |  |
| Insert_Left               | ✓           |           |     |  |
| Insert_Right              |             |           | A   |  |
| Row                       | 2           |           |     |  |
| Link to Connected Wall    |             |           | ⊫   |  |
| Assembly Mass             |             |           |     |  |

Example with metal wall bottom pad:

Custom Join : AGACAD

×

|          |                   | Properties                  |
|----------|-------------------|-----------------------------|
|          |                   | 2                           |
|          |                   | Structura                   |
|          |                   | Identity D                  |
|          |                   | FM Host                     |
|          |                   | FM Num                      |
|          |                   | Image                       |
|          |                   | Comme                       |
|          |                   | Mark                        |
|          |                   | Framing                     |
| <b>•</b> |                   | Framing                     |
| <b>n</b> |                   | Framing                     |
| <u>-</u> | ╨╞═┈╼╴╼╴╼╴╼╴═┥╴┘╴ | <ul> <li>Framing</li> </ul> |
|          | 1 1               | Framing                     |
| <b>b</b> | •                 | FM Sort                     |
|          |                   | Framing                     |
|          | ,       ,         | Framing                     |
|          |                   | EM Host                     |

| M_MF C+C Plate<br>C12051-15    | -             |
|--------------------------------|---------------|
| Structural Framing (Other) (1) | 🗸 🔠 Edit Type |
| Identity Data                  | * ^           |
| FM HostSortMark                |               |
| FM Number of Connectors        | 0.000000      |
| lmage                          |               |
| Comments                       |               |
| Mark                           |               |
| Framing Member                 | Bottom Plate  |
| Framing Member Type            | Plate         |
| Framing Member Cut Length      | 5224.6        |
| Framing                        | Wall          |
| Framing Member Description     | Bottom Plate  |
| FM SortMark                    |               |
| Framing Layer                  | Frame         |
| Framing Member Mark            | BP            |
| FM HostMemberSortMark          | W-6           |
| Framing Member Mass            |               |
| Framing Member Volume          | 0.002 m³      |
| Link to Connected Wall         |               |
| Build in Place                 |               |
| CNC Part Number                | · ·           |
| Properties help                | Apply         |

# Example with wall additional stud:

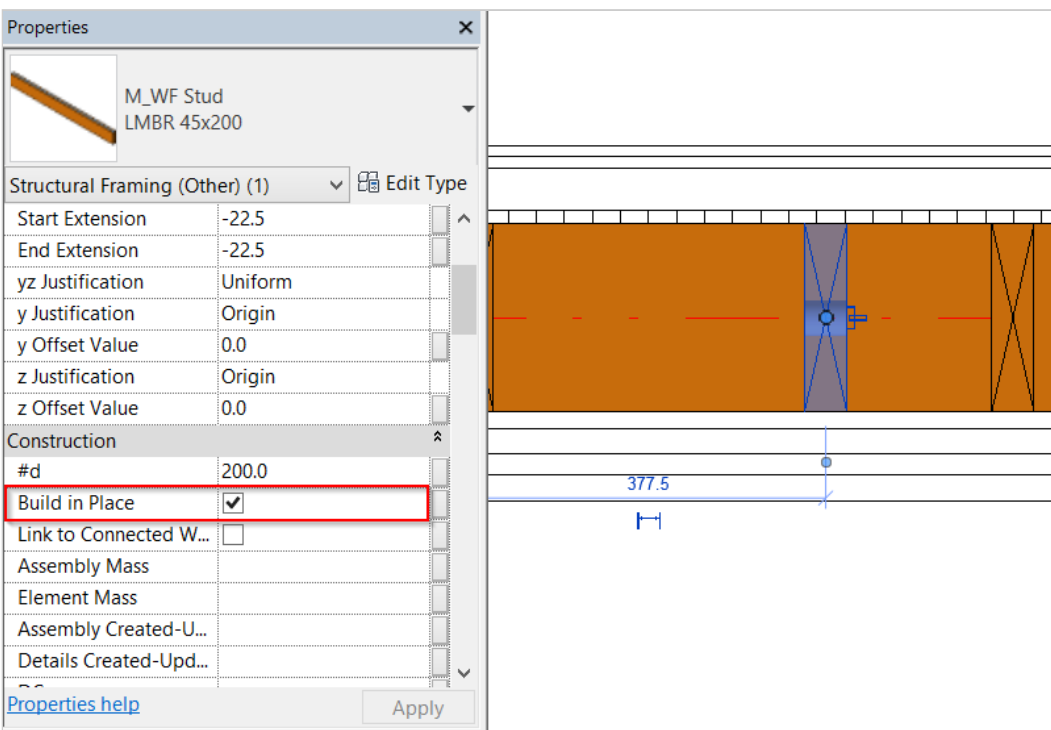

## Example with wall vertical block:

Custom Join : AGACAD

| Properties                    | ×                   |             | E   |             |  |
|-------------------------------|---------------------|-------------|-----|-------------|--|
| M_WF Stud<br>LMBR 45x200      |                     | •           |     | 4995.6<br>4 |  |
| Structural Framing (Other) (1 | ) 🗸                 | 🔠 Edit Type |     |             |  |
| y Offset Value                | 0.0                 | <b>□</b> ^  |     |             |  |
| z Justification               | Origin              |             |     |             |  |
| z Offset Value                | 0.0                 |             |     |             |  |
| Construction                  |                     | \$          |     |             |  |
| #d                            | 200.0               |             |     |             |  |
| Build in Place                | <ul><li>✓</li></ul> |             |     |             |  |
| Link to Connected Wall        |                     |             |     |             |  |
| Assembly Mass                 |                     |             |     |             |  |
| Element Mass                  |                     |             |     |             |  |
| Assembly Created-Updated      |                     |             |     |             |  |
| Details Created-Updated       |                     |             |     |             |  |
| DC                            |                     |             |     |             |  |
| Graphics                      |                     | *           | 965 |             |  |
| Axis Visible_T                |                     |             |     |             |  |
| Even Number                   |                     |             |     |             |  |
| Properties help               | :                   | Apply       |     |             |  |

# Example with floor end connection:

| Properties                      |               | X   | 🕒 Level 1 | × 🗘      | Section 3 | 合 North |
|---------------------------------|---------------|-----|-----------|----------|-----------|---------|
| M_WF Joist<br>LMBR 45x200       |               | •   | 42(2) mm  | - 8      | ŀ         |         |
| Structural Framing (Other) (1)  | 🗸 🗟 Edit Ty   | /pe |           | <b>V</b> |           |         |
| Construction                    | *             | ^   |           |          |           |         |
| #d                              | 200.0         |     |           |          |           |         |
| Build in Place                  | ✓             |     |           |          |           |         |
| Link to Connected Wall          |               |     |           |          |           |         |
| Assembly Mass                   |               |     |           |          |           |         |
| Element Mass                    |               |     |           |          |           |         |
| Assembly Created-Updated        |               |     |           |          |           |         |
| Graphics                        | *             | :   |           |          |           |         |
| Axis Visible_T                  |               |     |           | ————     |           |         |
| Solid Visible                   |               |     |           |          |           |         |
| Split Part                      |               |     |           |          |           |         |
| Symbolic Section_Build in Place | ✓             |     |           |          |           |         |
| Structural                      | \$            |     |           |          |           |         |
| Stick Symbol Location           | Center of Geo |     |           |          |           |         |
| Start Connection                | None          |     |           |          |           |         |
| End Connection                  | None          |     |           |          |           |         |
| Cut Length                      | 5710.0        |     |           |          |           |         |
| Structural Usage                | Other         |     |           |          |           |         |
| Enable Analytical Model         | ✓             |     |           |          |           |         |

# Example with metal opening king stud:

|   | 960.8     | v         | Properties     |                         |          |           | ×   |
|---|-----------|-----------|----------------|-------------------------|----------|-----------|-----|
| 1 | 2974.6 mr | 2<br>- (= | Ø              | M_MF C+C S<br>C12051-15 | tud      |           | •   |
|   |           |           | Structural Fr  | aming (Other)           | (1) ~    | 🔒 Edit Ty | /pe |
|   |           |           | Constraints    |                         |          | \$        | ~   |
|   |           |           | Reference L    | evel                    | Level 0  |           |     |
|   |           |           | Start Level (  | Offset                  | 25.4     |           |     |
|   |           |           | End Level O    | ffset                   | 2974.6   |           |     |
|   |           |           | Cross-Section  | on Rotation             | 0.00°    |           |     |
|   |           |           | Geometric Po   | osition                 |          | *         |     |
|   | 19.2      |           | Start Extens   | ion                     | 23.9     |           |     |
| ٦ | 1 23      |           | End Extensi    | on                      | 23.9     |           |     |
|   | <u></u> ∧ |           | yz Justificat  | ion                     | Uniform  |           |     |
|   |           |           | y Justificatio | on                      | Origin   |           | _   |
|   |           |           | y Offset Val   | ue                      | 0.0      |           |     |
|   |           |           | z Justificatio | n                       | Center   |           | _   |
|   |           |           | z Offset Val   | ue                      | 0.0      |           |     |
|   |           |           | Construction   | 1                       | 10.00    | <b>ث</b>  | 1   |
|   |           |           | #d             |                         | 12.00 cm |           |     |
|   |           |           | Build in Plac  | ce                      |          |           |     |
|   | E         |           | Link to Con    | nected Wall             |          |           |     |
|   | j,        |           | LOCK POSITIC   | n                       |          |           |     |
|   |           | •         | Structural     |                         |          | ~         |     |

## Example with T connection:

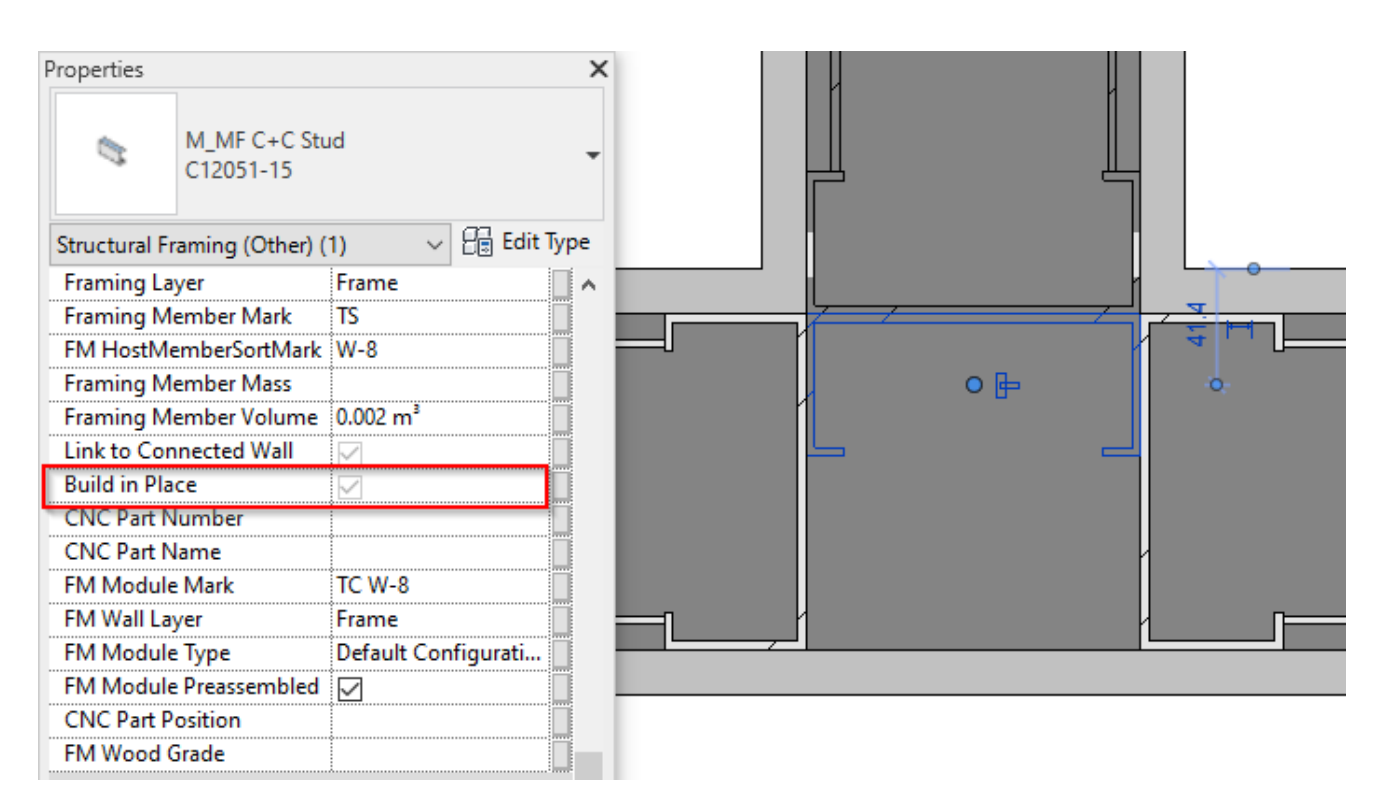

Example with metal bridging:

|                        | Properties                    |               | ×  |
|------------------------|-------------------------------|---------------|----|
|                        | M_MF C+C Plate<br>C12051-15   | e             | •  |
|                        | Structural Framing (Other) (1 | ) 🗸 🔓 Edit Ty | pe |
| 595 4 mm (1) (365 4 mm | Framing Layer                 | Frame         | ~  |
| 565.4 mm 4 565.4 mm    | Framing Member Mark           | ABP           |    |
| 600.0                  | FM HostMemberSortMark         | W-8           |    |
|                        | Framing Member Mass           |               |    |
|                        | Framing Member Volume         | 0.000 m³      |    |
| 6                      | Link to Connected Wall        | $\checkmark$  |    |
| 1                      | Build in Place                |               |    |
|                        | CNC Part Number               |               |    |
|                        | CNC Part Name                 |               |    |
|                        | FM Module Mark                |               |    |
|                        | FM Wall Layer                 | Frame         |    |
|                        | FM Module Type                |               |    |
|                        | FM Module Preassembled        |               |    |
|                        | CNC Part Position             |               |    |
|                        | FM Wood Grade                 |               | Υ. |
|                        | Properties help               | Apply         |    |

# Example with metal additional stud:

|           | Properties   |                            |           | ×           |
|-----------|--------------|----------------------------|-----------|-------------|
|           | 6            | M_MF C+C Stud<br>C12051-15 | I         | •           |
| 585       | Structural F | raming (Other) (1          | ) ~       | 🔠 Edit Type |
| <b>^1</b> | Framing La   | ayer                       | Frame     | <b>^</b>    |
|           | Framing M    | lember Mark                | AS        |             |
| 1 I       | FM HostM     | emberSortMark              | W-8       |             |
|           | Framing M    | lember Mass                |           |             |
|           | Framing M    | lember Volume              | 0.002 m³  |             |
|           | Link to Co   | nnected Wall               | $\sim$    |             |
|           | Build in Pla | ice                        | $\square$ |             |
|           | CNC Part N   | Number                     |           |             |
|           | CNC Part N   | Vame                       |           |             |
|           | FM Modul     | e Mark                     |           |             |
|           | FM Wall La   | iyer                       | Frame     |             |
|           | FM Modul     | е Туре                     |           |             |
|           | FM Modul     | e Preassembled             | <u>~</u>  |             |
|           | CNC Part F   | osition                    |           |             |
|           | - FM Wood    | Grade                      |           | ¥           |
|           | Properties h | elp                        |           | Apply       |

Example with metal frame corner brace:

Custom Join : AGACAD

|                                         | Properties                     |              | ×         |  |  |  |
|-----------------------------------------|--------------------------------|--------------|-----------|--|--|--|
|                                         | M_MF C+C_CH Plate<br>C08941-10 |              |           |  |  |  |
| X a ref                                 | Structural Framing (Other) (1) | ~            | Edit Type |  |  |  |
| ATAL A                                  | Framing Member Cut Length      | 452.3        | <b>^</b>  |  |  |  |
|                                         | Framing                        | Wall         |           |  |  |  |
| F I I I I I I I I I I I I I I I I I I I | Framing Member Description     | Brace        |           |  |  |  |
| 2 3 <sup>2</sup>                        | FM SortMark                    |              |           |  |  |  |
|                                         | Framing Layer                  | Frame        |           |  |  |  |
| AT AR                                   | Framing Member Mark            | BR           |           |  |  |  |
| 1 PA                                    | FM HostMemberSortMark          | W-6          |           |  |  |  |
|                                         | Framing Member Mass            |              |           |  |  |  |
|                                         | Framing Member Volume          | 0.000 m³     |           |  |  |  |
| •                                       | Link to Connected Wall         | $\checkmark$ |           |  |  |  |
|                                         | Build in Place                 |              |           |  |  |  |
|                                         | CNC Part Number                |              |           |  |  |  |
|                                         | CNC Part Name                  |              |           |  |  |  |
|                                         | FM Module Mark                 |              |           |  |  |  |
|                                         | FM Wall Layer                  | Frame        | _ ~       |  |  |  |
|                                         | Properties help                | -            | Apply     |  |  |  |

Example with metal floor opening trimming joist blocking:

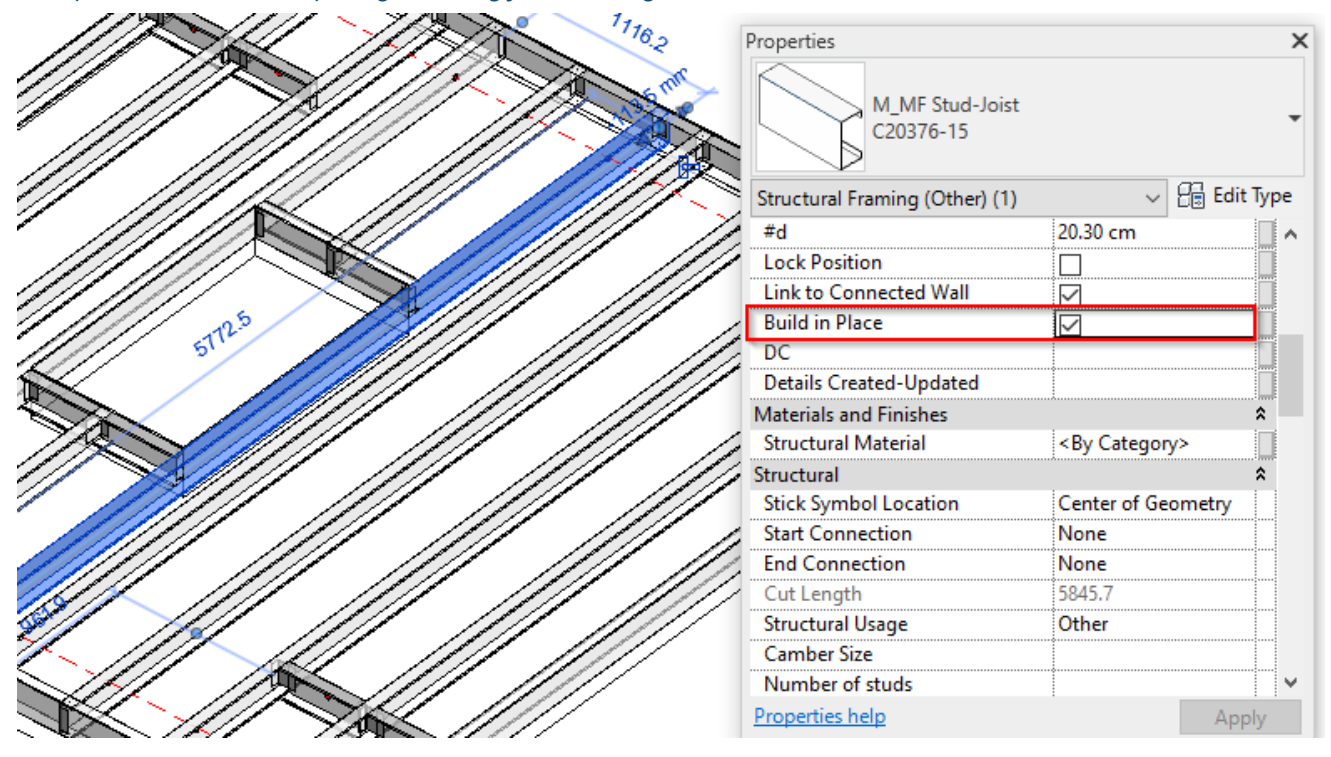

Example with metal floor end:

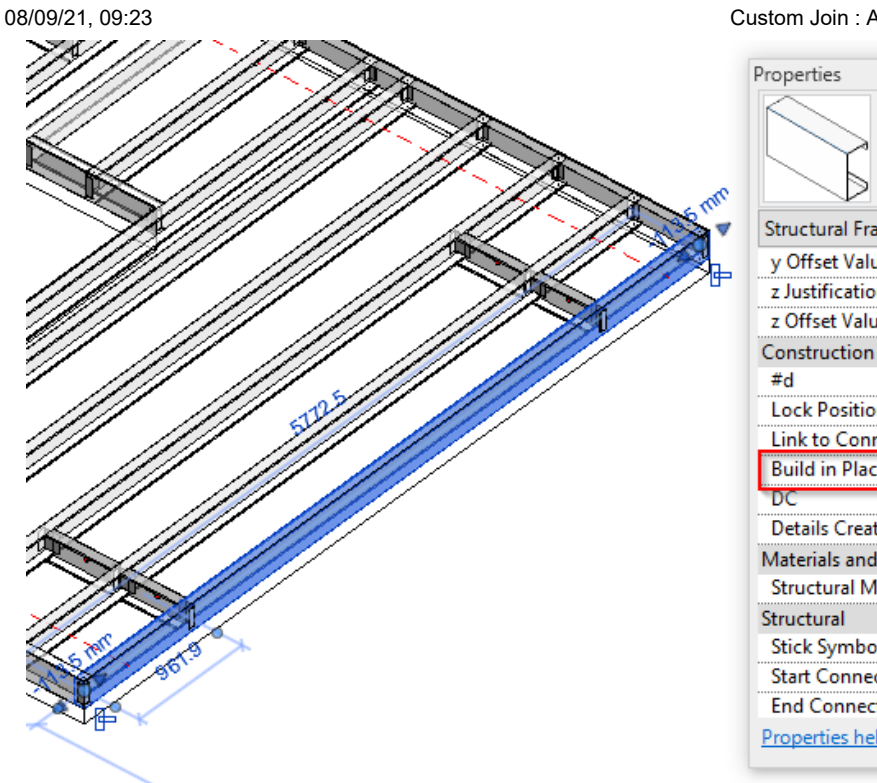

### Custom Join : AGACAD

| Descrition                     |                       |
|--------------------------------|-----------------------|
| Properties                     | ×                     |
| M_MF Stud-Joist<br>C20376-15   | •                     |
| Structural Framing (Other) (1) | 🗸 🖯 Edit Type         |
| y Offset Value                 | 0.0                   |
| z Justification                | Center                |
| z Offset Value                 | 0.0                   |
| Construction                   | \$                    |
| #d                             | 20.30 cm              |
| Lock Position                  |                       |
| Link to Connected Wall         |                       |
| Build in Place                 |                       |
| DC                             |                       |
| Details Created-Updated        |                       |
| Materials and Finishes         | *                     |
| Structural Material            | <by category=""></by> |
| Structural                     | \$                    |
| Stick Symbol Location          | Center of Geometry    |
| Start Connection               | None                  |
| End Connection                 | None                  |
| Properties help                | Apply                 |

Example with metal floor additional joist:

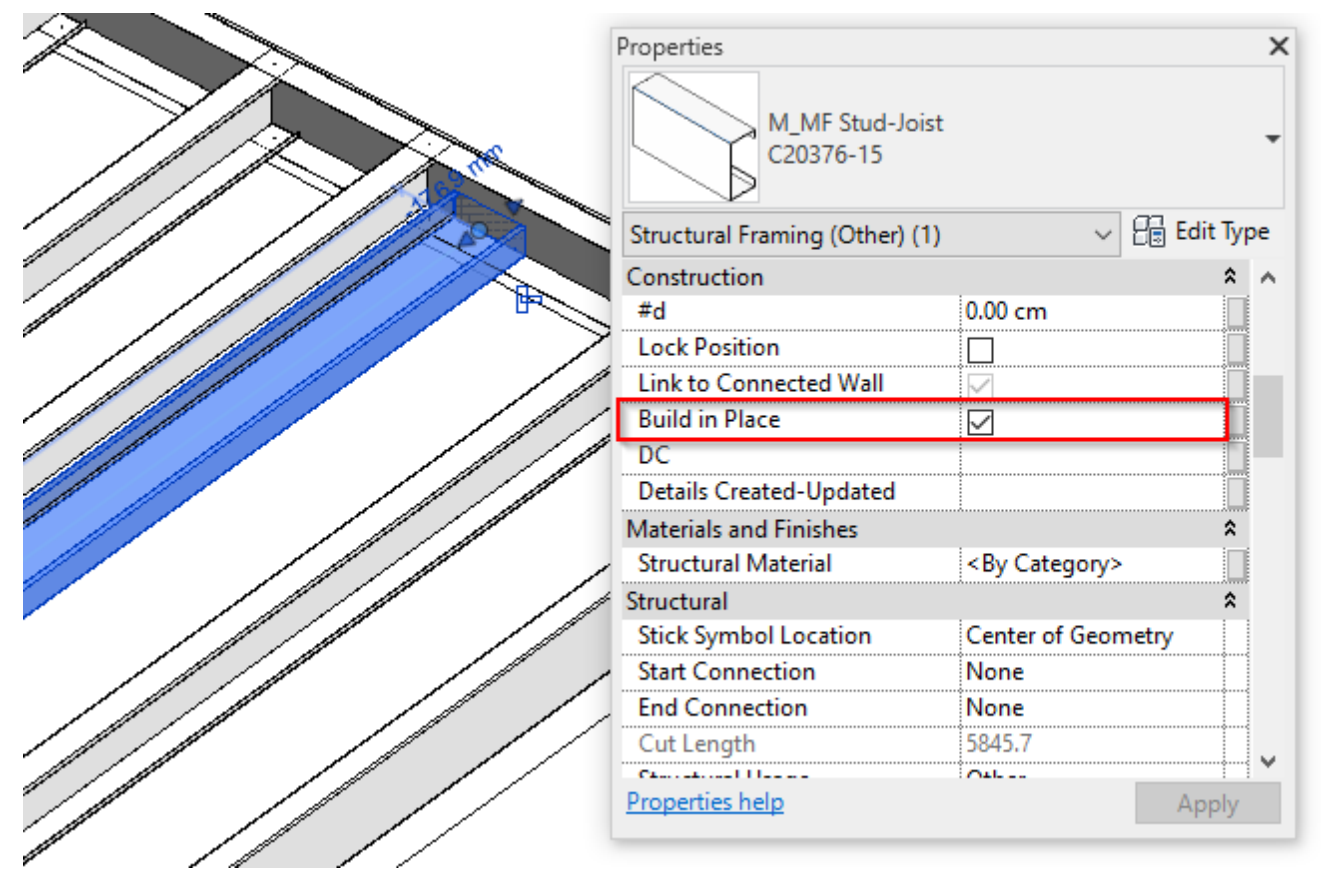

Example with metal roof:

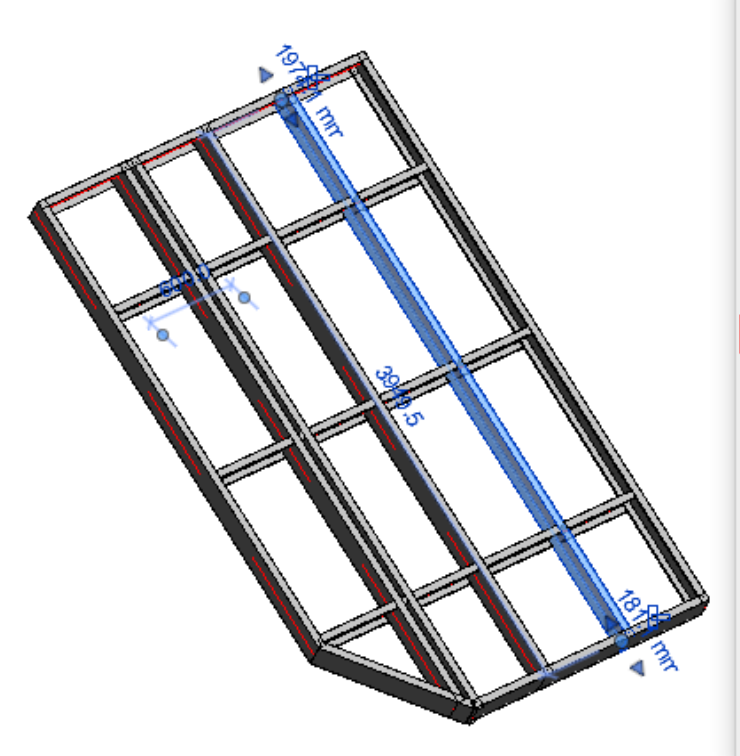

| Properties     |                           |                |          |     | × |
|----------------|---------------------------|----------------|----------|-----|---|
|                | M_MF Stud-Jo<br>C20351-15 | bist           |          |     | • |
| Structural Fra | aming (Other)             | (1) ~          | 🖌 🔠 Edit | Тур | e |
| Construction   |                           |                | _        | \$  | ~ |
| #d             |                           | 20.30 cm       |          |     |   |
| Lock Positio   | n                         |                |          |     |   |
| Link to Con    | nected Wall               | $\checkmark$   |          |     |   |
| Build in Plac  | :e                        | $\checkmark$   |          |     |   |
| Graphics       |                           |                |          | *   |   |
| Solid Visible  |                           |                |          |     |   |
| Structural     |                           |                |          | \$  |   |
| Stick Symbo    | l Location                | Center of Geor | metry    |     |   |
| Start Conne    | ction                     | None           |          |     |   |
| End Connec     | tion                      | None           |          |     |   |
| Cut Length     |                           | 4009.5         |          |     |   |
| Structural U   | sage                      | Other          |          |     |   |
| Camber Size    | 2                         |                |          |     |   |
| Number of      | studs                     |                |          |     |   |
| Enable Anal    | ytical Model              |                |          |     | ~ |
| Properties he  | lp                        |                | Ар       | oly |   |

Custom Join : AGACAD

Example with metal roof ed:

|         | Properties     |                              |                  | ×           |
|---------|----------------|------------------------------|------------------|-------------|
|         | 4              | M_MF Stud-Joist<br>C20351-15 |                  | •           |
|         | Structural Fr  | aming (Other) (1)            | ~ 8              | 🖥 Edit Type |
|         | End Extensi    | on                           | 30.0             | <b>^</b>    |
|         | yz Justificat  | ion                          | Uniform          |             |
|         | y Justificatio | on                           | Origin           |             |
| 699.1   | y Offset Val   | ue                           | 0.0              |             |
|         | z Justificatio | n                            | Center           |             |
|         | z Offset Val   | ue                           | 0.0              |             |
|         | Construction   | 1                            |                  | *           |
|         | #d             |                              | 20.30 cm         |             |
| <u></u> | Lock Positio   | n                            |                  |             |
|         | Link to Con    | nected Wall                  | $\sim$           |             |
|         | Build in Pla   | ce                           |                  |             |
|         | Graphics       |                              |                  | *           |
|         | Solid Visible  | 2                            |                  |             |
|         | Structural     |                              |                  | *           |
|         | Stick Symbo    | ol Location                  | Center of Geomet | ry          |
|         | Start Conne    | ction                        | None             | ×           |
|         | Properties he  | <u>elp</u>                   |                  | Apply       |
|         |                |                              |                  |             |

Example with wall additional blocking:

| Custom | Join | : AGACAD | ) |
|--------|------|----------|---|
|--------|------|----------|---|

| Properties                 |         |          | ×    |       |
|----------------------------|---------|----------|------|-------|
| M_WF Plate<br>LMBR 45x20   | D       |          | •    |       |
| Structural Framing (Other) | (3)     | V 🖯 Edit | Туре |       |
| Constraints                |         |          | * ^  |       |
| Reference Level            | Level 1 |          |      |       |
| Start Level Offset         | 1000.0  |          |      |       |
| End Level Offset           | 1000.0  |          |      |       |
| Cross-Section Rotation     | 90.00°  |          |      |       |
| Geometric Position         |         |          | *    |       |
| Start Extension            | -22.5   |          |      |       |
| End Extension              | -22.5   |          |      |       |
| yz Justification           | Uniform |          |      |       |
| y Justification            | Origin  |          |      |       |
| y Offset Value             | 0.0     |          |      |       |
| z Justification            | Origin  |          |      |       |
| z Offset Value             | 0.0     |          |      |       |
| Construction               |         |          | *    |       |
| #d                         | 200.0   |          |      |       |
| Build in Place             | ✓       |          |      |       |
| Insert_Left                |         |          |      |       |
| Insert_Right               |         |          |      |       |
| Row                        | 0       |          |      |       |
| Link to Connected Wall     |         |          |      |       |
| Assembly Mass              |         |          |      |       |
| Element Mass               |         |          |      | ×     |
| Assembly Created-Upd       |         |          |      |       |
| Details Created-Updated    |         |          |      | Jun . |

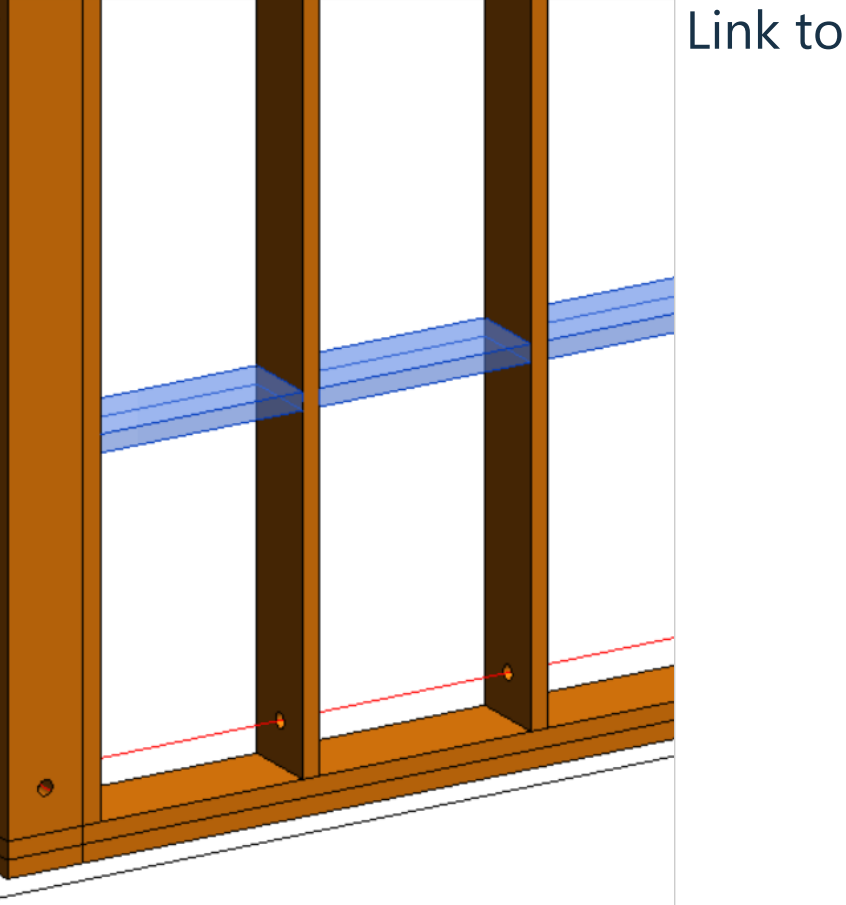

# Connected Wall/Floor/Roof

|   | X-Position | Count | Туре                      | Depth<br>by Core | Rotat<br>e 90 | Rotat<br>e 180 | Spacing | Position   | Align Type | Extend Start | Extend End | Cuts | Pre-<br>assembled | Build in<br>Place | Link to<br>Connected Wall |
|---|------------|-------|---------------------------|------------------|---------------|----------------|---------|------------|------------|--------------|------------|------|-------------------|-------------------|---------------------------|
| 1 | Standard ~ | 1 🔷   | M_WF Stud : LMBR 45x300 ~ |                  |               |                | 0 mm    | Center ~   | None V     | None ~       | None ~     |      | -                 | $\checkmark$      | 7                         |
| 2 | Standard ~ | 1 🔷   | M_WF Stud : LMBR 45x150 ~ |                  | -             |                | 0 mm    | Internal ~ | Previou ~  | None ~       | None ~     |      | <b>~</b>          | <b>&gt;</b>       | <b>&gt;</b>               |
| 3 | Standard ~ | 1     | M_WF Stud : LMBR 45x150 ~ |                  | ~             | ~              | 0 mm    | Externa ~  | Previou ~  | None ~       | None ~     |      | ~                 | -                 | ✓                         |

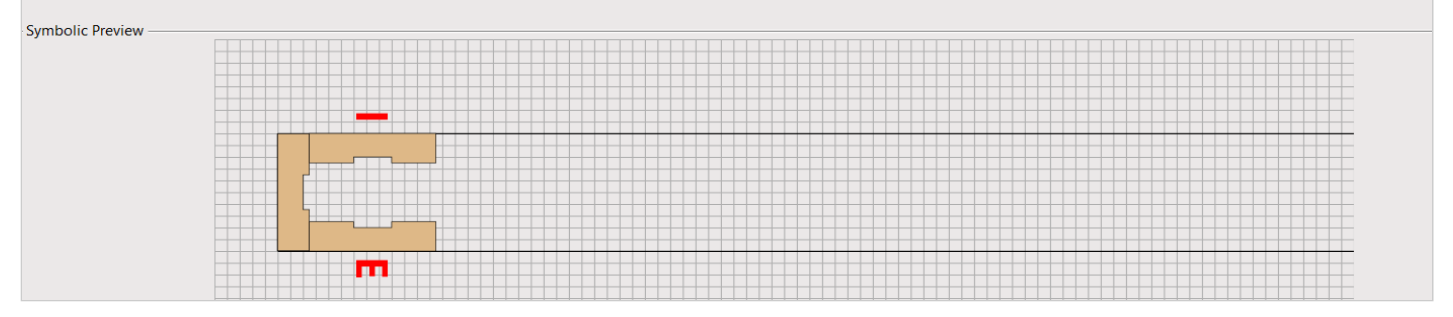

**Link to Connected Wall/Floor/Roof** – choose this option if end stud/joist is near wall/floor/roof corner and the element should be prefabricated and connected to an intersecting wall/floor/roof.

Example with wall corner:

Custom Join : AGACAD

| Properties                      | ×             | 1 {3D} | X 🔂 {3D}                                                                                                    |
|---------------------------------|---------------|--------|----------------------------------------------------------------------------------------------------|
| M_WF Stud<br>LMBR 45x150        | -             |        |                                                                                                    |
| Structural Framing (Other) (1)  | ✓ 🔠 Edit Type |        |                                                                                                    |
| Constraints                     | * ^           |        |                                                                                                    |
| Reference Level                 | Level 1       |        |                                                                                                    |
| Start Level Offset              | 22.5          |        |                                                                                                    |
| End Level Offset                | 2677.5        |        |                                                                                                    |
| Cross-Section Rotation          | 0.00°         |        |                                                                                                    |
| Geometric Position              | \$            |        |                                                                                                    |
| Start Extension                 | -22.5         |        |                                                                                                    |
| End Extension                   | -22.5         |        |                                                                                                    |
| yz Justification                | Uniform       |        |                                                                                                    |
| y Justification                 | Origin        |        |                                                                                                    |
| y Offset Value                  | 0.0           |        |                                                                                                    |
| z Justification                 | Origin        |        |                                                                                                    |
| z Offset Value                  | 0.0           |        |                                                                                                    |
| Construction                    | \$            |        |                                                                                                    |
| #d                              | 300.0         |        |                                                                                                    |
| Build in Place                  | ✓             |        |                                                                                                    |
| Link to Connected Wall          | ✓             |        | To the second second seco |
| Assembly Mass                   |               |        | E                                                                                                    |
| Element Mass                    |               |        |                                                                                                    |
| Assembly Created-Updated        |               |        | 0                                                                                                    |
| Graphics                        | *             |        |                                                                                                    |
| Axis Visible_T                  |               |        |                                                                                                    |
| Even Number                     |               |        |                                                                                                    |
| Solid Visible                   |               |        |                                                                                                    |
| Split Part                      |               |        |                                                                                                    |
| Symbolic Section_Build in Place | ✓             |        |                                                                                                    |

# Example with opening trimming joist:

| Properties                     |         |            | ×            |
|--------------------------------|---------|------------|--------------|
| M_WF Joist<br>LMBR 45x200      |         |            | •            |
| Structural Framing (Other) (1) | ~ 8     | 🖥 Edit Typ | e            |
| Constraints                    |         | \$         | $\mathbf{h}$ |
| Reference Level                | Level 1 |            |              |
| Start Level Offset             | -153.0  |            |              |
| End Level Offset               | -153.0  |            |              |
| Cross-Section Rotation         | 0.00°   |            |              |
| Geometric Position             |         | \$         |              |
| Start Extension                | -22.5   |            |              |
| End Extension                  | -22.5   |            |              |
| yz Justification               | Uniform |            |              |
| y Justification                | Origin  |            |              |
| y Offset Value                 | 0.0     |            |              |
| z Justification                | Origin  |            |              |
| z Offset Value                 | 0.0     |            |              |
| Construction                   |         | \$         |              |
| #d                             | 200.0   |            |              |
| Build in Place                 |         |            |              |
| Link to Connected Wall         | <       |            |              |
| Graphics                       |         | \$         |              |
| Axis Visible_T                 |         |            |              |

# Example with opening king stud:

| M_WF Stud<br>LMBR 45x20  | 00<br>rr) (1) 🗸 🗗   |          | •    |    | 343       | ▼ |
|--------------------------|---------------------|----------|------|----|-----------|---|
|                          | er) (1) 🗸 🗄         |          |      |    |           |   |
| Structural Framing (Othe |                     | 🖥 Edit T | Гуре |    |           |   |
| yz Justification         | Uniform             |          | ^    |    |           |   |
| y Justification          | Origin              |          |      |    |           |   |
| y Offset Value           | 0.0                 |          |      |    |           |   |
| z Justification          | Origin              |          |      |    |           |   |
| z Offset Value           | 0.0                 |          |      |    |           |   |
| Construction             |                     |          | *    |    |           |   |
| #d                       | 200.0               |          |      |    |           |   |
| Build in Place           | <ul><li>✓</li></ul> |          |      |    |           |   |
| Link to Connected Wall   | ✓                   |          |      |    |           |   |
| Assembly Mass            |                     |          |      |    |           |   |
| Element Mass             |                     |          |      |    |           |   |
| Assembly Created-Upd.    | •                   |          |      |    |           |   |
| Details Created-Updat    |                     |          |      |    |           |   |
| DC                       |                     |          |      | 18 | ⊫         |   |
| Graphics                 |                     |          | ×    | 8  | • •       |   |
| Structural               |                     |          | ^    |    |           |   |
| Stick Symbol Location    | Center of Geometry  | у        |      |    |           |   |
| Start Connection         | None                |          |      |    | $\hat{1}$ |   |
| End Connection           | None                |          |      |    | -         |   |
| Cut Length               | 3320.0              |          |      |    |           |   |
| Structural Usage         | Other               |          |      |    |           |   |
| Enable Analytical Mode   |                     |          |      |    |           |   |
| Dimensions               |                     |          | *    |    |           |   |
| #d_True                  | 200.0               |          |      |    |           |   |
| HP                       | 200.0               |          |      |    |           |   |

# Example with metal opening king stud:

| 960.8      | Properties                 |                   | × |
|------------|----------------------------|-------------------|---|
|            | M_MF C+C S<br>C12051-15    | tud ,             | Ŧ |
|            | Structural Framing (Other) | (1) V 🔠 Edit Type |   |
|            | Constraints                | * /               |   |
|            | Reference Level            | Level 0           |   |
| <u> </u>   | Start Level Offset         | 25.4              |   |
|            | End Level Offset           | 2974.6            |   |
|            | Cross-Section Rotation     | 0.00°             |   |
|            | Geometric Position         | *                 |   |
| _ <u> </u> | Start Extension            | 23.9              |   |
| -1 3       | End Extension              | 23.9              |   |
|            | yz Justification           | Uniform           |   |
|            | y Justification            | Origin            |   |
|            | y Offset Value             | 0.0               |   |
|            | z Justification            | Center            |   |
|            | z Offset Value             | 0.0               |   |
|            | Construction               | *                 |   |
|            | #d                         | 12.00 cm          |   |
|            | Build in Place             |                   |   |
|            | Link to Connected Wall     |                   |   |
|            | - Lock Position            |                   |   |

# Example with metal T connection:

| Properties                   | ×                   |
|------------------------------|---------------------|
| M_MF C+C Stu<br>C12051-15    | ıd 👻                |
| Structural Framing (Other) ( | 1) 🗸 🔂 Edit Type    |
| Framing Layer                | Frame 🔨 🔨           |
| Framing Member Mark          | TS                  |
| FM HostMemberSortMark        | W-8                 |
| Framing Member Mass          |                     |
| Framing Member Volume        | 0.002 m³            |
| Link to Connected Wall       |                     |
| Build in Place               |                     |
| CNC Part Number              |                     |
| CNC Part Name                |                     |
| FM Module Mark               | TC W-8              |
| FM Wall Layer                | Frame               |
| FM Module Type               | Default Configurati |
| FM Module Preassembled       |                     |
| CNC Part Position            |                     |
| FM Wood Grade                |                     |

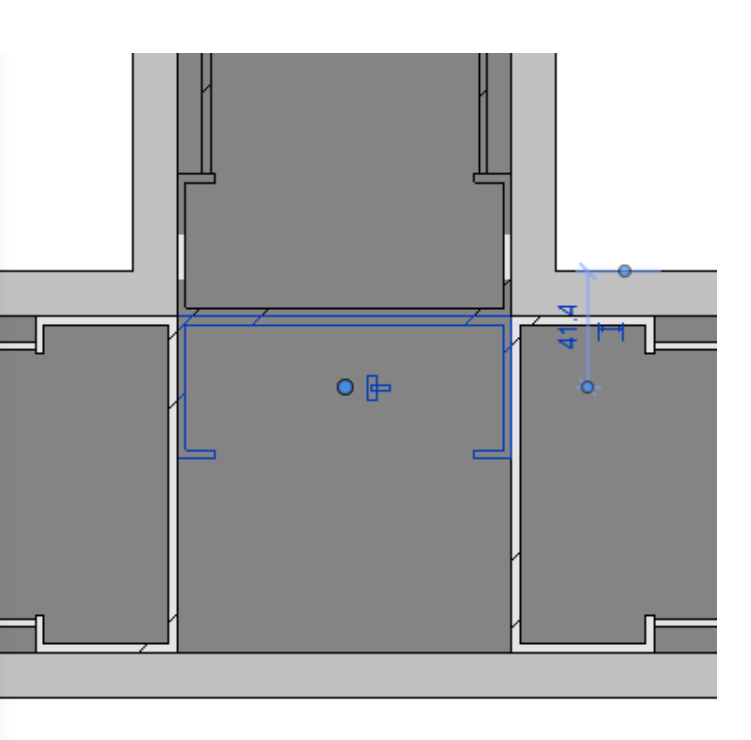

Example with metal floor opening trimming joist:

|                                           | 1116.2        | Properties                     |                                                                                                    | ×   |
|-------------------------------------------|---------------|--------------------------------|----------------------------------------------------------------------------------------------------|-----|
|                                           |               | M_MF Stud-Joist<br>C20376-15   |                                                                                                    | •   |
| 1/ //////                                 |               | Structural Framing (Other) (1) | ✓ Contraction Contraction | /pe |
| ///////////////////////////////////       |               | #d                             | 20.30 cm                                                                                                    | ~   |
|                                           |               | Lock Position                  |                                                                                                    |     |
| ////// >>>                                |               | Link to Connected Wall         |                                                                                                    |     |
| 1111/125/1                                | 8/1/1 /1/1 /  | Build in Place                 |                                                                                                    |     |
| 11/1/ 51/ 1/1                             | 11/1 /1// /1  | DC                             |                                                                                                    |     |
|                                           | // //// ////  | Details Created-Updated        |                                                                                                    |     |
|                                           |               | Materials and Finishes         | \$                                                                                                    |     |
|                                           |               | Structural Material            | <by category=""></by>                                                                                                    |     |
| 1// \\$////////////////////////////////// | 11/ 11/ 11    | Structural                     | \$                                                                                                    |     |
|                                           | / /// ///     | Stick Symbol Location          | Center of Geometry                                                                                                    |     |
|                                           |               | Start Connection               | None                                                                                                    |     |
|                                           | //// //// /// | End Connection                 | None                                                                                                    |     |
| 14/1 /1/1 /1                              | 1/ /// ////   | Cut Length                     | 5845.7                                                                                                    |     |
| 9/1 - 11/1 - 11/1                         | - /// /////   | Structural Usage               | Other                                                                                                    |     |
| 1-11/1-12/1-                              |               | Camber Size                    |                                                                                                    |     |
| NH IN                                     | 111 11///     | Number of studs                |                                                                                                    | ¥   |
|                                           | K ////        | Properties help                | Apply                                                                                                    |     |